# Guide de l'utilisateur Flexo 4

# Félicitations,

Data-Concept vous félicite de votre achat, vous avez acquit un outil remarquable. Flexo est un logiciel doté de nombreuses et puissantes fonctions. Son ergonomie, sa simplicité, sa flexibilité et surtout sa convivialité vous séduirons.

# *Flexo le premier logiciel combinant une gestion commerciale complète et un puissant logiciel de caisse.*

Vous disposez d'un outil complet comprenant des fonctions que vous utiliserez chaque jour. Avec Flexo vous pouvez :

- Installer un point de vente comptoir.
- Gérer une entreprise commerciale
- Les deux...

#### Gestion commerciale :

Quel que soit votre domaine, Flexo vous conviendra, une multitude de fonctions adaptées à la majorité des activités.

#### Logiciel de caisse :

Avec Flexo, installer une simple caisse ou un supermarché sophistiqué, son interface est orienté tactile et est optimisé pour les grandes bases de données.

Flexo supporte et gère tous les périphériques existants : Tiroirs caisse, codes à barre, afficheurs clients, balances, lecteurs magnétiques, imprimantes de caisse et d'étiquettes, terminal portable....

#### **Multipostes**

Avec Flexo multipostes, aucune licence supplémentaire n'est requise, vous l'utiliserez sur 1,2, ou 100 postes ...

Vous trouverez dans ce guide toutes les informations nécessaires afin d'exploiter au mieux votre logiciel.

Des vidéos de démonstration et de formations sont disponibles sur le site <u>www.data-concept.eu</u>

Toutes informations complémentaires ou demandes spécifiques pourront être obtenues auprès de votre revendeur ou à l'adresse suivante :

Data-Concept info@data-concept.eu info@data-concept.be

# Table des matières

| Démarrer rapidement avec Flexo<br>Installation de Flexo                                   | 3<br>4   |
|-------------------------------------------------------------------------------------------|----------|
| Première utilisation de Flexo                                                             | 4        |
| Paramétrage de Flexo                                                                      | 5        |
| Ecran secondaire                                                                          | 6        |
| Dossiers                                                                                  | 7        |
| Utilisation de Flexo dans un réseau                                                       | 7        |
| Choix d'un modele d'impression                                                            | 8        |
| Le fichier des articles                                                                   | 9        |
|                                                                                           | 10       |
| La licite al lice composée : Un guerrale illustrent l'utilization des extistes composée : | 11       |
| Articles composes : Un exemple illustrant i utilisation des articles composes :           | 12       |
| Les dients                                                                                | 13       |
| La licite client                                                                          | 13       |
| Gestion des prepaiements cients & Gestion des credits cients                              | 14       |
| Gestion des prix specifiques par articles et par client                                   | 15       |
| Ventes comptair (ventes caises)                                                           | 10       |
| Pour effectuer une vente caisce                                                           | 10       |
| Pour effectuer une vente caisse                                                           | 10       |
| Produire une facture à partir du module vente comptoir                                    | 18       |
| Listes des fonctions disponibles à la vente                                               | 19       |
| Retour d'articles et Bon d'achat                                                          | 22       |
| Chèque cadeaux                                                                            | 23       |
| Etiquettes poids/prix                                                                     | 24       |
| Paramétrage et personnalisation du module vente comptoir                                  | 25       |
| Analyses et détails des ventes caisse                                                     | 26       |
| Clôture de caisse                                                                         | 27       |
| Les documents                                                                             | 28       |
| Créer un nouveau document (facture, devis,)                                               | 29       |
| Le Dossier                                                                                | 32       |
| Dossier > Gestion des Documents                                                           | 33       |
| Suivi des paiements                                                                       | 34       |
| Relances (Rappels de paiements)                                                           | 35       |
| Transformer un document, (Conversion de document)                                         | 35       |
| Ré adresser un document                                                                   | 36       |
| Facturation automatique des bons de livraison                                             | 37       |
| Groupage des bons de livraison en une facture                                             | 37       |
| Dossier > Ventes caisse                                                                   | 38       |
| Dossier > Règlements Ventes                                                               | 39       |
| Dossier > Detail des Ventes                                                               | 40       |
| Dossiel < Gestion des Achais                                                              | 42       |
| La fiche Achat                                                                            | 43       |
| Geslion du Slock                                                                          | 44<br>15 |
| Valeur du stock                                                                           | 46       |
| Inventaire                                                                                | 47       |
| Commandes fournisseurs                                                                    | 48       |
| Commande manuelle.                                                                        | 48       |
| Assistant Commandes fournisseurs                                                          | 48       |
| Liste des articles nécessitant commande                                                   | 49       |
|                                                                                           |          |

| Liste des articles commandés par vos clients      | . 49 |
|---------------------------------------------------|------|
| Gestion des promotions / soldes                   | . 50 |
| Gestion des vidanges lors de la vente (consignes) | . 51 |
| Impression des étiquettes et des codes barres     | . 52 |
| Le gestionnaire d'étiquettes                      | . 52 |
| Quantité emballées                                | . 53 |
| Gestion des Bons de réparation                    | . 54 |
| Gestion des fidélités                             | . 55 |
| Cartes fidélité                                   | . 55 |
| Bonus cumulés                                     | . 56 |
| Dépôts ventes                                     | . 57 |
| Le Livre de caisse                                | . 58 |
| Le Livre des recettes                             | . 59 |
| Journal des ventes facturées                      | . 60 |
| Chiffre d'affaire par client                      | . 60 |
| Journal des achats                                | . 61 |
| Numéros de séries & traçabilité des articles      | . 61 |
| Fichier des numéros de séries                     | . 62 |
| Enregistrement des numéros de série à l'achat     | . 62 |
| Enregistrement des numéros de série à la vente    | . 63 |
| Les outils de Flexo                               | . 64 |
| Connexions                                        | . 64 |
| Outils Terminal PDL                               | . 64 |
| Outils de maintenance des fichiers                | . 65 |
| Import articles                                   | . 65 |
| Backup et stratégie de sécurité                   | . 66 |
| Principe des modèles d'impression                 | . 67 |
| Générateur d'états (Data-Report)                  | . 68 |
| Utilisation du générateur d'états                 | . 68 |
| Les différentes versions de Flexo3                | . 72 |
| Mises à jour automatique de Flexo3                | . 72 |
|                                                   |      |

# Démarrer rapidement avec Flexo

Comment utiliser rapidement Flexo ?

- 1- Paramétrer Flexo
- 2- Créer vos catégories d'articles
- 3- Créer vos articles à vendre

Vous êtes prêt à commencer à faire des ventes comptoir

4- Eventuellement créer vos clients et fournisseurs

Vous êtes prêt à facturer et gérez votre stock

# Installation de Flexo

Insérer le CD fourni ensuite lancer l'installation

Lorsque le logiciel à été téléchargé, vous devez d'abord décompresser tous les fichiers dans le disque C : et ensuite exécuter le fichier SETUP.EXE

STOP

Avant d'installer Flexo sur Windows Vista, il est conseillé de désactiver le contrôle des comptes d'utilisateurs (UAC). Sous Windows 7/8 La session de travail doit obligatoirement possédez les droits administrateur

# Première utilisation de Flexo

Lors de la première utilisation, Flexo vous invitera à compléter vos paramètres utilisateurs.

Les informations minimums que vous devez encoder dans la boîte des paramètres sont :

**Utilisateur :** Le nom et les cordonnées de votre entreprise, votre N° d'entreprise ainsi que les informations sur vos comptes.

TVA : Les taux de TVA utilisés.

Le reste n'est pas impératif, vous trouverez plus de détails plus bas de votre guide de l'utilisateur.

| Utilisateur Option | ns générales | Imprimar   | tes / Périphérique | Internet |                              |
|--------------------|--------------|------------|--------------------|----------|------------------------------|
| Utilisateur        |              |            |                    |          | Mot de passe                 |
| * Nom              | Isla Market  |            |                    |          | Administrateur               |
| * Adresse          | 71 avenue    | bel air    |                    |          | Ancien                       |
| * Ville / Localite | Issy les mo  | ulineiux   |                    |          | Nouveau                      |
| Code postal        | 74411        | Pays       | FRANCE             | •        | Changer                      |
| * Tel - 1          | 02.5342440   | 6          | Fax 02.5342440     |          |                              |
| Tel - 2            | aa           |            |                    | h        | Options                      |
| * E-Mail           | info @data   | -concept.l | be                 |          | 📝 Gérer les ventes à crédit  |
| Web Site           |              |            |                    |          | 📝 Gérer les dépots ventes    |
| N° T.V.A           | BE05905960   | 058        |                    |          | Gestion soldes               |
|                    |              |            |                    |          | Gérer les numéros de séries  |
| Dinent/ APE        | -            |            |                    |          | Gérer les bons de réparation |
| Banque 1           |              |            |                    |          | Gérer les Otes emballées     |
| banque 2           |              |            |                    |          | La contra des consumes       |
|                    |              |            |                    |          |                              |

Après avoir quitté l'assistant, une boîte vous demandera d'entrer vos codes utilisateur.

Ces codes vous sont fournis lors de l'achat de votre logiciel, ils représentent votre N° de TVA crypté, lorsque vous entrez vos codes, votre N° de TVA sera décrypté et intégré dans la boîte des paramètres.

Le N° de TVA apparaîtra toujours lors de l'impression de vos tickets et factures. Démarrer rapidement avec

| Entrez vos codes fournis avec le produit |  |
|------------------------------------------|--|
|                                          |  |
| Code d'installation                      |  |
| Code de vérification                     |  |

# Paramétrage de Flexo

La boîte des paramètres centralise tous vos paramètres utilisateur

Pour ouvrir la boîte des paramètres : Menu : Options / Paramètres

Utilisateur : Entrer vos coordonnées, ces informations sont reprises sur l'entête des tickets et factures.

Flexo demandera un mot de passe lors de son lancement uniquement si le mot de passe est spécifié dans les paramètres. Celui-ci correspond au passe <u>Administrateur</u>, si le passe est vide, la gestion des droits et des mots de passe utilisateurs n'est pas prise en compte : <u>(voir Droits utilisateurs)</u>

#### Options:

- Gérer les consignes (voir gestion des consignes/vidanges)
- Gestion soldes (voir gestion des soldes)
- Numéros de séries (voir gestion des numéros de séries)
- Bons de réparation (voir gestion des Bons de réparations)
- Qte emballée (voir Qte emballée)
- Crédits clients (voir Crédits clients)
- Dépôts ventes (voir gestion des dépôts ventes)

Taux TVA : Quatre taux de TVA sont possibles, le premier sera toujours celui le plus utilisé, car il est proposé par défaut.

Lors des règlements vous pourrez effectuer un choix parmi les modes de paiement proposés, ceux-ci sont personnalisables.

Activer la Gestion des fidélités si vous désirez qu'une valeur du montant de l'achat se reporte sur son compte du client (voir gestion des fidélités)

Imprimantes : Choix des imprimantes utilisées pour les impressions des documents cités.

| Utilisateur              | Options générales                   | Imprima | ntes / Périphériques | Internet                                                               |
|--------------------------|-------------------------------------|---------|----------------------|------------------------------------------------------------------------|
| Imprimar<br>Imprimante   | ntes utilisées                      |         |                      | Afficheur externe client                                               |
| Imprimante               | par défaut                          | •       |                      | Aucun afficheur                                                        |
| Imprimante<br>Fax        | FAX                                 | •       |                      | Utiliser un deuxième afficheur 2                                       |
| Imprimante               | Pdf                                 |         |                      | Message d'attente                                                      |
| PDFCreator               |                                     | •       |                      | Bonjour                                                                |
| Imprimante               | ticket Comptoir                     |         | Port                 | Message de fin                                                         |
| Imprimante               | série sur port COM                  | •       | COM3 -               | . THANK YOU                                                            |
| Message de<br><< MERCI I | fin de ticket<br>DE VOTRE VISITE >> |         |                      | Ecran secondaire<br>Message d'attente                                  |
| Balance of Sélection pr  | de caisse                           |         |                      | Bienvenue chez<br>Data-Concept                                         |
| Aucune bal               | lance                               | •       | Config.              | Logo personalisé<br>Copier dans le dossier \PUB une image nommée logo. |

Si vous utiliser une imprimante série pour l'impression de tickets de caisse, choisissez le port COM <u>et</u> <u>n'installer pas de driver d'impression</u>, les imprimantes série sont directement pilotées par Flexo

L'afficheur externe client et Balance : Flexo gère ces périphériques sur le port série. Choisissez un mode de compatibilité avec votre périphérique et le port COM utilisé.

#### Internet

Flexo peut envoyer par mail la clôture de caisse, les confirmations de commande et de vente des articles en dépôt : pour cela configurer votre compte de courrier pour les envoie de mail

# Ecran secondaire

#### Flexo détecte et utilise automatiquement l'écran secondaire pour le double affichage.

Si un deuxième écran est présent il sera exploiter pour :

- L'affichage du ticket de caisse côté client
- L'affichage de diaporama publicitaire

Le double affichage est effectif :

- 1. Lors du démarrage de Flexo : affiche en diaporama avec effet de transition les images quelconques se trouvant dans le dossier C:\Data-Concept\Flexo 4\WORK\**PUB** de Flexo 4 (Les images seront au format BMP ou JPG)
- 2. Dans le module Vente caisse pour l'affichage coté client du ticket de caisse

Dans les Paramètres de Flexo choisissez le message d'attente

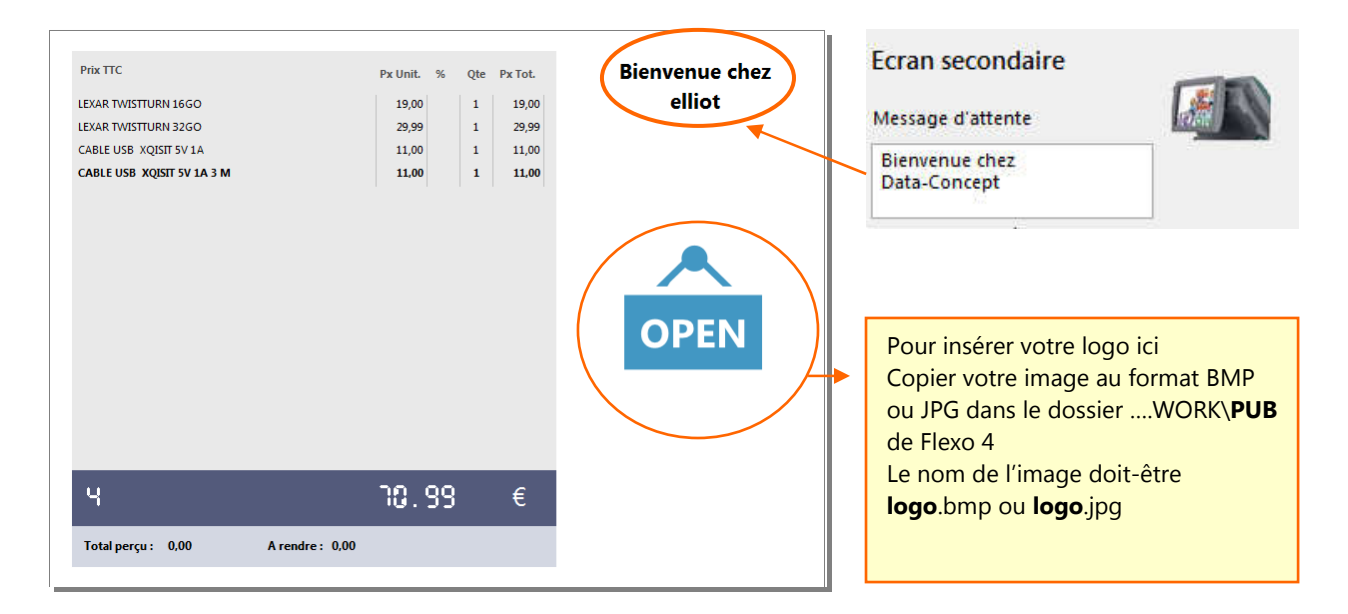

### **Dossiers**

Lors de la première utilisation, un nouveau dossier ayant comme nom, l'année en cours, est automatiquement créé.

| sélection d   | u dossier courant |         |
|---------------|-------------------|---------|
| 2013          |                   |         |
| /otre choix : | 2013              |         |
|               | Sélection 🛛 👩     | Annuler |

Le dossier est l'ensemble des éléments désignant votre activité pour une année. Pratiquement, cela représente les fichiers regroupant les ventes et les achats, soit tous les documents créés, les journaux des ventes, des achats, de caisse, des recettes ainsi que les historiques.

Un dossier représente généralement une année de travail, pour cela le nom du dossier sera toujours le nom de l'année en cours.

Chaque année, Flexo crée automatiquement un nouveau dossier.

A partir du menu principal Options / Sélection du dossier courant vous pourrez à tout moment changer de dossier courant.

### Utilisation de Flexo dans un réseau

Flexo est aussi un **vrai logiciel réseau** qui fonctionne de manière transparente, vous n'avez pratiquement aucune configuration à faire....et la licence réseau est valable pour <u>un nombre de postes réseau illimités</u>.

#### Comment utiliser Flexo dans un réseau ?

- Installer Flexo sur tous les PC du réseau
- Choisissez le PC qui sera serveur Flexo, c'est à dire celui qui centralisera les données, sur ce PC partagez le dossier C:\Data-Concept\Flexo4\**Work**) en mode d'accès complet.
- Sur chaque PC (sauf le serveur), allez dans Options / Outils / Connexions
- Dans la boîte de connexion, utilisez le bouton Parcourir et enregistrez le chemin du dossier partagé sur le serveur. Flexo accepte la syntaxe des chemins des lecteurs de réseau si un lecteur réseau a été auparavant créé (ex : E:\program files\data-Concept\flexo4\Work)) ou des chemins réseau (ex : <u>\\Pcserveur\flexo</u>)

C'est tout... à condition que votre réseau local soit correctement configuré

Par défaut, lors de l'utilisation en réseau, les compteurs de factures et de tickets sont centralisés sur le serveur.

Lorsque vous faites une opération de maintenance de fichier, il ne doit y avoir qu'un seul poste ouvert dans le réseau. (voir Outils de maintenance)

# Choix d'un modèle d'impression

#### Menu : Options / Modèles d'impression

Flexo est fourni en standard avec une multitude de modèles d'impression de factures, devis,... et de ticket de caisse, vous pourrez en un seul clic passé d'un modèle à l'autre.

Parcourez tous les modèles avant d'effectuer votre choix, certain modèle affiche des prix HT, TTC avec ou sans remise, etc....

| Tana Sala Cocar II<br>Tana Sala Cocar II<br>Tana Sala Colonal<br>Sala Sala Sala Sala Sala Sala Sala Sa                                                                                                    | Anton Cancers<br>Announces (Configuration<br>Lineary and Lineary and L | Data-Chinese<br>A. even that (1) the bases<br>We have a set of the total of a set<br>might even up for                                                                                                    |
|----------------------------------------------------------------------------------------------------|----------------------------------------------------------------------------------------------------|----------------------------------------------------------------------------------------------------|
| ann a' Church ann an Air ann an Air ann an Air ann an Air ann an Air ann an Air ann an Air ann an Air ann an Air                                                                                                    | reter on 2 (de l'Adeel)<br>Tele Anne Anne Anne Anne Anne Anne Anne A                                                                                                    | Auri I Dennis III - 1993<br>Martin Martini, Martinia III - 1993<br>Martinia Martinia III - 1993                                                                                                    |
| Image: International State State Stat |                                                                                                    | Ministerie         Page Althon Spectral         Constraints of a spectral spectral spectra spectral spectral spectra spectral spectral spectra |
| teace (b) on 1994 and encoding for                                                                                                    |                                                                                                    | Teap memory a                                                                                                    |
| Basic                                                                                                    | 5.exctine                                                                                                    | tleganta                                                                                                    |

Si vous n'avez pas d'imprimante ticket et que vous désirez imprimer un ticket de vente au format A4, dans la boîte des Paramètres, choisissez une imprimante A4 pour l'imprimante ticket, et dans le choix du modèle d'impression ticket de caisse, choisissez le dernier modèle A4 Bon de garantie

De plus, si un modèle ne correspond pas à vos besoins, il sera assez simple de le modifier à l'aide du générateur d'états fourni avec Flexo

(voir Générateur d'états)

STOP

# **Gestion & définition des utilisateurs**

L'utilisateur est la personne qui utilise Flexo, par défaut l'utilisateur est *Administrateur* et aucun mot de passe n'est enregistré.

Lorsque le mot de passe administrateur n'est pas définit dans la boîte des paramètres, la gestion des droits utilisateurs est désactivée.

- Pour activer la gestion des droits utilisateurs vous devez donc auparavant définir votre mot de passe Administrateur.
- Les fonctions non autorisées seront désactivées et apparaîtront grisées.
- Le nom de l'utilisateur sera attaché à toutes les opérations effectuées par celui-ci (opérations ventes et création de documents)

Pour s'identifier, utilisez le bouton suivant ou passer votre carte magnétique.

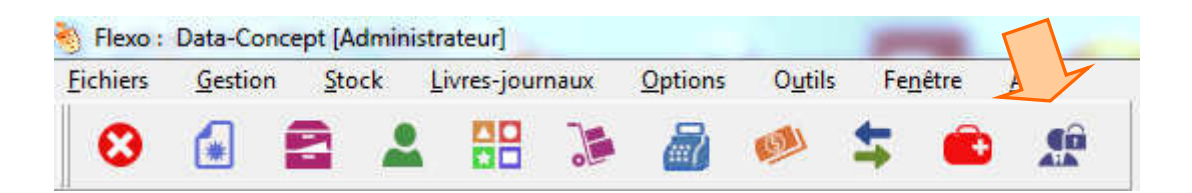

Entrez votre mot de passe Administrateur ensuite au message «Voulez-vous administrer ?» répondez Oui

|                  |             |       |               | Utilisateurs                               |          | Droits pour                                                                                                    |                                                                                                    |
|------------------|-------------|-------|---------------|--------------------------------------------|----------|----------------------------------------------------------------------------------------------------|----------------------------------------------------------------------------------------------------|
| 7<br>7<br>4<br>1 | 8<br>5<br>2 | 9 6 3 | Annuler<br>Qk | Nom                                        | Code     | Créer documents  Modifier, supprimer. documents  Accès au Dossier  Fichier articles  Modifier / supprimer articles  Fichier clients  Fichier fournisseurs | Imprimer des étiquette:     Gérer les soldes     Accès aux Options     Outils de maintenance     Outils Connexion     Livre de caisse     Livre des recettes |
| 0                | C           | E     |               | Nouvel utilisateur<br>Nom<br>Code / Passe: | r Suppri |                                                                                                    | Journal des ventes Journal des achats Bons de réparation Fichier N <sup>a</sup> séries t <u>décocher</u> Tout <u>cocher</u>                                  |

La boîte de gestion des utilisateurs apparaît, dans celle-ci créez un utilisateur, attribuez-lui un mot de passe et les parties du logiciel auquel il aura accès.

A partir de cet instant, l'utilisateur devra s'identifier avant d'utiliser le Flexo

# Le fichier des articles

Pour accéder au fichier des articles : Menu Fichiers / Articles ou F4 ou utilisez le bouton suivant :

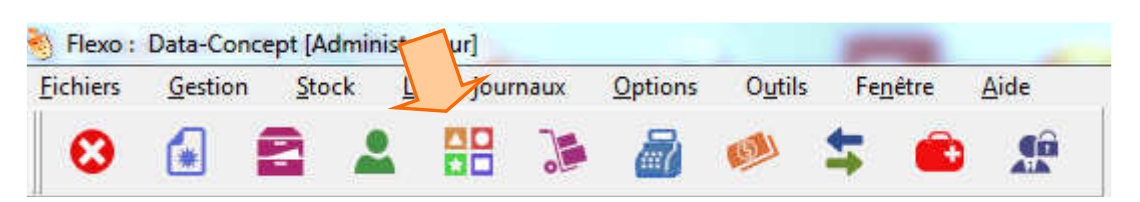

| Nichier article | les                                 |              |                |           |              |              |                        |                                       |
|-----------------|-------------------------------------|--------------|----------------|-----------|--------------|--------------|------------------------|---------------------------------------|
| Code article    | Article                             | Catégorie    | S.Catégorie    | T         | Px. Achat HT | Px. Vente HT | Qte Stock Ref. du Four |                                       |
| 535             | CANDY CCE 16/1 X                    | ELECTRO MENA | HOTTES         | 1         | 79,3388      | 131,405      | 100 CCE 16/1 X         | 🔀 Fermer                              |
| 800             | ACER ASPIRE XC100-002               | PC           | PC DE BUREAU   | 1         | 252,0661     | 329,7521     | 10 ASPIRE XC100        |                                       |
| 712             | 4 ACER ICONIA TAB W510              | PC           | PC PORTABLE    | 1         | 342,9752     | 412,3967     | 1 XE700T1C             |                                       |
| 717             | ACER ICONIA TAB W510 SILVER         | PC           | PC PORTABLE    | 1         | 342,9752     | 412,3967     | 10 XE700T1C            | * Nouveau                             |
| 716             | ACER ICONIA TAB W510 WHITE          | PC           | PC PORTABLE    | 1         | 342,9752     | 412,3967     | 10 XE700T1C            | Dunliquer                             |
| 912             | AEG L 87495 XFL                     | ELECTRO MENA | MACHINE LAVE   | F 1       | 742,9752     | 908,2645     | 50 87495               | S orbiidaci                           |
| 709             | APPEL MC007ZM/A DISPLAY             | ECRANS       |                | 1         | 577,686      | 825,6198     | 10 MC007ZM/A           | × Supprimer                           |
| 721             | APPLE IMAC MD094FN/A 21.5           | PC           | PC DE BUREAU   | 1         | 991,7355     | 1304,9587    | 10 MD094FN/A 21.5      |                                       |
| 720             | APPLE IMAC MD096FN/A 27             | PC           | PC DE BUREAU   | 1         | 991,7355     | 1033,0579    | 10 MD096FN/A 27        | 💉 Modifier                            |
| 205             | APPLE IPHONE 5 16 GO                | TELEPHONES   | IPHONE         | 1         | 433,8843     | 516,5289     | 100 15-16              |                                       |
| 2051            | APPLE IPHONE 5 16 GO WHITE          | TELEPHONES   | IPHONE         | 1         | 433,8843     | 516,5289     | 2 15-16                | (Q Aperçu                             |
| 206             | APPLE IPHONE 5 32 GO                | TELEPHONES   | IPHONE         | 1         | 409,9174     | 599,1736     | 100 I5-32              | 1                                     |
| 2061            | APPLETPHONE 5 32 GO WHITE           | TELEPHONES   | IPHONE         | 1         | 409,9174     | 599,1736     | 100 I5-32              | Exporter                              |
| 708             | ASUS N50VJ-S4150H                   | PC :         | PC PORTABLE    | 1         | 660,3306     | 742,9752     | 10 S4150H              | - Imprimer                            |
| 833             | ATECA ATEODE7                       | MEUBLES TV   |                | 1         | 91,7355      | 147,9339     | 20 ATE0057             |                                       |
| 908             | BAUKNECHT PRESTIGE 3486             | ELECTRO MENA | MACHINE LAVE   | F1        | 342,9752     | 577,686      | 50 PFL510WE1           | Tiltrer                               |
| 502             | BEKO DSFN 6530                      | ELECTRO MENA | LAVE VAISSELLE | 12        | 249,5868     | 340,4959     | 20 DSFN6530            |                                       |
| 501             | BEKO DSFN 6530 X (INOX)             | ELECTRO MENA | LAVE VAISSELLE | 12        | 249,5868     | 362,8099     | 20 DSFN                | • • • • • • • • • • • • • • • • • • • |
| 1014            | BLUETRADE CABLE USB POUR SMARTPHONE | ACCESSOIRES  | MULTIMEDIA     | 1         | 3,5124       | 5,9504       | 10 BLUETRADE           | Categories                            |
| 506             | BOSCH SMS 50 D                      | ELECTRO MENA | LAVE VAISSELLE | 11        | 455,3719     | 516,5289     | 20 SMS 50 D            | -                                     |
| 400             | BRANDT BMX-GS1                      | AUDIO VIDEO  | AUDIO          | 1         | 40,4959      | 81,8182      | 5 BMX-GS1              | Liste des prix                        |
| 1019            | CABLE USB XQISIT 5V 1A              |              |                | -         |              |              |                        | Catalogue photo                       |
| 1020            | CABLE USB XQISIT 5V 1A 3 M          | Les arti     | rles en        | ru        | nture d      | e storl      | les articles           | Catalogue priote                      |
| 531             | CANDY CFT 610/1N                    | Les units    |                | u         | prare a      |              |                        |                                       |
| 308             | CARTE SIM BASE + 10 €               | nécessi      | tant cor       | nr        | nande        | sont pi      | écédés d'un            |                                       |
| 309             | CARTE SIM PROXIMUS + 10 €           |              |                | ••        |              |              |                        |                                       |
| 410             | CASQUE PHILLIPS HP400               | signe di     | ans la g       | rıl       | le.          |              |                        |                                       |
| 411             | CASQUE PHILLIPS HP450               | -            |                |           |              |              |                        |                                       |
| 505             | ELECTROLUX ESF 6510                 | ELECTRO MENA | LAVE VAISSELLE | <u>'1</u> | 249,5868     | 412,3967     | 20 ESF 6510            |                                       |
| 404             | ENCEINTE ARTSOUND AS150             | AUDIO VIDEO  | AUDIO          | 1         | 39,6694      | 57,0248      | 5 AS150                |                                       |
| <b>H</b>        |                                     |              |                |           |              | Nom c        | rticle 🔘 Code article  | •                                     |

Un double-clique dans la grille fait apparaître la fiche en mode modification.

#### Actions sur le fichier

- Nouveau : Ajoute une fiche article au fichier
- Supprimer : Supprime l'article sélectionné
- Modifier : Modifie la fiche sélectionnée
- Dupliquer : Lorsque vous ajoutez plusieurs articles dont la description diffère peu, il est plus pratique de dupliquer l'article et de modifier la partie qui diffère.
- Aperçu, Imprimer : Visualise ou Imprime le fichier visible dans la grille, si un filtre est appliquer seul le filtre sera imprimé.
- Exporter : Exporte le fichier dans 10 formats possibles
- Filtrer : permet d'appliquer un filtre sur l'ensemble des données.
- Catalogue photos : visualise et imprime un catalogue images des articles.
- Catégories : il est vivement conseillé de classer vos articles en catégories (familles)

Liste des prix : Permet de dresser automatiquement une liste des prix de tous vos articles.

La liste des prix est générée au format A4 sur deux colonnes afin de contenir un maximum d'articles par page. Les articles de la liste des prix sont classés par catégorie.

# La fiche article

Code Article : le code article est unique et obligatoire. : Généralement, il représente le code barre existant déjà sur les articles ou celui que vous généré. Si vous n'utilisez pas de code barre il représentera votre référence interne.

Si vos produits ne possèdent pas un code barre et que vous désires imprimer par la suite des étiquettes à code barre, le code article doit avoir au minimum 3 caractère pour la symbologie Code39

Si vous gérez les consignes, Vidange représente le prix de la consigne

Désignation de l'article : le nom complet de l'article.

| Description Optio                      | ns                     |                                                                                                    |                                         |          |
|----------------------------------------|------------------------|----------------------------------------------------------------------------------------------------|-----------------------------------------|----------|
| Code Article                           | Désignation            |                                                                                                    | Image bouton                            |          |
| 505                                    | ELECTROLUX E           | SF 6510                                                                                                    |                                         |          |
| Re(Marque)                             | Vidange                |                                                                                                    |                                         | Annuler  |
| Catégorie                              | Sous Cat.              |                                                                                                    | Q X                                     | <u>k</u> |
| ELECTRO MENAG                          |                        | LES 💌 🗙 catégories                                                                                                    |                                         |          |
| Px Achat HT                            | Code TVA               | %     Px Vente HT       412,3967     Image: Comparison of the set of the set of the se | Px Vente ΠC<br>499,00<br>Dernière vente |          |
| Marge % 65,23.                         | 2 Prix Vente HT : 0    | Ignorer les remises                                                                                                    |                                         |          |
| Ne pas gérer le st<br>Qte Stock Qte Mi | ock<br>n. Qte emb. Ref | Art fourn. Fournisseur                                                                                                    |                                         |          |
| 20                                     | 2 ESF                  | 6510 TECH TRADE                                                                                                    | <b>- Q</b>                              |          |
|                                        |                        | Etiquetage<br>Conditionne                                                                                                    | ement Qte Cond                          |          |

Catégorie et sous catégorie : <u>il est vivement conseillé de classer vos articles en catégories</u> (familles), pour cela utiliser le bouton *Editeur de catégories* pour d'abord les créer.

Les prix d'achat et de vente seront entrés HT, il est possible de les entrer TTC, pour cela utilisez le petit bouton « *calculette* » à droite du champ de saisie.

#### Stratégie de prix

Prix de vente fixé : entrez le prix de vente

Prix de vente calculé : cochez « Prix de vente calculé suivant marge» Ensuite entrez la marge bénéficiaire désirée représentant un pourcentage du prix d'achat

|   | rink promotioniter  |
|---|---------------------|
|   | Prix Vente Unit. HT |
|   |                     |
|   | Date début Date fin |
|   |                     |
| _ | Date début Date fin |

Il est possible de spécifier <u>5 prix de vente</u> pour un même article, le prix de vente fixé ou calculé est le premier prix,

dans « *Autres prix* » vous pourrez définir les suivants. Ce sera toujours le prix 1 qui sera utilisé sauf si dans la fiche du client vous avez accordé une catégorie de prix différente.

Prix dégressif : si vous désirez que le prix de vente devienne dégressif en fonction des quantités vendues, cochez «Utiliser la gestion des prix dégressifs » et ensuite entrez les prix suivant les quantités.

Prix promotionnel ou soldé : vous pouvez définir directement dans la fiche article ou à l'aide de la fonction « Gestion des promotions/Soldes » du menu principal, un prix et une date de début et fin de promotion.

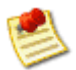

*Si vous ne connaissez pas le prix HT*, vous pouvez directement entrer le prix TTC au travers de la petite calculette, Flexo calculera alors le prix HT pour vous.

Ne pas gérer le stock : cochez cette case pour que Flexo ne gère pas le stock pour cet article. (Case grisée = non cochée)

Quantité en stock : lors d'une nouvelle fiche, entrez la quantité initiale du produit, par la suite, la quantité sera gérée par Flexo, une vente ou annulation de vente ainsi qu'une entrée en stock modifie la quantité pour cet article.

La quantité minimum représente la Qte à partir de laquelle cet article sera proposé pour une nouvelle commande.

Conditionnement : En spécifiant le conditionnement (litre ou kilo) et la quantité conditionnée, Flexo calculera automatiquement pour cet article le prix au litre ou au kilo, cette valeur pourra être reportée lors de l'impression des étiquettes de rayon.

Quantité emballée : nombre d'unité dans l'emballage > voir notes à ce sujet en fin de manuel

La référence fournisseur de l'article sera automatiquement utilisée si cet article fait partie d'une commande fournisseur.

Image article : A partir de l'onglet "Image", vous pourrez acquérir la photo de l'article depuis tout appareil (scanner, Webcam, appareil photo numérique, ..) ou à partir d'une image d'un dossier ou se trouvant dans le presse papier. L'image sera convertie au format bouton et pourra apparaître dans les boutons de choix d'articles du module vente comptoir.

Flexo à fixé la couleur blanche comme étant la couleur de transparence, de ce fait les images sélectionnées auront de préférence un fond blanc pour une présentation impeccable.

Articles associés: Ceci permet de choisir d'autres articles qui seront systématiquement associés à cet article, par exemple : L'article PILE sera associé à l'article TAXE DE RECYCLAGE. Lorsque vous vendrez une pile, la taxe de recyclage sera automatiquement proposée.

Articles composés : Un exemple illustrant l'utilisation des articles composés :

Vous créez une fiche article pour un ordinateur : le nom de l'article sera par exemple : PC standard, le détail des composants du PC sera ajouté à la composition.

Vous vendez cet ordinateur et vous établissez une facture : lorsque vous sélectionnez cet article, le nom de l'article sera repris (PC standard) ainsi que le détail des composants. La gestion du stock sera effectuée pour tous les composants du PC.

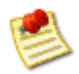

*Exclure des remises* : lors d'une vente comptoir, une remise globale n'affectera pas cet article.

En version textile, la fiche article est quelque peu différente, Flexo permet la gestion du stock par taille et couleur. Un bouton permet de spécifier les tailles, couleurs et leur Qte.

Pour chaque déclinaison de taille ou couleur, Flexo génèrera un code article enfant basé sur son parent.

### Les clients

Pour accéder au fichier des clients : Menu Fichiers / Clients ou F2 ou utilisez le bouton suivant :

| <b>Fichiers</b> | Gestion  | 5 | Livres-jou | rnaux | Options | Outils | Fe <u>n</u> être | Aide |
|-----------------|----------|---|------------|-------|---------|--------|------------------|------|
| 0               | <b>A</b> |   |            | 12    | E.      | 1      | + 🧉              | 6    |

Le fichier apparaît dans une fenêtre... et se manipule exactement de la même manière que le fichier articles.

#### Actions sur le fichier

- Nouveau : Ajoute une fiche article au fichier
- Supprimer : Supprime le client sélectionné
- Modifier : Modifie la fiche sélectionnée
- Aperçu, Imprimer : Visualise ou Imprime le fichier visible dans la grille, si un filtre est appliquer seul le filtre sera imprimé.
- Exporter : Exporte le fichier dans 10 formats possibles
- Filtrer : permet d'appliquer un filtre sur l'ensemble des données.

Un double-clique dans la grille fait apparaître la fiche en mode modification.

| La fiche client                                                                                               | Fiche client                                                                                                    |
|----------------------------------------------------------------------------------------------------|----------------------------------------------------------------------------------------------------|
| Numéro du client : cochez la case à droite pour obtenir une numérotation automatique                          | Fiche       Historique       Prépaiement         N° client       Nom         1011       DATA-CONCEPT         Facturation       Livraison         Adresse       Annuler         RUE DE LA REPUBLIQUE 100       Qk         Code Post       Ville         Pays       1000         BRUXELLES       BELGIQUE         Contact       imput.TVA |
| <b>Remise :</b> lors de la vente la remise sera<br>automatiquement appliquée pour tous les<br>articles vendus | JP BORLOO         NATIONAL         Imp. Fiche           Tél. 1         Tél. 2         Fax         Fax           02/537.77.77         Imp. Fiche         Imp. Fiche           N° TVA         Mail         Imp. Fiche           BE0560596058         Imp. Fiche         Imp. Fiche                                                        |
| Catégorie de prix : voir stratégie de prix de la<br>fiche article.                                            | Remise % Cat de Prix Total bons d'achat                                                                                                    |

#### Total Bons d'achat : Si la gestion des fidélités

**bonus cumulés** est activée dans les paramètres de Flexo, ce champ représente le total des valeurs accumulées lors des ventes pour ce client. Cette valeur ne pourra pas être directement modifiée sauf en mode Administrateur.

Total achat/Nbr ticket : Si la gestion des fidélités **carte fidélité** est activée dans les paramètres de Flexo, ce champ représente le total des achats effectués par ce client et le nombre de tickets de caisse. Cette valeur ne pourra pas être directement modifiée sauf en mode Administrateur. Historique : permet de visualiser, imprimer l'historique des documents ou ventes auparavant créés (Facture, devis,...) pour ce client

Bloquer ce client interdira toute vente

Imput.TVA Toute facturation pour un client autre que National sera proposé un taux de TVA de 0 %

# Gestion des prépaiements clients & Gestion des crédits clients

Il est possible avec Flexo d'accepter des prépaiements de vos clients pour leurs achats futurs Il est aussi possible de vendre à crédit.

#### Principe :

1- A partir de la fiche client, enregistrer les prépaiements

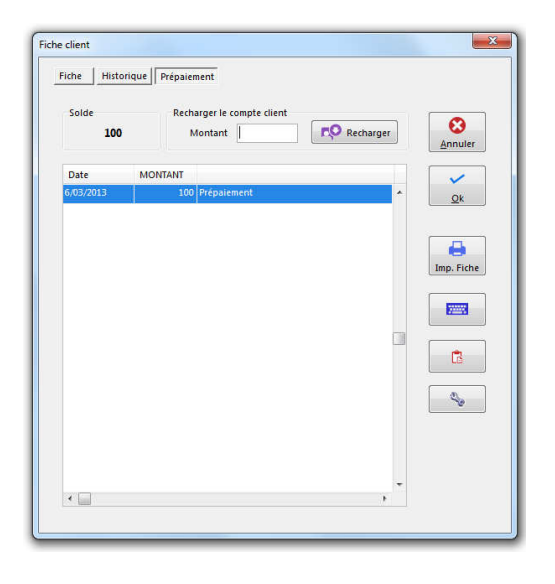

| Régleme | ents |   |       | Mode de paiement   |   | $\sim$               |
|---------|------|---|-------|--------------------|---|----------------------|
|         |      | X |       | PROTON             | * |                      |
| 7       | 8    | 9 | 29,99 | VISA<br>MASTERCARD |   | Enregistrer          |
| 4       | 5    | 6 | +10   | AMEX               |   | Annuler              |
| 1       | 2    | 3 | +20   | VIREMENT           | E | Déduire<br>Bon Achat |
| 0       |      | × | +50   | COMPTE CLIEN       | Ţ |                      |

2- Lors d'une vente, choisissez comme mode de paiement « Compte Client »

**Prépaiements** : La vente sera acceptée tant que le <u>solde est positif</u> donc si le compte client n'est pas suffisamment fourni la vente sera refusée.

Crédits clients : La vente sera acceptée même si le solde est négatif

La gestion des crédits doit être autorisée dans les paramètres de Flexo (Option : Gestion des ventes à crédit)

Les prépaiements appariassent dans la caisse en temps que mouvement de caisse (dépôt caisse) L'historique des opérations de prépaiement et de vente à crédit sont notées dans la fiche client

# Gestion des prix spécifiques par articles et par client

Il est possible d'attribuer à un client une liste d'articles à prix spécifiques

- Ces prix ne seront valables que pour le client spécifié. La liste des articles constitue ainsi un tarif spécifique pour le client.
- Le tarif pourra être dégressif selon la quantité vendue

|                                                                                                    | Définition des prix spécifiques clients                                                                                                    |
|----------------------------------------------------------------------------------------------------|----------------------------------------------------------------------------------------------------|
| 1- Sélectionnez le client et la liste des articles à                                                                               | Client Nom ALBERT JACQUES Adresse CHEE DE CHARLEROI 132 5030 GEMBLOUX Uiste                                                                                                    |
| prix specifiques apparaitra pour ce client                                                                                         | Article     Px Vte1     >=     Px Vte2     >=     Px Vte3     >=     Px Vte4       BT NETTOIE-TOUT CONCENTRE 500ML     12     12     12     12     12     12       BT SEL REGENERANT ING     5,5     5     5     14     12     14       DT NDX DE LAVAGE INDIENNE 500G     4,7     14     14     14     14 |
| 3. Editer dans la grille les prix                                                                                                  | <b>2.</b> Utiliser ce bouton pour<br>Ajouter un article à la liste                                                                                                    |
| Lors de la vente de ces articles pour le client<br>spécifié, les prix entrés dans cette grille seront<br>automatiquement proposés. | × Supprimer P Ajouter article SF Fermer                                                                                                    |

Le bouton Liste permet d'afficher la liste de tous les clients possédant une liste de prix spécifiques.

### Les fournisseurs

Pour accéder au fichier des fournisseurs : **Menu** Fichiers / Fournisseurs ou **F3** ou utilisez le bouton suivant :

| Eichiers | Gestion    | Stock | Livres-jour | n ax | <u>Options</u> | O <u>u</u> tils | Fe <u>n</u> être | <u>A</u> ide |
|----------|------------|-------|-------------|------|----------------|-----------------|------------------|--------------|
|          | <b>n</b> 4 |       | 80          | 14   |                | -               |                  | -0           |

Le fichier apparaît dans une fenêtre... et se manipule exactement de la même manière que le fichier clients ou articles.

# Ventes comptoir (ventes caisse)

Pour accéder au module ventes : Menu Gestion / Ventes comptoir ou F5 ou utilisez le bouton suivant :

| Eichiers | Gestion | Stock | Livres-jour | maux | tions | O <u>u</u> tils | Fenêtr | re <u>A</u> ide |
|----------|---------|-------|-------------|------|-------|-----------------|--------|-----------------|
| 0        | 0       |       | 00          | 10   |       | -               | ÷ .    | <u> </u>        |

C'est à partir de cette fenêtre que vous vendez vos articles, l'interface est entièrement paramétrable en fonction de vos besoins.

#### Avant propos

Le module vente comptoir permet la vente rapide <u>d'articles déjà enregistrés</u>, de produire un ticket de caisse ou une facture.

- La création d'un ticket de caisse se fera toujours à partir du module Vente comptoir,
- La création d'une facture pourra aussi se faire à partir du module *Nouveau document* qui permet plus de liberté dans l'élaboration de la facture

Ceci est un véritable terminal point de vente gérant tous les périphériques de caisse spécifiés dans la boîte des paramètres. (*Voir Paramétrage de Flexo*)

Flexo pilote :

- L'impression vers l'imprimante de caisse (ticket de caisse) et l'imprimante A4
- L'affichage des prix sur 1 ou 2 afficheurs clients
- L'ouverture du tiroir caisse
- La pesée si une balance de caisse est connectée

Le bouton Paramètres du module donne un accès aux paramétrages spécifiques à ce module.

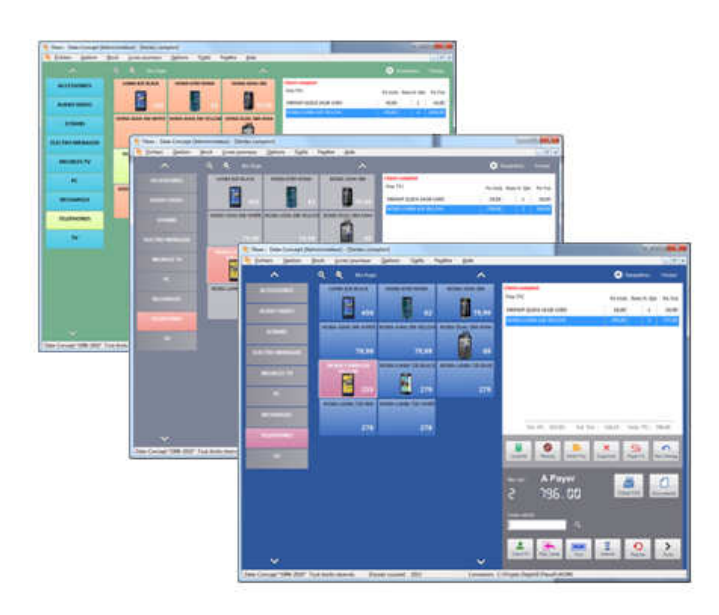

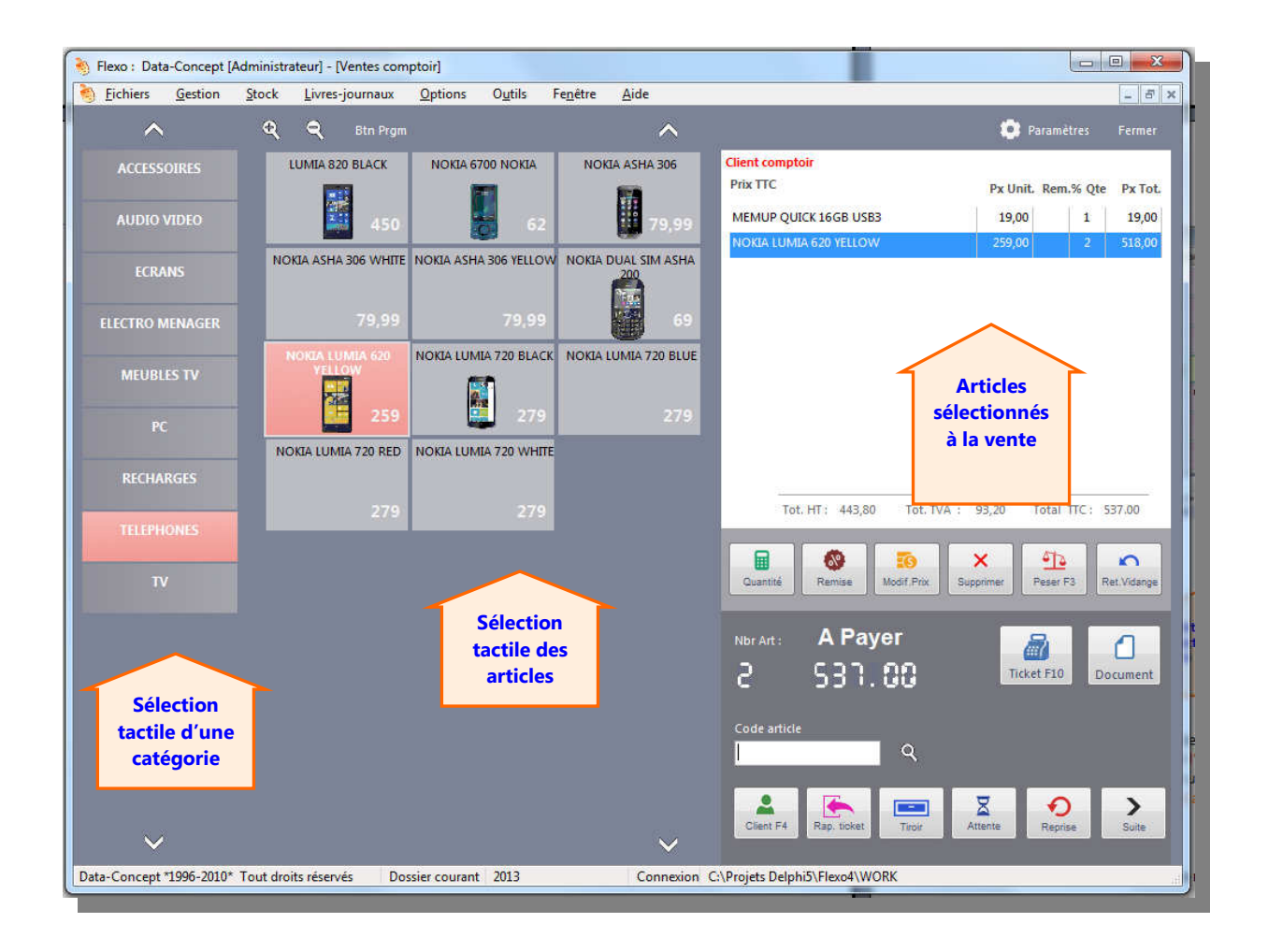

#### Flexo permet la saisie des articles à vendre de différentes manières :

Directe et Rapide :

- 1- Par code barre : il suffit de scanner vos articles, ils apparaîtront sélectionnés
- 2- En touchant directement l'écran tactile, l'organisation en catégorie permet en trois touchés de sélectionner rapidement un article parmi des milliers.
- 3- En utilisant les boutons d'articles programmables

#### Directe au clavier :

4- En introduisant directement le code de l'article dans le champ de saisie

En mode recherche : 5- En utilisant le bouton

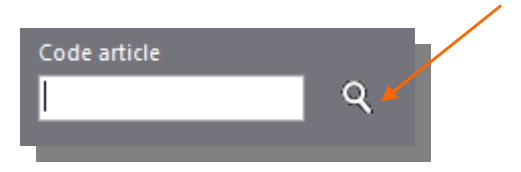

# **Pour effectuer une vente caisse**

- 1. Sélectionnez vos articles
- 2. (optionnel : nominer la vente en choisissant le client)
- 3. Enregistrez la vente à l'aide du bouton Ticket **F10**

Dans la boîte qui apparaît :

- 1. Entrez le montant perçu et le mode de paiement
- 2. Enregistrer la vente

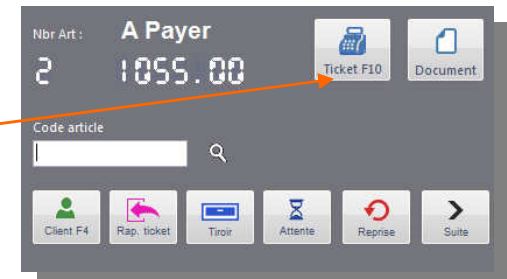

#### Enregistrer la vente

Pour spécifier le montant du règlement, entrez le montant perçu

Si vous percevez un montant juste égal au montant à payer, utiliser le bouton rapide.

Pour percevoir plusieurs règlements pour la même vente, entrez le montant perçu, le mode de paiement puis Enregistrer, Recommencer pour les autres modes de paiement

L'enregistrement d'une vente caisse

suppose que la vente est payée, lorsque vous enregistrez la vente, celle-ci n'aura lieu que si le montant perçu est égal ou supérieur au montant à payer, dans le dernier cas le montant à Rendre sera affiché

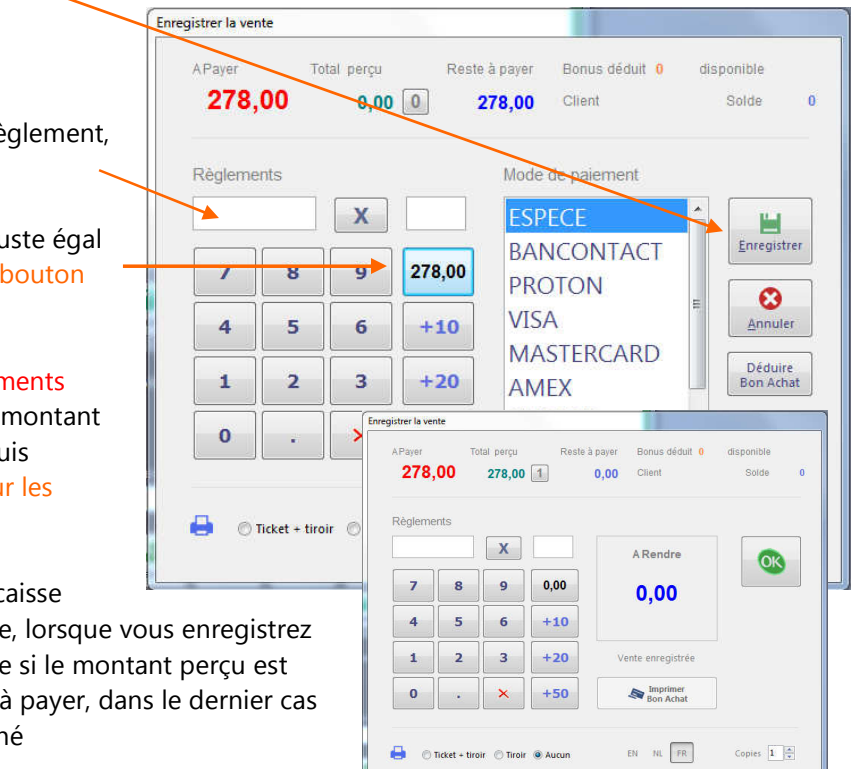

# Produire une facture à partir du module vente comptoir

- 1. Sélectionnez vos articles
- 2. Enregistrez la vente à l'aide du bouton Document.

Dans la boîte qui apparaît :

- 3. Choisissez Facture
- 4. Sélectionnez le client (créer-le si nécessaire)
- 5. Ok

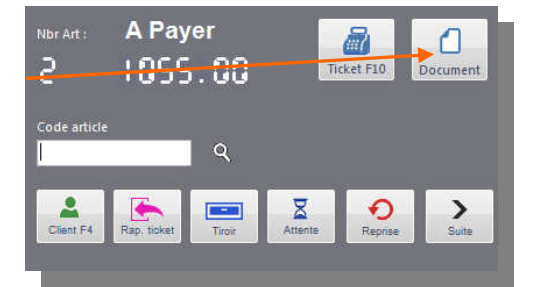

Dans la boîte qui apparaît :

- 6. Entrez le montant perçu et le mode de paiement
- 7. Ajouter
- 8. Enregistrer la vente

Le montant perçu n'est pas obligatoire et peut représenter un acompte lorsqu'il est inférieur au montant à payer.

De cette manière vous pouvez aussi produire tout autre document, par exemple une commande client, devis,...

| Facture N            |                        | Date    |                          | Imprimer sur l'imprimante     |                                   |
|----------------------|------------------------|---------|--------------------------|-------------------------------|-----------------------------------|
| 137                  |                        | 6/03/   | 2013 🔲 🔻                 | 📥 💿 A4 💿 Ticket 📃             | ▼ 1                               |
| Montant <sup>®</sup> | Total<br>5 <b>9,00</b> | Reste à | a payer<br><b>259,00</b> | Client<br>ALBART TECHNOLOGIES | 100 9                             |
| Règlemer             | its / Acompt           | te      |                          |                               | Total parcu                       |
|                      |                        |         |                          | ESPECE _                      | N° Chèque / Pièce                 |
| 7                    | 8                      | 9       | 259,00                   | BANCONTACT<br>PROTON          | Date de paiement                  |
| 4                    | 5                      | 6       | 10                       | VISA<br>MASTERCARD            | Ajouter paiement                  |
| 1                    | 2                      | 3       | 20                       | AMEX<br>CHEQUE                | 0,00                              |
| 0                    |                        | ×       | 50                       | VIREMENT<br>COMPTE CLIENT •   | 0                                 |
| Imprimante s         | erie<br>Ecl            | néance  |                          |                               |                                   |
| FR NL                | EN C                   | omptant | •                        | 6/03/2013 🔍 🗸 🚺               | <u>Annuler</u> <u>Enregistrer</u> |

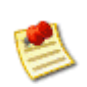

Ceci montre la possibilité de créer une facture dans le module vente comptoir à partir d'articles déjà enregistrés, une autre possibilité existe à partir du module Nouveau document où il est possible de créer une facture plus librement

### Listes des fonctions disponibles à la vente

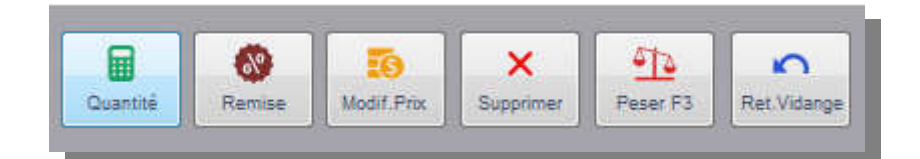

- Quantité : Spécifie une quantité pour l'article sélectionné
- Remise en % sur le ou les articles sélectionnés
- Mofi. Prix : Spécifie un prix autre que celui proposé.
- Supprimer : Supprime un ou tous les articles de la sélection ou entrez le code 0 au clavier
- Peser : Interroge et récupère le poids de la balance connectée. (voir plus bas)
- Ret.Vidange : Permet de spécifier les vidanges retournées
- N° série : permet de scanner le n° de série de l'article

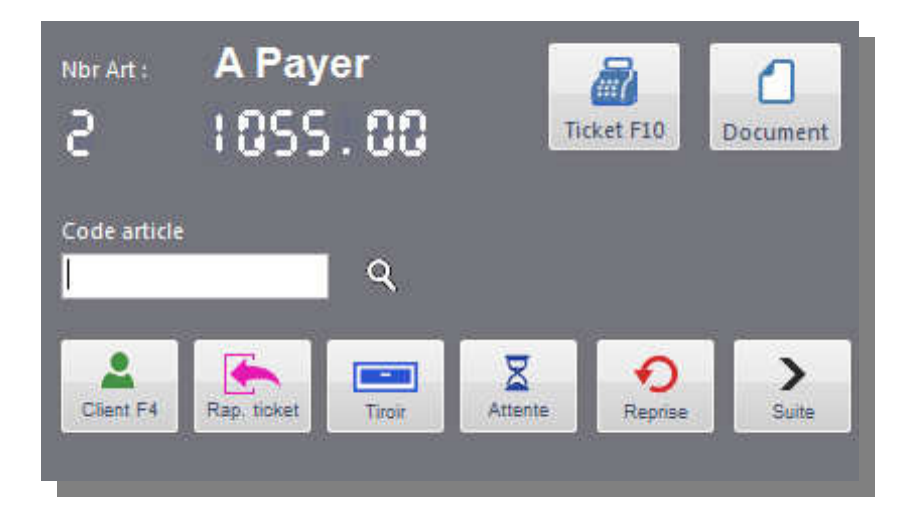

- Recherche : et ajoute un article (voir plus bas)
- Rappel ticket (voir plus bas)
- Client : Recherche et sélectionne le client de la vente
- Tiroir : Ouvre le tiroir caisse (voir plus bas)
- Attente : Permet de placer la vente en attente
- Reprise : d'une vente en attente
- Suite > Importe des articles à partir d'une commande client
- Suite > Dépôt en caisse : notifie un apport manuel d'argent de la caisse,
- Suite > Retrait Caisse : notifie un retrait manuel d'argent de la caisse
- Suite > Bon d'achat (voir plus bas)
- Suite > Remarque : Permet d'insérer une remarque dans le ticket
- Enregistre la vente et crée un ticket de caisse avec les articles sélectionnés
- Crée une facture ou tous autres documents avec les articles sélectionnés

Spécification du client lors de la vente comptoir (ceci est optionnel)

- Les prix seront ajustés en fonction de la catégorie de prix ou remises accordées aux clients
- Lorsque vous gérez des fidélités pour vos clients

#### **Commandes clients**

Il est possible de créer une commande, une facture ou tout autre document à partir de la vente comptoir. Il est aussi possible d'importer une commande et de la passer en vente comptoir. *Flexo tient compte des acomptes versés lors des commandes lors du passage en vente comptoir.* 

#### Spécification du prix

- Vous pouvez à tout moment sélectionner un article et spécifier un prix autre que celui proposé.
- Lorsque le prix d'un article n'a pas été spécifié dans sa fiche, il vous sera demandé lors de la vente

#### Annulation ou remboursement d'une vente

Il suffit de revendre les articles à rembourser et de spécifier une quantité négative

#### Tiroir caisse

STOP

L'ouverture du tiroir caisse se fait lors d'une impression de ticket, il est toutefois possible de l'ouvrir sans effectuer de vente, à condition que l'utilisateur possède des droits sur cette fonction.

#### **Rappel ticket**

Utilisez cette option pour modifier un ticket déjà enregistré lors d'une erreur de manipulation ou pour réimprimer un ticket

- la date et l'heure du ticket resteront celles du ticket initial.
- Si des articles sont retirés du ticket une remise en stock sera appliquée.
- l'utilisateur doit posséder des droits sur cette fonction.

#### Vidange (consigne)

Si la gestion des vidanges est activée dans la boîte des paramètres, utilisez ce bouton pour spécifier les vidanges retournées lors d'une vente.

<u>Note</u> : les vidanges fournies sont automatiquement comptées lors de la sélection de l'article si la vidange a été spécifiée dans sa fiche.

| Recherche | ou / | Ajout | d'article |  |
|-----------|------|-------|-----------|--|

| /idange pour article             |   | Quantité |   |    |           |
|----------------------------------|---|----------|---|----|-----------|
| EAU DE TOILETTE SEQUOIA          |   | Quantité | 1 |    |           |
| EAU DE TOILETTE VANILLE          |   |          | - | 01 |           |
| EAU DE TOILETTE VIOLETTE         |   | 7        | • | 0  |           |
| EAU FLORALE MENTHE POIVREE 100ML |   | 1        | 0 | 9  |           |
| EAU FLORALE MYRTE 100ML          |   |          | - |    | 1         |
| EAU FLORALE TEA TREE 100ML       |   | 4        | 5 | 6  | Annules A |
| EAU FRAICHE BEBE COSLYS          |   |          |   |    |           |
| EAUX DYNAMISÉES                  |   | 1        | 2 | 3  |           |
| ECENS D'AUROVILLE LOTUS          |   |          | - |    | I.        |
| ECENS D'AUROVILLE SANDALWOOD     |   |          | - |    | 1         |
| ECHALOTTES VRAC                  | - |          | C | ×  | ]         |
| Expression de recherche          |   |          |   |    |           |
| eau                              |   |          |   |    |           |

Vous pouvez utiliser ce bouton pour sélectionner un article à vendre, il sera généralement utilisé pour rechercher un article afin de visualiser son prix sans pour autant qu'il soit sélectionné.

Un article ajouté par ce bouton sera toujours insérer sur une ligne différente même lorsque l'article est déjà sélectionné auparavant (cela est utile pour appliquer une remise sur un article lorsque plusieurs articles identiques sont sélectionnés)

#### Peser

Lorsqu'une balance est connectée à votre système de gestion, ce bouton permet de peser l'article sélectionné, le poids est transmis à Flexo et celui-ci calcule son prix. Les informations de poids et de prix seront aussi envoyées à l'afficheur client

#### Remises

Applique un pourcentage (remise sur article) sur l'article sélectionné ou sur tous les articles (remise globale)

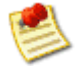

A partir du « Dossier > Détail des vente », il est possible de visualiser la liste de tous les articles vendus à prix remise

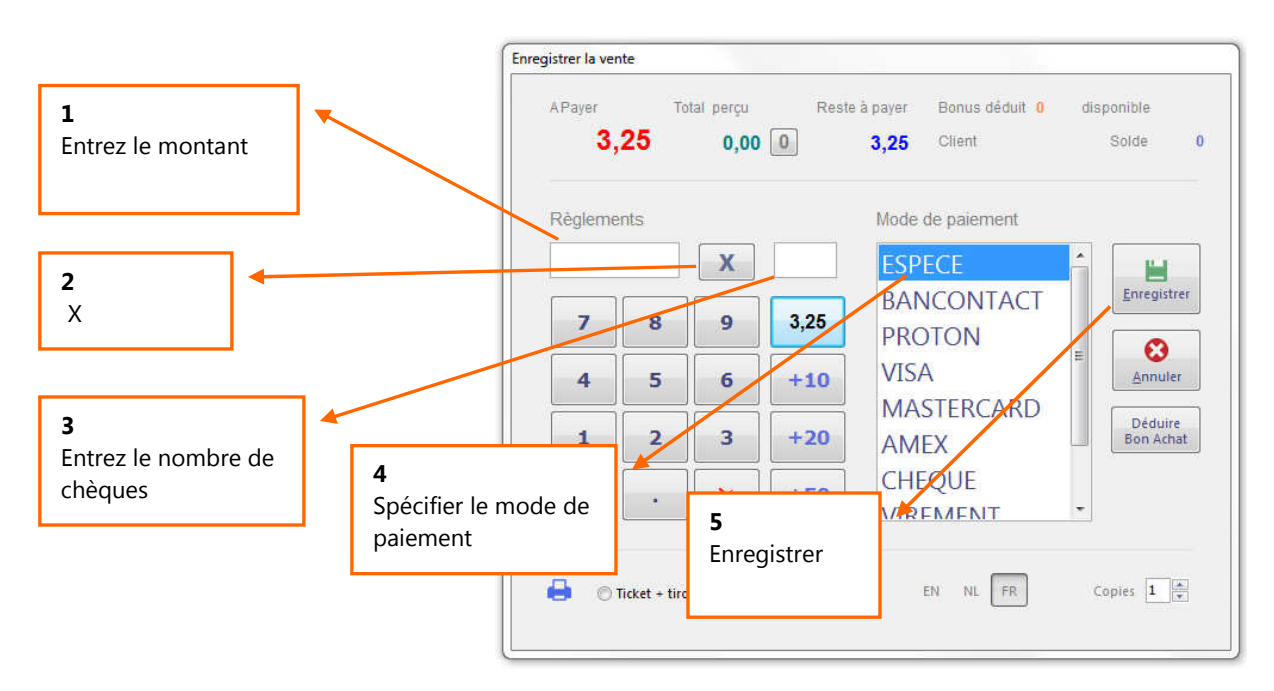

#### Encaissement de plusieurs chèques ou plusieurs montants identiques

### Retour d'articles et Bon d'achat

#### Remboursement

Il suffit de revendre les articles à rembourser et de spécifier une quantité négative. Utiliser le bouton Enregistrer pour terminer la vente négative.

#### Ne pas rembourser et fournir un bon d'achat

Lors d'un remboursement ou lors d'un montant A Rendre, Flexo affiche un bouton : Imprimer Bon d'achat

- Flexo imprimera un bon d'achat de la valeur de la vente (négative) à remettre au client.
- Flexo créera automatiquement un bon d'achat avec un numéro unique utilisable une seule fois.

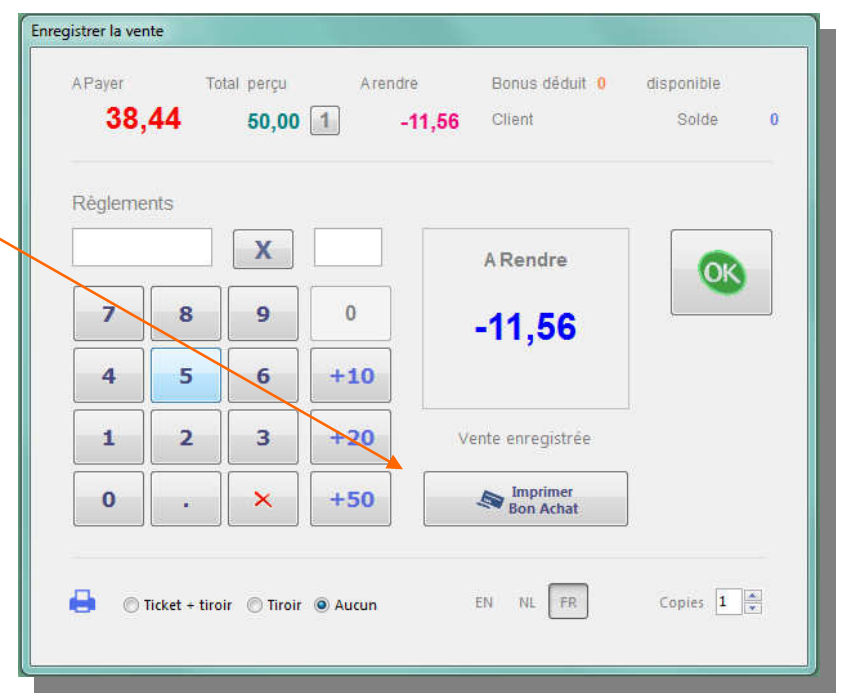

#### Déduire un bon d'achat

Lors d'un encaissement, un bouton permet de déduire un bon d'achat.

Il suffira de le sélectionner ou de le scanner dans la fenêtre de sélection qui apparaîtra.

Un montant négatif diminuera la vente de la valeur du bon d'achat.

Un bon d'achat est donc un moyen de paiement qui diminue le montant total à payer

Vous pouvez déduire plusieurs bons d'achat

- Un bon d'achat ne peut-être utilisé qu'une seule fois.
- Un bon d'achat peut-être ré imprimé

# Chèque cadeaux

| <b>3</b> | ,25  | 0,00 | 0    | 3,25       | Client         | Solde         | 0            |
|----------|------|------|------|------------|----------------|---------------|--------------|
| Règleme  | ents |      |      | Mode       | de paiement    |               |              |
|          |      | X    |      | ESP        | ECE            | 1 E           |              |
| 7        | 8    | 9    | 3,25 | BAN<br>PRC | ICONTACT       | Enregi        | strer        |
| 4        | 5    | 6    | +10  | VISA       | A              | E <u>Anni</u> | лет          |
| 1        | 2    | 3    | +20  | MA:<br>AM  | STERCARD<br>EX | Dédu<br>Bon A | Jire<br>chat |
| 0        |      | ×    | +50  |            | QUE            |               |              |
|          |      |      |      |            |                |               |              |

Un cheque cadeau est un bon d'achat qui ne provient pas d'un remboursement. Un chèque cadeau est un bon d'achat que le client achète, ce bon d'achat sera cédez à une personne par le client et lorsque cette personne se présente à la caisse avec celui-ci, l'encaissement se fera par rapport à la valeur du chèque.

# Un chèque cadeau est donc un prépaiement d'une valeur définie pour des prochains achats et est géré par Flexo comme un acompte.

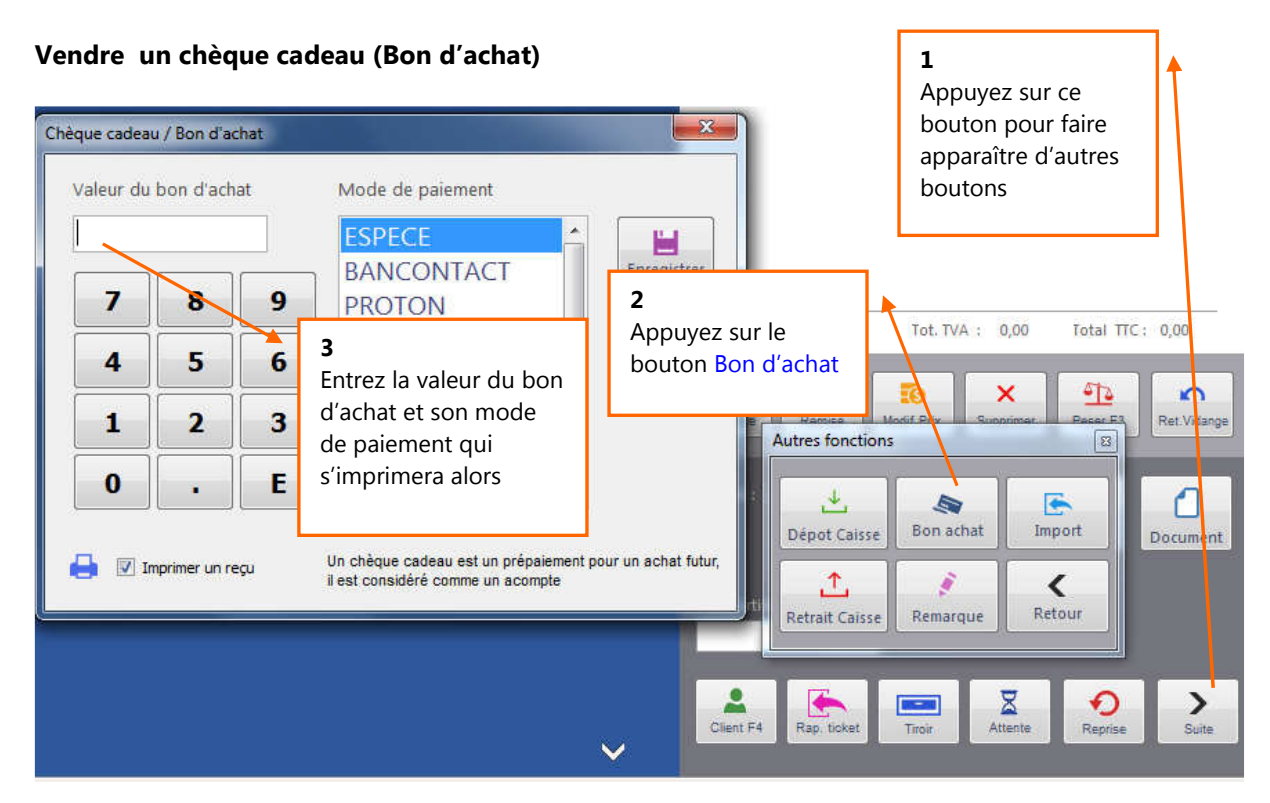

#### Paiement avec un chèque cadeau

Lorsqu'un client se présente avec un chèque cadeau, lors de l'un encaissement déduisez le bon d'achat.

(Voir Retour d'articles et Bon d'achat plus haut)

#### Influence des bons d'achat au niveau de la clôture de caisse

- Les bons d'achat sont un considérés comme des acomptes (des prépaiements)
- Ils apparaîtront comme perçus au niveau des règlements le jour de leur émission au même titre qu'un acompte perçu lors d'une commande.

# Etiquettes poids/prix

Flexo reconnaît automatiquement les étiquettes dont le poids est mentionné dans le code barre Certain articles identiques préemballés ont un prix qui varie selon le poids contenu, ces articles sont fournis avec un code barre mentionnant le poids.

Le code barre est de type EAN13 et à la configuration suivantes :

#### XXXXXXX KKGGG Z

#### 13 chiffres

- Les 7 premiers chiffres correspondent au code de l'article
- Les 5 suivants au poids K pour le nombre de kilos et G pour le nombre de grammes
- Le dernier chiffre est un modulo et n'a pas d'importance
- Vous devez avant tout <u>créer l'article générique</u> dans le fichier articles, le code article de celui-ci doit correspondre obligatoirement 7 premiers chiffres du code barre et le prix indiquez sera le prix au kilo.

Les étiquettes poids prix ne sont reconnues que dans le module vente comptoir

# Paramétrage et personnalisation du module vente comptoir

| Nexo : Data-Concept [4   | Administrateur] - [Ventes cor | mptoir]          | -               |                  |                                             |                                               |                                       |                                     |
|--------------------------|-------------------------------|------------------|-----------------|------------------|---------------------------------------------|-----------------------------------------------|---------------------------------------|-------------------------------------|
| Schiers Gestion          | Stock Livres-journaux         | <u>Options</u>   | O <u>u</u> tils | Fe <u>n</u> être | <u>A</u> ide                                |                                               |                                       | - 8 ×                               |
| ^                        | <u>^</u>                      | <u> </u>         | ٩               | Btn Prgm         |                                             | ^ _                                           |                                       | 🔅 Paramètres 🛛 Fermer               |
| ACCESSOIRES              | NOKIA                         |                  | UMIA 820        | BLACK            | NOKIA 6700 NOKIA                            | NOKIA ASHA 306 C                              | lient comptoir<br>Prix TTC            | På Unit. Rem.% Qte Px Tot.          |
| AUDIO VIDEO              | SAMSUNG                       |                  |                 |                  | 62                                          | 79,99                                         | SHARP LC22DS240E                      | 349,00 1 349,00                     |
| ECRANS                   | IPHONE                        | NO               | KIA ASHA 3      | 06 WHITE         | NOKIA ASHA 306 YELLOW                       | NOKIA DUAL SIM ASHA                           |                                       |                                     |
| ELECTRO MENAGER          | Par                           | amètres          |                 | _                |                                             |                                               |                                       |                                     |
| MEUBLES TV               |                               | Paramètre        | es des ve       | entes con        | nptoir                                      |                                               |                                       |                                     |
| РС                       |                               | Styles           |                 |                  |                                             | Vente comptoir                                |                                       |                                     |
| RECHARGES                |                               |                  |                 |                  |                                             | Demander la quantité                          |                                       |                                     |
| TELEPHONES               |                               |                  |                 |                  |                                             | Prévenir si vente article Affichage dynamique | e non en stock<br>des Sous Catégories |                                     |
| τv                       |                               | -                |                 |                  |                                             | Afficher les prix                             |                                       |                                     |
| 3                        |                               | Boutons          |                 |                  |                                             | Taxes comprises                               | Hors taxes                            | bt. TVA : 60,57 Total TTC : 349.00  |
|                          |                               | Catégor<br>Exemp | ies (           | Articles (       | Sélection     Exemple                       | Nbr articles total                            | r d'articles différents               | Yrix Supprimer Peser F3 Ret.Vidange |
|                          |                               | Font             |                 | Font             | Font                                        | Tickets                                       | main up and COM                       |                                     |
|                          |                               | Couleur de       | fond            |                  | <ul> <li>Clic droit = + couleurs</li> </ul> | N° de ticket : 45                             |                                       | Ticket F10 Document                 |
|                          |                               | Styles prédéfi   | inis            | •                |                                             |                                               | <u>✓ 0</u> k                          |                                     |
|                          |                               |                  |                 |                  |                                             |                                               | Client F4 Rap. ticket Tire            | Attente Reprise Suite               |
| Data-Concent *1996-2010* | Tout droits réservés D        | ossier courant   | 2013            |                  | Connexion C:\Pro                            | iets Delphi5\Elevo4\WORK                      |                                       |                                     |
|                          | , in the second second        |                  |                 |                  | and a second second                         |                                               |                                       |                                     |

#### Styles

Vous pouvez choisir séparément

- La couleur et le style des boutons Catégories, des boutons affichant les articles et le bouton de sélection.
- A couleur de fond
- ou encore utiliser un style prédéfinis.

#### Demander quantité :

La saisie peut être optimisée pour le code barre ou le clavier, si vous utiliser principalement le clavier, après le code article la quantité sera demandée.

#### 1 article 1 ligne :

Par défaut, lorsque le même article est sélectionné plusieurs fois, il apparait sur une ligne et la quantité est augmentée.

Lorsque cette option est cochée, lorsque le même article est sélectionné plusieurs fois, il apparait sur autant de lignes différentes

#### Prévenir article non en stock

Si votre stock n'est pas à jour, il est possible de vendre un article alors que sa Qte en stock est renseignée comme nulle. Cette option lorsqu'elle est cochée vous préviendra.

#### Affichage dynamique des sous catégories

Le module vente comptoir affiche adroite les catégories et les sous catégories, lorsque cette option est cochée les sous catégories s'afficheront lorsque cela est nécessaire et libère ainsi de la place pour afficher plus d'articles Afficher les prix HT ou TTC

Par défaut le module vente comptoir affiche les prix TTC, il est possible de les afficher HT

#### Nbr d'articles total

Représente la somme des quantités d'articles ou le nombre d'articles différents.

#### N° de ticket

Permet de fixer la numérotation de départ pour vos tickets de caisse

#### Imprime le détail TVA

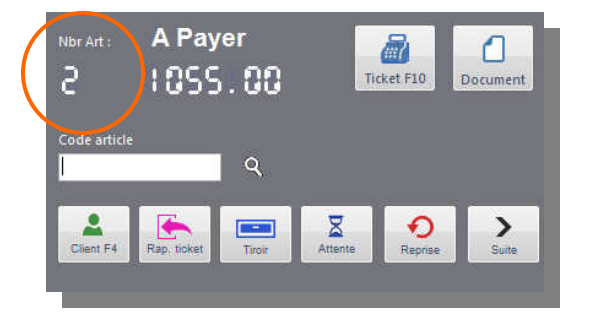

Par défaut s'imprime sur un ticket de caisse les prix TTC. Lorsque cette option est cochée, s'imprimera aussi les totaux HT et TVA. Cela est valable uniquement sur les imprimantes séries (RS232) pour les imprimantes USB vous devez modifier le modèle d'impression du ticket avec DataReport pour arriver au même résultat.

### Analyses et détails des ventes caisse

Toutes les ventes caisse enregistrées sont reportées dans le Dossier.

#### A partir du Dossier

- L'onglet Ventes caisse affiche l'ensemble des tickets de caisse par période désirées
- L'onglet Règlements affiche le détail des modes de paiements enregistrés pour chaque vente
- L'onglet Détail des ventes affiche le contenu détaillé des articles vendus

#### (voir : Le Dossier)

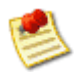

Lire aussi Clôture de caisse, Journal de caisse, Livre des recettes

# Clôture de caisse

Le module Clôture affiche un résumer journalier des ventes et des transactions effectuées.

En fin de journée, la clôturer de la caisse vous permet de faire

- un comptage du contenu de la caisse en espèces
- de vérifier la caisse
- de gérer le fond de caisse
- d'imprimer le ticket de clôture ou de l'envoyer par mail

Vous pouvez imprimer la caisse ou clôturer la caisse, la clôture n'est pas obligatoire.

Lorsque la caisse est clôturée :

- Il ne sera plus possible de rappeler un ticket
- d'effectuer une vente caisse pour la journée clôturée.

Après clôture, deux mouvements de caisse seront automatiquement notés si vous gérer le fond de caisse:

- 1- A la date de clôture : **un retrait caisse** correspondant au montant du prélèvement avec intitulé : Prélèvement en clôture
- 2- A la date du report de fond de caisse, un **dépôt caisse** correspondant au montant du nouveau fond de caisse avec intitulé : Report fond de caisse + date de clôture.

| Dernière clôture                                                                                                    | Date de clôture : 11/03/2013           |            | 12        | Total en caisse                 |        | compter la caisse |
|----------------------------------------------------------------------------------------------------|----------------------------------------|------------|-----------|---------------------------------|--------|-------------------|
| Date: /                                                                                                    | CAISSE ENTIERE                         |            | 1         | En espèce uniquement            |        |                   |
| Heure : /                                                                                                    |                                        |            |           |                                 |        |                   |
| Effectuée par : /                                                                                                    | << VENTES >>                           | TTC        | HT        | 1174,20                         |        |                   |
| (distant) an                                                                                                    | TOTAL DES VENTES                       | 2463,72    | 2051,77   |                                 |        |                   |
| renncation                                                                                                    | > 21%                                  | 2373,72    | 1961,77   |                                 |        | Notez ici le      |
| Cette journée                                                                                                    | > 6%                                   | 0,00       | 0,00      | Prelevement                     |        |                   |
| n'est pas encore clôturée                                                                                                    | > 0%                                   | 90,00      | 90,00     |                                 |        | prelevement en    |
|                                                                                                    | > 0%                                   | 0,00       | 0,00      |                                 |        | clôturo           |
| NAMES OF STREET, STREET, STREET | Ventes caisse                          | 2463,72    | 2051,77   |                                 |        | cioture           |
| Date de clôture                                                                                                    | Ventes facturées                       | 0,00       | 0,00      | / 8                             | 9      |                   |
| lundi 🔟 mars 🔻                                                                                                    | << REGLEMENTS perçus >>                |            |           | 4 5                             | 6      |                   |
|                                                                                                    | Vente + BA + Acompte + Solde           |            |           |                                 |        |                   |
| Toute la caisse                                                                                                    |                                        |            |           | 1 2                             | 3      | Choisissez la     |
|                                                                                                    | BANCONTACT                             | 1106,94    |           |                                 |        |                   |
| Par vendeur                                                                                                    | CHEQUE                                 | 12,58      |           | 0.                              | E .    | date du report    |
|                                                                                                    | ESPECE                                 | 1174,20    |           |                                 |        | du fond do        |
| Administrateur 👻                                                                                                    | VISA                                   | 799,00     |           |                                 |        | du iona de        |
| 📙 Imprime la Caisse                                                                                                    | << CAISSE (Espèce) >>                  |            |           | Nouveau fond de caisse          |        |                   |
|                                                                                                    | The second second second second second | 1174 00    |           | 00.00                           |        |                   |
|                                                                                                    | Intrees Caisse (Ventes)                | 1174,20    |           |                                 |        |                   |
| mpression                                                                                                    |                                        |            |           | Reporter le fond de caisse pour |        |                   |
| Imp. Ventes par catégories                                                                                                    | << CLIENTELLES >>                      |            |           | mardi 12 mar                    | rs 👻   |                   |
| \                                                                                                    | Nbr de clients                         | 12         |           |                                 |        | Clôturer          |
|                                                                                                    | Panier moyen                           | 205,31     |           |                                 |        | ciotarei          |
| Envoyer par mail                                                                                                    |                                        |            |           | Clóturer 🔀                      | Fermer |                   |
|                                                                                                    | 1                                      |            |           |                                 |        |                   |
|                                                                                                    |                                        |            |           |                                 |        |                   |
|                                                                                                    |                                        |            |           |                                 |        |                   |
|                                                                                                    |                                        |            |           |                                 |        |                   |
|                                                                                                    | Joint un rési                          | umer des   | ventes pa | ar                              |        |                   |
|                                                                                                    |                                        |            | · · · ·   |                                 |        |                   |
|                                                                                                    | catégorie lo                           | rs de l'im | pression  | du                              |        |                   |
|                                                                                                    | tickat da clâ                          | +          | •         |                                 |        |                   |
|                                                                                                    |                                        |            |           |                                 |        |                   |

### Les documents

La puissance et la flexibilité de Flexo réside dans le traitement des documents où de nombreuses possibilités d'utilisation vous séduirons.

#### Flexo permet la création des documents suivants :

1. Les Factures : sont des documents finaux.

Les articles de la facture sont considérés vendus et retirés du stock

2. Les Bons de livraison (Notes d'envois) : sont des documents intermédiaires.

Un bon de livraison est déjà considéré comme une vente, tous les bons de livraison créés devront par la suite être convertis en facture. Lors de la création d'un bon de livraison, les articles livrés son retirés du stock

#### 3. Offre de prix (Devis)

Les articles du devis ne sont pas retirés du stock Une offre de prix pourra être convertie en tout autre document.

#### 4. Note de crédit (Facture d'avoir)

La note de crédit annule totalement ou partiellement une facture. Les articles de la note de crédit sont considérés remboursés et remis en stock

#### 5. Commande client

Les articles du bon ne sont pas retirés du stock Une commande client pourra être convertie en bon de livraison ou en facture.

#### 6. Commande fournisseur

Une commande fournisseur est un document reprenant une liste d'articles à commander chez un fournisseur

- Tous les documents créés sont enregistrés dans le dossier en cours.
- Chaque type de document possède son propre compteur de numérotation.

#### Flexo offre deux interfaces de création de documents,

1. la première est accessible à partir du Dossier ou de l'option Nouveau du menu principal,

La création de factures ou tous autres documents à partir du Dossier est recommandée, car elle permet plus de possibilités et est généralement utilisée dans une configuration « *Gestion commerciale* »

2. la seconde permet de créer des documents à partir d'une sélection d'articles du module Vente comptoir.

La création de facture à partir du module vente comptoir est plutôt utilisée dans une configuration « *Logiciel de caisse* », car plus rapide.

# Créer un nouveau document (facture, devis,..)

Menu Fichiers / Nouveau ou utilisez le bouton suivant :

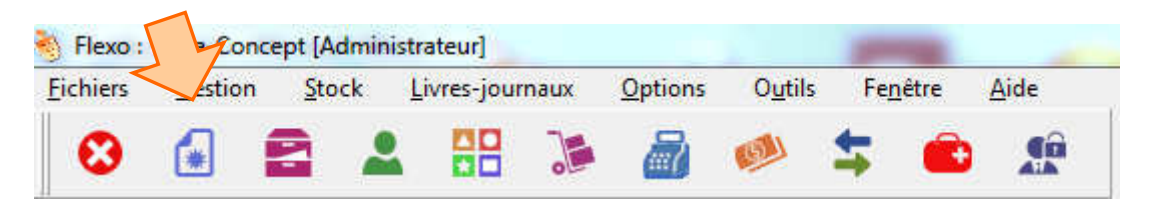

Ou à partir du Dossier > Nouveau document

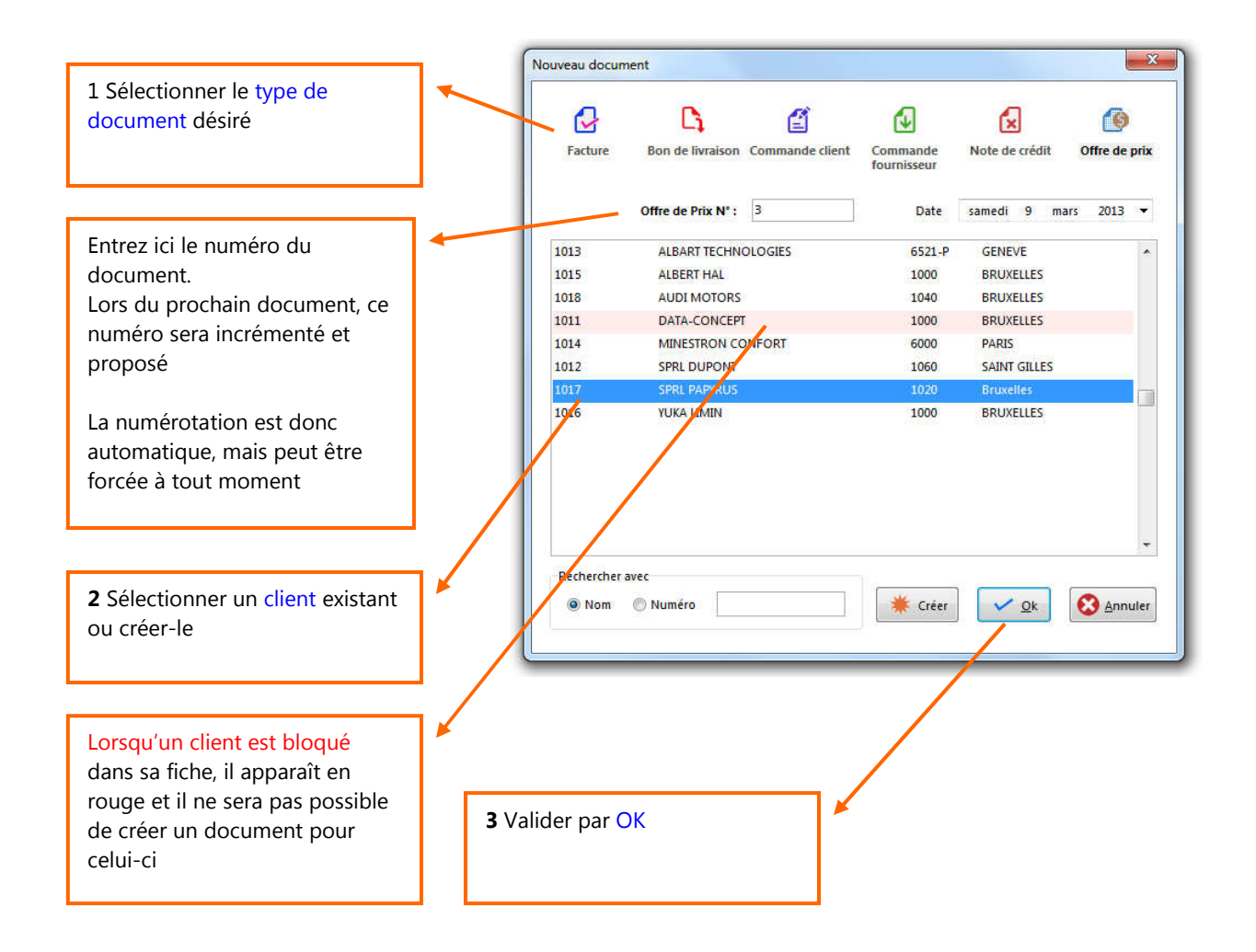

- 1. Choisissez le type de document que vous désirez créer.
- 2. Choisissez votre client, si la liste des clients est volumineuse, effectuez une recherche rapide en tapant les premières lettres dans le champ d'édition « Expression de recherche ». Si le client n'existe pas dans la liste, vous pouvez le créer avec le bouton « Créer ».
- 3. Terminez par le bouton « OK ».

- 4. La fenêtre « Nouveau document » apparaît.
- 5. Sélectionnez les articles désirés ou entrez directement un libellé d'article et son prix dans la grille : dans ce cas les articles ne doivent pas nécessairement exister dans le fichier des articles, ils n'existeront alors que dans le document.

| - 🙆      | 🗈 × 🖛 ↑ ↓ 🚥 📭 🖉                          |                                                    |                                                                                                    |
|----------|------------------------------------------|----------------------------------------------------|----------------------------------------------------------------------------------------------------|
| ode arti | icle Article                             | Qte TVA Px Unit.HT Re Px Tot.HT Px Tot.TTC Info Px | 😢 Fermer                                                                                                    |
| 20       | CABLE USB XQISIT 5V 1A 3 M               | 1 4 9,0909 9,09 9,09 FIXE                          |                                                                                                    |
| 1        | CASQUE PHILLIPS HP450                    | 1 4 15,7025 15,7 15,7 X                            | Q Sélection F3                                                                                                    |
| 5        | ENCEINTE ARTSOUND AS/000                 | 1 4 57,0248 57,02 57,02                            | 4.00                                                                                                    |
|          | Garantie 2 Ans                           |                                                    | Fiche article                                                                                                    |
|          |                                          |                                                    | N° séries                                                                                                    |
|          |                                          |                                                    | , in the second second s |
|          |                                          |                                                    | F Importer                                                                                                    |
| ₹Γ       |                                          | Co ciano vove averti                               |                                                                                                    |
|          | Vous ne pouvez                           | Ce signe vous averti                               | Eiste de cmd.                                                                                                    |
|          | directement entrez ici, le               | que l'article                                      | Ket, Vidange                                                                                                    |
|          | code de l'article. Elexo                 | sélectionné n'est plus                             |                                                                                                    |
|          | complétora la ligno                      | en stock                                           |                                                                                                    |
|          | completera la lighe                      |                                                    | Sauver FIU                                                                                                    |
|          |                                          |                                                    |                                                                                                    |
|          |                                          |                                                    |                                                                                                    |
|          |                                          |                                                    |                                                                                                    |
|          |                                          |                                                    |                                                                                                    |
| notatio  | n document                               | Totaux                                             |                                                                                                    |
| notatio  | an accurrent                             | - Course                                           |                                                                                                    |
| formatio | on de paiement par virement bancaire Ouv | rir Total Rem. Total HT Total TVA Consigne +       |                                                                                                    |
| dresse d | de la Banque:                            |                                                    |                                                                                                    |
| elgique  | Saux                                     | rer<br>Total TTC Marge Total Otz Consigne -        |                                                                                                    |
| uméro d  | de compte bancaire:                      |                                                    |                                                                                                    |

Flexo permet plusieurs manières de sélectionner un article existant dans le fichier :

- En entrant directement son code et la quantité
- En utilisant le bouton Sélection article
- Importer des articles déjà entrés dans un autre document
- 6. Sauver « F10 », pour continuer.
- Dans la boîte qui apparaît il est encore possible de modifier certains paramètres du document tels que le numéro, la date ou le client. Spécifiez le mode de règlement du montant perçu avec le bouton Ajouter
- 8. Enregistrer pour terminer.

| Facture N°<br>137<br>Montant Total<br><b>81,81</b> |           | Date<br>10/03/2013 • • •<br>Reste à payer<br><b>81,81</b> |       | Imprimer sur l'imprimante 📝          |                   |  |  |
|----------------------------------------------------|-----------|-----------------------------------------------------------|-------|--------------------------------------|-------------------|--|--|
|                                                    |           |                                                           |       | 🖨 💿 A4 🔿 Ticket 💽 🔹 1 🚖              |                   |  |  |
|                                                    |           |                                                           |       | Client<br>ALBART TECHNOLOGIES        |                   |  |  |
| lèglement                                          | s / Acomp | ite                                                       |       |                                      | Total perçu       |  |  |
|                                                    |           |                                                           |       | ESPECE                               | N° Chèque / Pièce |  |  |
| 7                                                  | 8         | 9                                                         | 81,81 | PROTON                               | Date de paiement  |  |  |
| 4                                                  | 5         | 6                                                         | 10    | VISA<br>MASTERCARD<br>AMEX<br>CHEQUE | Ajouter paiement  |  |  |
| 1                                                  | 2         | 3                                                         | 20    |                                      | 0,00              |  |  |
| 0                                                  |           | ×                                                         | 50    | VIREMENT<br>COMPTE CLIENT            | 0                 |  |  |
| mprimante se                                       | ie<br>Ec  | héance                                                    |       |                                      |                   |  |  |

#### Edition et mise en forme des éléments du document

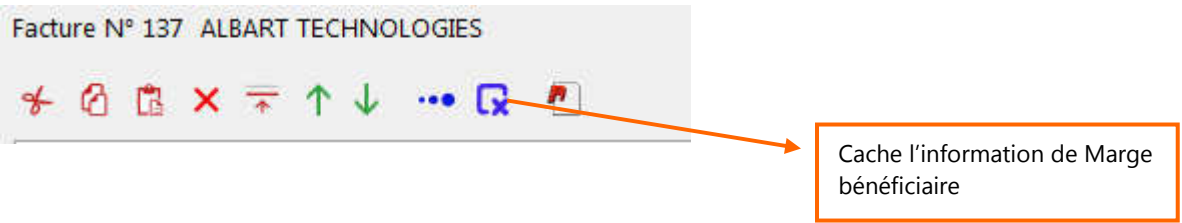

- Couper, copier, coller et supprimer une ligne de la grille
- Insérer une ligne dans la grille
- Déplacer vers le haut ou le bas une ligne de la grille
- Trié

#### Annotation du document

Une annotation est un texte qui sera repris sur le bas de la dernière page de votre document.

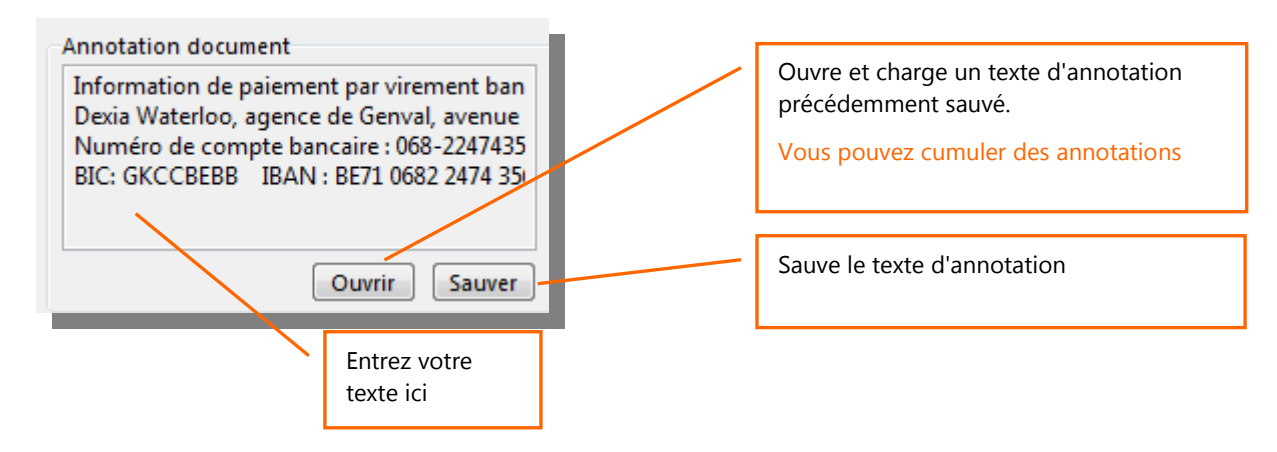

#### **Remises sur articles**

Flexo gère deux types de remises :

Si le client dispose d'une remise permanente spécifiée dans sa fiche, elle sera automatiquement appliquée pour tous les articles du document

Dans l'autre cas il est possible de spécifier directement une remise sur un ou plusieurs articles du document : pour cela, double cliquez sur la ligne et entrez le % de remise dans la boîte qui apparaît.

#### Importer liste de commande

Lorsque vous créez une commande fournisseur, le bouton « Importer liste de commande » devient accessible.

Vous pouvez importer :

- Une liste d'articles nécessitant d'être commandés
- La liste des articles en commande chez les clients

### Le Dossier

Pour accéder au module Dossier : **menu** Fichier / Ouvrir dossier ou **CRTL+O** ou utilisez le bouton suivant :

| <u>Fichiers</u> | Gestion | Stock | Livres-jour | naux | Options | O <u>u</u> tils | Fe <u>n</u> | être | <u>A</u> ide |
|-----------------|---------|-------|-------------|------|---------|-----------------|-------------|------|--------------|
| 0               | 0       | -     | 00          | 10   | 9       | -               | 4           | -    |              |

Le dossier est l'ensemble des éléments désignant votre activité pour une année.

#### Chaque année, Flexo crée automatiquement un nouveau dossier.

Celui-ci est partagé en cinq onglets :

#### • Documents

Regroupe tous les documents créés et permet la gestion de ceux-ci. Analyses, relances, transformation des documents, suivis des paiements,...

#### • Ventes caisse

Regroupe tous les tickets de caisse créés au travers module Vente comptoir et permet des analyses sur ceux-ci

#### • Règlements Ventes

Regroupe tous les règlements perçus comptoir et permet des analyses sur ceux-ci

#### • Détails des ventes

Le détail de tous les articles vendus en vente caisse, livraison et facturation permet des analyses sur ceux-ci

#### • Achats

Permet l'enregistrement et la gestion des factures d'achats

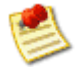

Par défaut, à l'ouverture de Flexo, le dossier courant sera toujours celui de l'année en cours. Les ventes comptoir et la création de documents se fera toujours dans le dossier en cour même si vous changer de dossier pour consultation

# **Dossier > Gestion des Documents**

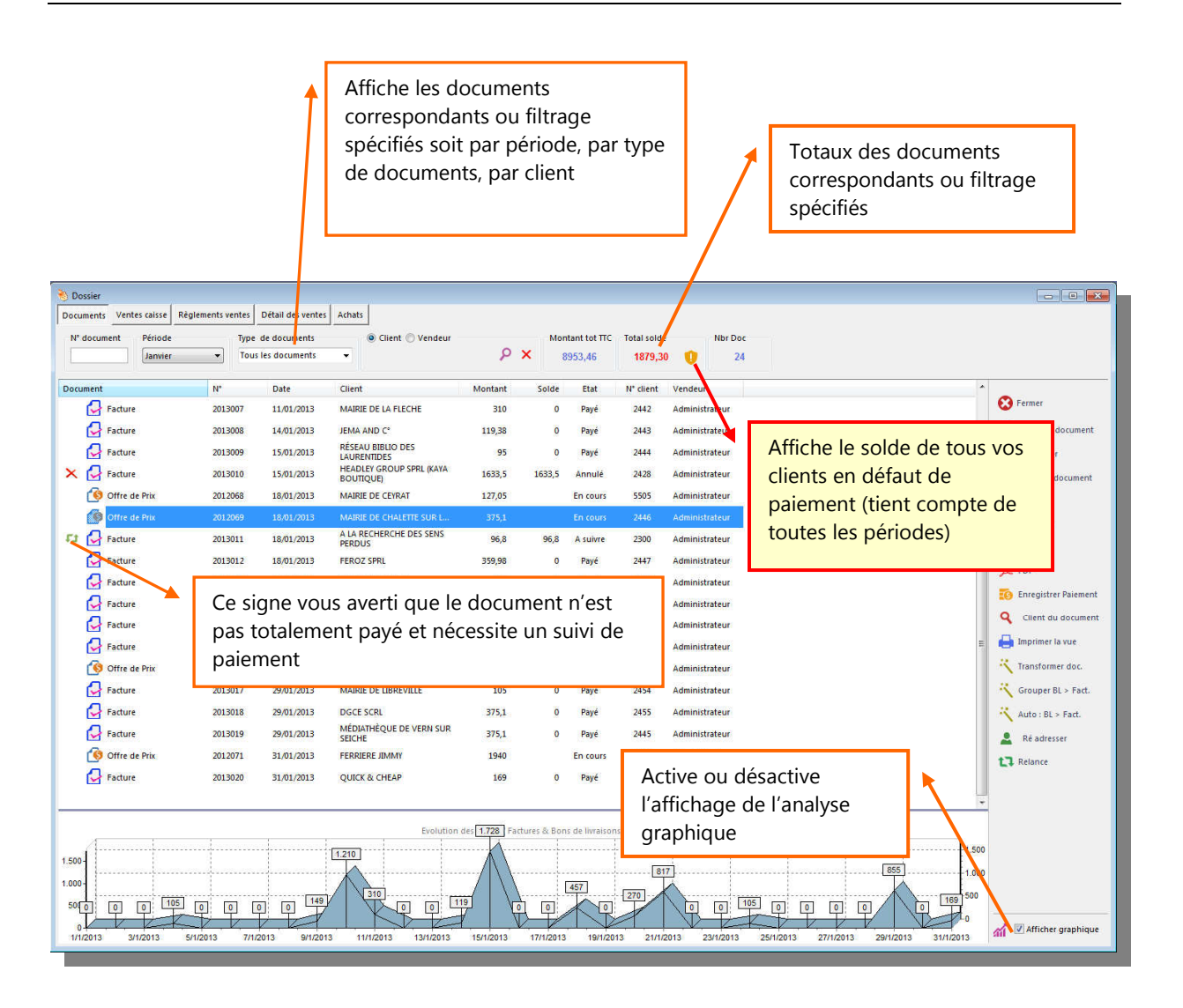

#### Type de documents

Selon les besoins, affiche tous les documents ou uniquement les documents répondants à certain critères de type : par exemple uniquement les factures.

- Factures/Liv. en attente de paiement : Affiche uniquement les factures et les bons de livraison non totalement payés.
- En cours à suivre à facturer : Affiche uniquement les documents nécessitant un suivi.
- Documents Archivés : Affiche les documents archivés, cet-à-dire les documents à la base d'une transformation.

#### **Edition des documents**

Vous devez avoir des droits sur ces fonctions <u>(voir gestion des utilisateurs)</u> Nouveau Document : Permet de créer un nouveau document

#### Supprimer :

Supprime le document sélectionné, à manipuler avec précaution Lors de la suppression d'une facture ou d'un bon de livraison, les articles sont remis en stock En réseau, il n'est pas possible de supprimer un document déjà ouvert par un autre utilisateur. Pour sélectionnez plusieurs documents à supprimer, maintenez le touche CRTL enfoncée lors de la sélection

#### Modifier document :

Permet d'ouvrir le document sélectionné et de le rééditer, vous pouvez donc à tous moment modifier un document existant, le numéro du document n'est pas affecté par les modifications apportées. Pour les factures et les BL, le stock est mis à jour en fonction des modifications apportées. En réseau, il n'est pas possible d'ouvrir un document déjà ouvert par un autre utilisateur.

#### Aperçu, Imprimer, Faxer, PDF

Imprime et dirige l'impression vers l'écran, l'imprimante A4, l'imprimante FAX ou l'imprimante PDF (Ces imprimantes seront configurées et choisie au travers du module Paramètres) Pour consulter un document, utilisez le bouton Aperçu. Pour sélectionnez plusieurs documents à imprimer, maintenez le touche CRTL enfoncée lors de la sélection

#### Client du document

Affiche la fiche du client pour le document sélectionné.

#### Imprimer vue

Imprime une liste et les totaux des documents affichés (selon le filtrage en cours)

# Suivi des paiements

Lors de la création d'un document (facture, BL,) à l'enregistrement de celui-ci, Flexo vous propose de spécifier les règlements. Plusieurs règlements pourront-être enregistrés pour un document et l'ensemble des règlements détermine son état de paiement.

Lorsqu'un document n'est pas (totalement) payé, son état est marqué 'A suivre', son solde est

renseigné du montant encore à payé et un signe 🙂 vous en averti visuellement.

A partir du Dossier à l'onglet Document, vous pouvez à tous moment enregistrer un paiement pour le document sélectionné. Flexo mémorise les montants, les dates et les modes de règlements pour chaque paiement et les imprime sur les factures.

#### **Enregistrer Paiement**

Permet d'enregistrer un nouveau règlement ou de modifier un règlement existant.

| Facture<br>4                                                                   | Montant Total 207,87                               | Reste à payer 107,87                   | paiement                                                                                                    |
|--------------------------------------------------------------------------------|----------------------------------------------------|----------------------------------------|----------------------------------------------------------------------------------------------------|
| Montant du règlement                                                           |                                                    |                                        |                                                                                                    |
| 7     8     9       4     5     6                                              | ESPECE<br>BANCONTACT<br>VISA<br>AMEX<br>MASTERCARD | 107,87<br>N° Pièce<br>Date de paiement | Lorsque le règlement correspond au reste<br>à payé, le bouton rapide accélère la saisie<br>du montant                                                               |
| 1 2 3                                                                          | PROTON                                             | 12/08/2009                             | 、                                                                                                    |
| 0 . ×<br>Règlements déjà enregistrés<br>Date Montant Mod<br>7/08/2009 100 BANC | e Pièce<br>ONTACT                                  | Enregistrer                            | Le N° de pièce, sert à renseigner le<br>paiement, pour un paiement par chèque<br>ce sera le N° de chèque, pour un virement<br>bancaire ce sera l'extrait de compte, |
| Total perçu<br>100,00                                                          | X Supprimer                                        |                                        | l'édition de cette grille permet de                                                                                                    |
|                                                                                |                                                    | Fermer                                 | modifier un règlement déjà enregistré                                                                                                    |
|                                                                                |                                                    |                                        |                                                                                                    |

# Relances (Rappels de paiements)

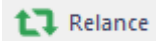

Flexo permet la génération automatique et l'impression d'une lettre de rappel de paiement personnalisée.

A partir du Dossier à l'onglet Document, option Relance.

- Sélectionnez une facture non soldée
- Cliquez sur Relance

Flexo propose l'impression d'une lettre de rappel ou de dernier rappel.

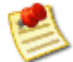

Il est possible de personnaliser le modèle d'impression à l'aide du générateur d'états fourni.

# **Transformer un document, (Conversion de document)**

🏹 Transformer doc.

Flexo gère toute la chaîne de conversion des documents A partir du Dossier à l'onglet Document, option Transformer doc. C

Vous désirez transformer un devis existant en facture :

- Sélectionnez l'offre de prix existante
- A partir du Dossier à l'onglet Document, développer le menu Options Documents pour faire apparaître l'option Transformer le document et cliquez dessus
- Dans la boîte de conversion qui apparaît, choisissez le type de conversion (Facture)

| Document actuel :  | Transformer en :         |
|--------------------|--------------------------|
| Offre de prix      | Ommande Client           |
| Commande Client    | 🔘 Bon de livraison       |
| 🔘 Bon de livraison | Facture                  |
| C Facture          | 🕐 Note de crédit (Avoir) |
|                    |                          |
|                    | 🗸 🗸 🐼 Annuler            |

La fenêtre d'édition du document représente maintenant le nouveau

document converti en facture, le numéro de facture est actualisé.

• Apportez des modifications si nécessaire puis Enregistrez le nouveau document converti.

Lors d'une conversion de document, le document à la base de la conversion automatiquement archivé. Cela afin de garder une trace de l'opération, supprimer le document archivé si nécessaire

### Ré adresser un document

#### 💄 🛛 Ré adresser

Lorsque, à cause d'une erreur de manipulation, vous désirez modifier le client d'un document, Flexo vous permet de le faire d'une manière assez simple.

- Sélectionnez le document désiré.
- A partir du Dossier à l'onglet Document, développer le menu Options Documents pour faire apparaître l'option Ré adresser et cliquez dessus.
- Choisissez le client désiré.

Une autre méthode consiste à ouvrir le document en modification, ensuite à sélectionner un client autre lors de l'enregistrement de celui-ci.
# Facturation automatique des bons de livraison

Cette opération consiste à sélectionner un ou plusieurs bons de livraison et de demander la conversion automatique de ceux-ci en une facture.

| )ocument         | N° | Date       | Client              | Montant | Solde   | Etat       | PDF                 |
|------------------|----|------------|---------------------|---------|---------|------------|---------------------|
| Bon de Livraison | 10 | 11/03/2013 | ALBART TECHNOLOGIES | 1295,04 | 1295,04 | A facturer |                     |
| Bon de Livraison | 11 | 11/03/2013 | AUDI MOTORS         | 40      | 40      | A facturer | Enregistrer Paiemer |
| Bon de Livraison | 12 | 11/03/2013 | SPRL PAPYRUS        | 246,95  | 246,95  | A facturer | 0                   |
| Bon de Livraison | 13 | 11/03/2013 | SPRL PAPYRUS        | 629     | 0       | A facturer |                     |
| Bon de Livraison | 14 | 11/03/2013 | YUKA LIMIN          | 257     | 257     | A facturer | 🔚 Imprimer la vue   |
| Bon de Livraison | 15 | 11/03/2013 | ALBERT HAL          | 408     | 408     | A facturer | Transformer doc.    |
|                  |    |            |                     |         |         |            | Grouper BL > Fact.  |
|                  |    |            |                     |         |         |            | Ré udresser         |
|                  |    |            |                     |         |         |            | tl Relance          |
|                  |    |            |                     |         |         |            |                     |

STOP

Apres conversion, les bons de livraison sont automatiquement archivés. Cela afin de garder une trace de l'opération, supprimer le document archivé si nécessaire

### Groupage des bons de livraison en une facture

Cette regroupe les bons de livraison sélectionnés appartenant à un client en une seule facture.

| Document         | N° | Date       | Client       | Montant | Solde  | Etat       | 🛛 🛐 Enregistrer Paiement |
|------------------|----|------------|--------------|---------|--------|------------|--------------------------|
| Bon de Livraison | 12 | 11/03/2013 | SPRL PAPYRUS | 246,95  | 246,95 | A facturer | •                        |
| Bon de Livraison | 13 | 11/03/2013 | SPRL PAPYRUS | 629     | 0      | A facturer | Client du documen        |
|                  |    |            |              |         |        |            | 📙 Imprimer la vue        |
|                  |    |            |              |         |        |            | Transformer doc.         |
|                  |    |            |              |         |        |            | Grouper BL > Fact.       |
|                  |    |            |              |         |        |            | Auto : BL > Fact.        |
|                  |    |            |              |         |        |            | 💄 Ré adresser            |
|                  |    |            |              |         |        |            | tl Relance               |
|                  |    |            |              |         |        | ·          |                          |
|                  |    |            |              |         |        |            |                          |
|                  |    |            |              |         |        |            |                          |

Après avoir regroupé vos bons de livraison, la fenêtre d'édition du document représente le nouveau document converti en facture, vous pouvez apportez des modifications si nécessaire puis Enregistrez le nouveau document facture.

### **Dossier** > **Ventes caisse**

L'onglet Ventes caisse affiche l'ensemble des tickets de caisse pour la période désirée. Seuls les totaux sont affichés, le détail des tickets est visible dans l'aperçu ticket ou dans le détail des ventes

A partir du Dossier à l'onglet Ventes caisse, vous disposez déjà visuellement des éléments d'analyses.

- Les totaux suivant le critère d'affichage des tickets de caisse (par période)
- Une évolution graphique des ventes caisse suivant le critère d'affichage en cours

| cuments                                                                                                    | /entes caisse   | Règlements | ventes D  | étail des ventes | Achats       |        |         |             |                 |             |                                                                        |                           |
|----------------------------------------------------------------------------------------------------|-----------------|------------|-----------|------------------|--------------|--------|---------|-------------|-----------------|-------------|------------------------------------------------------------------------|---------------------------|
| Date                                                                                                    |                 |            |           |                  | Mont         | ant HT | TV      | A           | Montant TTC     | Nbr tickets |                                                                        |                           |
| <ul> <li>② Date 1:</li> <li>I&lt; &lt; ►</li> </ul>                                                                                                    | 1/03/2013<br>►I | <b>.</b>   | Période M | ars              | ~ 20         | 51,77  |         | 411,95      | 2463,72         | 12          |                                                                        |                           |
| endeur                                                                                                    | Date            | Heure      | N° ticket | Tot.Remise       | Montant HT   | TVA    |         | Montant TTC | Client          |             |                                                                        |                           |
| ministrateur                                                                                                    | 11/03/2013      | 10:30:46   | 46        | 0                | 4,3          | •      | 0,9     | 5,2         |                 |             |                                                                        | 🔀 Fermer                  |
| ministrateur                                                                                                    | 11/03/2013      | 10:30:53   | 47        | 0                | 24,79        |        | 5,2     | 29,99       |                 |             |                                                                        | Apercu ticket             |
| ministrateur                                                                                                    | 11/03/2013      | 10:30:59   | 48        | 0                | 142,94       | ł.     | 30,01   | 172,95      |                 |             |                                                                        |                           |
| ministrateur                                                                                                    | 11/03/2013      | 10:31:05   | 49        | 0                | 747,11       |        | 156,89  | 904         |                 |             |                                                                        | Imprimer ticket           |
| ministrateur                                                                                                    | 11/03/2013      | 10:31:11   | 50        | 0                | 10           | )      | 0       | 10          |                 |             |                                                                        | <b>Q</b> Client du ticket |
| ministrateur                                                                                                    | 11/03/2013      | 10:31:15   | 51        | 0                | 20           | •      | 0       | 20          |                 |             |                                                                        | Apercu Vue                |
| ministrateur                                                                                                    | 11/03/2013      | 10:31:20   | 52        | 0                | 30           | )      | 0       | 30          |                 |             |                                                                        |                           |
| ninistrateur                                                                                                    | 11/03/2013      | 11:31:48   | 53        | 0                | 15           |        | 0       | 15          |                 |             |                                                                        | Imprimer la vue           |
| ministrateur                                                                                                    | 11/03/2013      | 11:31:55   | 54        | 0                | 371,9        | •      | 78,1    | 450         |                 |             |                                                                        | 👗 Exporter                |
| ministrateur                                                                                                    | 11/03/2013      | 11:32:02   | 55        | 0                | 660,33       | •      | 138,67  | 799         |                 |             |                                                                        | Bons d'achat              |
| ministrateur                                                                                                    | 11/03/2013      | 11:32:13   | 56        | 0                | 10,4         | ŧ,     | 2,18    | 12,58       |                 |             |                                                                        | Cons a const              |
| ministrateur                                                                                                    | 11/03/2013      | 11:32:19   | 57        | 0                | 15           |        | 0       | 15          |                 |             |                                                                        |                           |
|                                                                                                    |                 |            |           |                  |              |        |         |             |                 |             | -                                                                      |                           |
| 200 -<br>500 -<br>50 | 0               | 0          | 0 - 0 -   | - <b>O O</b>     | <u>1.172</u> | 1.292  | des ver | ntes caisse | <u>0</u> ][0][0 |             | 1.200<br>1.000<br>600<br>600<br>600<br>600<br>600<br>600<br>200<br>200 | afficher graphi           |

### Aperçu ticket

Affiche le ticket sélectionné tel qu'il a été auparavant imprimé.

#### Ré imprimer ticket

Ré imprime un ticket de caisse

#### Client du ticket

Ouvre la fiche du client lorsque le ticket à été nominé

### Imprimer Vue

Imprime sous forme de liste le contenu de la grille suivant le critère en cours

# **Dossier** > **Règlements Ventes**

L'onglet Règlements Ventes affiche l'ensemble des paiements perçus

- Lors des ventes caisse
- Lors de la création d'un document (Facture, Bon de commande, Bon de livraison)
- Lors des suivis de paiements

Cela pour la période désirée.

Ne sont pas repris : Les mouvements de caisse (dépôt et retrait) > journal de caisse

Vous disposez déjà visuellement des éléments d'analyses.

- Les totaux suivant le critère d'affichage (par période, transaction, type de règlements)
- Une évolution graphique du chiffre d'affaire ainsi qu'un camembert reprenant les totaux par type de règlements suivant le critère d'affichage en cours.

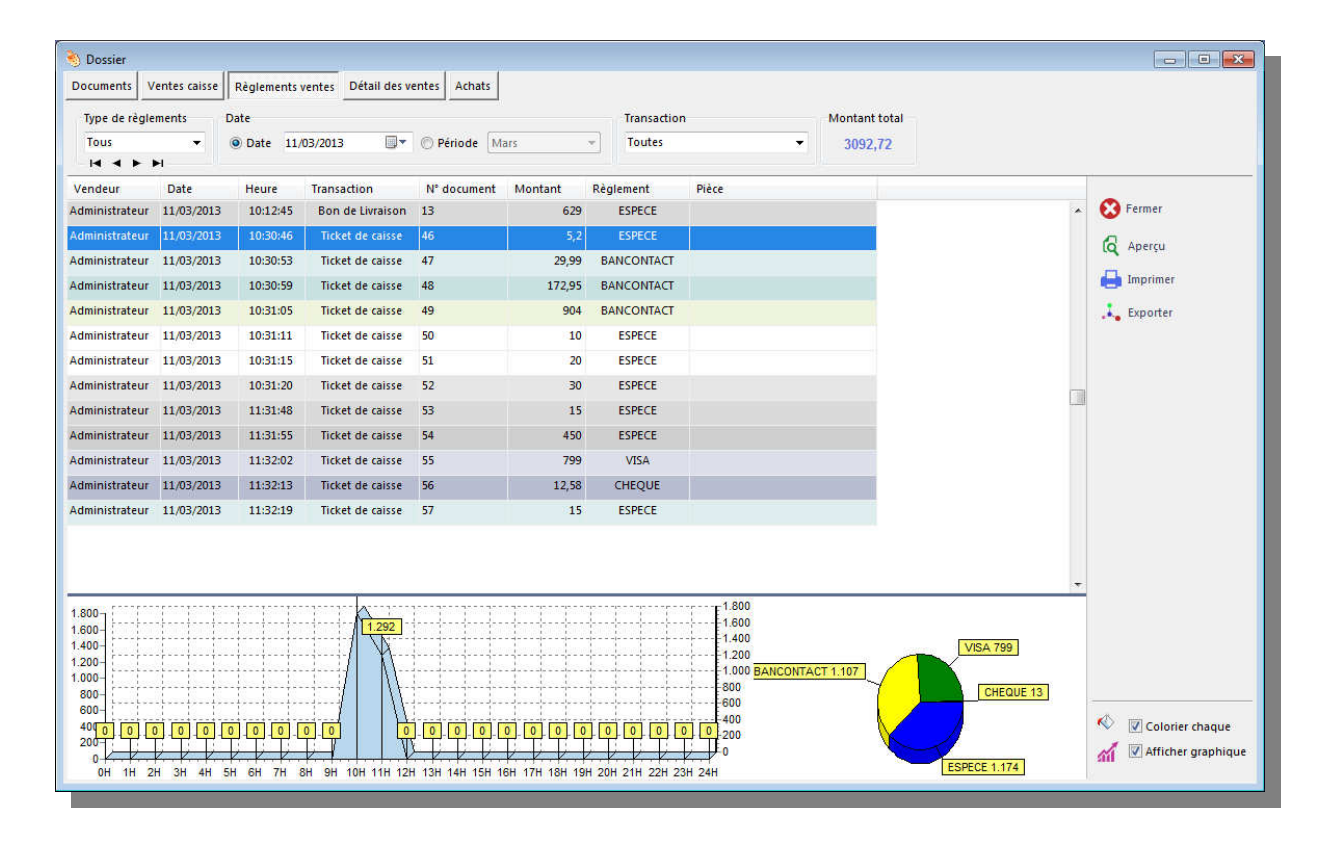

Le total des règlements pour une période (ou journée) :

- Représente le chiffre d'affaire sur les ventes payées
- Peut-être différent du total des ventes de la même période car vous pouvez percevoir un montant se rapportant à un document d'une période précédente

#### Colorier chaque

Colore d'une même couleur les règlements se rapportant à la même transaction

# **Dossier > Détail des Ventes**

L'onglet Détail des Ventes affiche tous les articles vendus

- Lors des ventes caisse
- Dans les Factures
- Dans les Bons de livraison non archivés (qui n'ont pas encore été transformés en facture)

Cela pour le jour ou la période désirée.

| \delta Dossier                     |               |                     |             |                |              |                 |             |              |               |          |               |     |                   |           |    |                                              |     | - • •                |
|------------------------------------|---------------|---------------------|-------------|----------------|--------------|-----------------|-------------|--------------|---------------|----------|---------------|-----|-------------------|-----------|----|----------------------------------------------|-----|----------------------|
| Documents                          | Ventes caisse | e Règlements ventes | Détail d    | es ventes Acha | ts           |                 |             |              |               |          |               |     |                   |           |    |                                              |     |                      |
| Date                               | Période       |                     | Article (   | ) Catégorie    | -            | Olient ON       | /endeur     |              | Total TTC     | Tot      | tal.Qte       |     |                   |           |    |                                              |     |                      |
| 11/03/201                          | 3             |                     |             |                | ρx           | -               |             | ρx           | 5339.71       |          | 28            |     |                   |           |    |                                              |     |                      |
|                                    | 14            |                     |             |                |              |                 |             |              |               |          |               |     |                   |           |    |                                              |     |                      |
| Date                               | Heure Ti      | ransaction          | N* docu     | Code Article   | Article      |                 |             | Client       | Px            | Unit.HT  | Px.Unit.TC    | Qte | Px.Tot.HT         | Px.Tot.TC | Re | C.Tva                                        |     |                      |
| 11/03/2013                         | 10:12:31 Bo   | on de Livraison 1   | 2           | 8015           | KRUPS KP220  | 08 DOLCE GUSTO  |             | SPRL PAPYRUS |               | 80,9504  | 97,95         | 1   | 80,95             | 97,95     | 1  | L                                            | - 6 | 3 Fermer             |
| 11/03/2013                         | 10:12:31 Bo   | on de Livraison 1   | 2           | 823            | KRUPS KP500  | D6 CIRCOLO WHI  | TE S        | SPRL PAPYRUS |               | 123,1405 | 149           | 1   | 123,14            | 149       | 1  | L                                            | 8   | Anerry Vice          |
| 11/03/2013                         | 10:12:45 Bo   | on de Livraison 1   | 3           | 507            | SIEMENS SK   | 26E800EU        | 5           | SPRL PAPYRUS |               | 519,8347 | 629           | 1   | 519,83            | 629       | 1  | L                                            |     | A oberta tae         |
| 11/03/2013                         | 10:13:06 Bo   | on de Livraison 1   | 4           | 8018           | KRUPS KP150  | D6 GENIO        | 3           | UKA LIMIN    |               | 89,2562  | 108           | 1   | 89,26             | 108       | đ  | L                                            |     | Imprimer la vue      |
| 11/03/2013                         | 10:13:06 Bo   | on de Livraison 1   | 4           | 819            | KRUPS KP500  | D6 CIRCOLO RED  | )           | UKA LIMIN    |               | 123,1405 | 149           | 1   | 123,14            | 149       | 1  | L                                            | 3   | Exporter             |
| 11/03/2013                         | 10:13:20 Bo   | on de Livraison 1   | 5           | 804            | SAMSUNG L    | \$238550VS      | ,           | ALBERT HAL   | 1             | 189,2562 | 229           | 1   | 189,26            | 229       | 1  | L                                            |     | -                    |
| 11/03/2013                         | 10:13:20 Bo   | on de Livraison 1   | 5           | 802            | SAMSUNG L    | S24B150BL       | 4           | ALBERT HAL   |               | 147,9339 | 179           | 1   | 147,93            | 179       | 1  | L                                            | C   | Meilleures ventes    |
| 11/03/2013                         | 10:30:46 Tic  | cket de caisse 4    | 6           | 880            | SANDISK CR   | UZER CZ52 8GB   |             |              |               | 4,2975   | 5,2           | 1   | 4,3               | 5,2       | 1  | L                                            | 6   | Totaux par catégorie |
| 11/03/2013                         | 10:30:53 Tio  | cket de caisse 4    | 7           | 835            | LEXAR TWIST  | ITURN 32GO      |             |              |               | 24,7851  | 29,99         | 1   | 24,79             | 29,99     | 1  | L                                            |     | Venter remicéer      |
| 11/03/2013                         | 10:30:59 Tic  | cket de caisse 4    | 8           | 900            | KRUPS KP100  | 00 PICCOLO      |             |              |               | 53,6777  | 64,95         | 1   | 53,68             | 64,95     | 1  | i i                                          |     | Venes remisees       |
| 11/03/2013                         | 10:30:59 Tic  | cket de caisse 4    | 8           | 8018           | KRUPS KP150  | de genio        |             |              |               | 89,2562  | 108           | 1   | 89,26             | 108       | 1  | L                                            | 1   | Marge bénéficiaire   |
| 11/03/2013                         | 10:31:05 Tid  | cket de caisse 4    | 9           | 906            | LG F 147 PR  | 4 D             |             |              |               | 541,3223 | 655           | 1   | 541,32            | 655       | 1  | L                                            |     |                      |
| 11/03/2013                         | 10:31:05 Tie  | cket de caisse 4    | 9           | 901            | PROLINE PFL  | .510WE1         |             |              |               | 205,7851 | 249           | 1   | 205,79            | 249       | 1  | L                                            |     |                      |
| 11/03/2013                         | 10:31:11 Tic  | cket de caisse 5    | 0           | 310            | PROXIMUS 1   | .0 €            |             |              |               | 10       | 10            | 1   | 10                | 10        | 2  | 3                                            |     |                      |
| 11/03/2013                         | 10:31:15 Tie  | cket de caisse 5    | 1           | 0541223685101  | RECHARGE E   | BASE 20 €       |             |              |               | 20       | 20            | 1   | 20                | 20        |    | 3                                            |     |                      |
| 11/03/2013                         | 10:31:20 Tid  | cket de caisse 5    | 2           | 308            | CARTE SIM B  | ASE + 10 €      |             |              |               | 15       | 15            | 1   | 15                | 15        |    | 3                                            |     |                      |
| 11/03/2013                         | 10:31:20 Tic  | cket de caisse 5    | 2           | 309            | CARTE SIM P  | ROXIMUS + 10 €  |             |              |               | 15       | 15            | 1   | 15                | 15        | -  | 3                                            |     |                      |
| 11/03/2013                         | 11:31:48 Tic  | cket de caisse 5    | 3           | 308            | CARTE SIM E  | BASE + 10 €     |             |              |               | 15       | 15            | 1   | 15                | 15        | 3  | 3                                            | ĸ   | Colorier chaque      |
| 11/03/2013                         | 11:31:55 Tio  | cket de caisse 5    | 4           | 103            | LUMIA 820 E  | BLACK           |             |              |               | 371,9008 | 450           | 1   | 371,9             | 450       | 1  | L                                            |     | Afficher graphique   |
| 11/03/2013                         | 11:32:02 Tic  | cket de caisse 5    | 5           | 306            | SAMSUNG U    | JE46EH5300      |             |              |               | 560,3306 | 799           | 1   | 660,33            | 799       | 3  | L                                            |     | •                    |
| 11/03/2013                         | 11:32:13 Tic  | cket de caisse 5    | 6           | 1000           | LOGITECH S   | OURIS LASER G60 | 0 - NOIR    |              |               | 10,3967  | 12,58         | 1   | 10,4              | 12,58     | 1  | L                                            |     |                      |
| 11/03/2013                         | 11:32:19 Tie  | cket de caisse 5    | 7           | 308            | CARTE SIM E  | 8ASE + 10 €     |             |              |               | 15       | 15            | 1   | 15                | 15        |    | 3                                            |     |                      |
| 4.000<br>3.000<br>2.000<br>1.00(0) |               | 0 0<br>34 44        | 0 (<br>5H 6 | 0 0<br>5H 7H   | 0 0<br>8H 9H | 4.048           | Evolution o | des ventes   | 0 0<br>4H 15H | 0<br>16H | 0 0<br>17H 18 | H   | 0<br>0<br>19H 20H | 21H       | 0  | 4.00<br>3.00<br>2.00<br>0<br>0<br>23H<br>24H | 00  |                      |

Vous disposez déjà visuellement des éléments d'analyses.

- Les totaux suivant le critère d'affichage (par période, par catégorie d'article, par client)
- Une évolution graphique reprenant les totaux suivant le critère d'affichage en cours.

#### **Colorier chaque**

Colore d'une même couleur les articles se rapportant à la même transaction

#### **Meilleures Ventes**

Meilleures ventes

Affiche par ordre décroissant les produits les plus vendus. Cela par période ou par date. Le résultat peut-être imprimé ou exporté

#### Totaux par catégorie

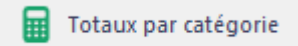

Affiche par catégories d'articles les quantités d'articles vendus ainsi que les totaux

| Date            |   |           |      |           |            |   |
|-----------------|---|-----------|------|-----------|------------|---|
| Oate 11/03/2013 | • | Période 🛛 | fars | -         |            |   |
| Catégories      |   |           | Qte  | Px.Tot.HT | Px.Tot.TC  |   |
| ACCESSOIRES     |   |           |      | € 39,49   | € 47,77    |   |
| ELECTRO MENAGER |   |           | 4    | € 890,05  | € 1.076,95 | _ |
| RECHARGES       |   |           |      | € 90,00   | € 90,00    |   |
| TELEPHONES      |   |           |      | € 371,90  | € 450,00   |   |
| TV              |   |           |      | € 660,33  | € 799,00   |   |
|                 |   |           |      |           |            |   |
|                 |   |           |      |           |            |   |
|                 |   |           |      |           |            |   |

#### Détails des ventes remisées

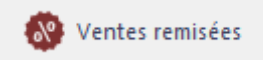

Liste tous les articles vendus avec remise selon la date ou la période choisie

#### Marge bénéficiaire

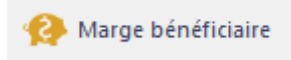

A partir des articles affichés (suivant le filtre en cours) dans le détail des ventes, Flexo calcule la marge bénéficiaire. Celle-ci correspond à la différence entre le prix de vente pratiqué et le prix d'achat HT.

La marge calculée pourra être exacte ou non, dans ce cas une liste des articles ignorés sera affichée avec la raison.

| ntides analysés Antides calculés Antides ignorés Marge calculée HT             | 100000000        |                   |                  |                   |
|--------------------------------------------------------------------------------|------------------|-------------------|------------------|-------------------|
| 0 0 0 0,01                                                                     | rticles analysés | Articles calculés | Articles ignorés | Marge calculée HT |
| Liste des articles ignorés dans le calcul de la marge<br>Marge calculée exacte | 0                | 0                 | 0                | 0,00              |
|                                                                                |                  |                   |                  |                   |
|                                                                                | 13               |                   |                  |                   |

### **Dossier** < **Gestion des Achats**

Le gestionnaire des achats affiche toutes les factures d'achats saisies par période. Il sera facile par la suite de faire la balance entre vos achats et vos ventes et ainsi connaître votre bénéfice brut réel.

Vous pouvez aussi suivre et notifier le paiement des factures d'achat.

Lors de l'encodage des achats, il serait judicieux de les classer par rubrique, vous pourrez, par la suite, connaître le montant total de vos dépenses pour une rubrique déterminée, par exemple : vos charges téléphoniques.

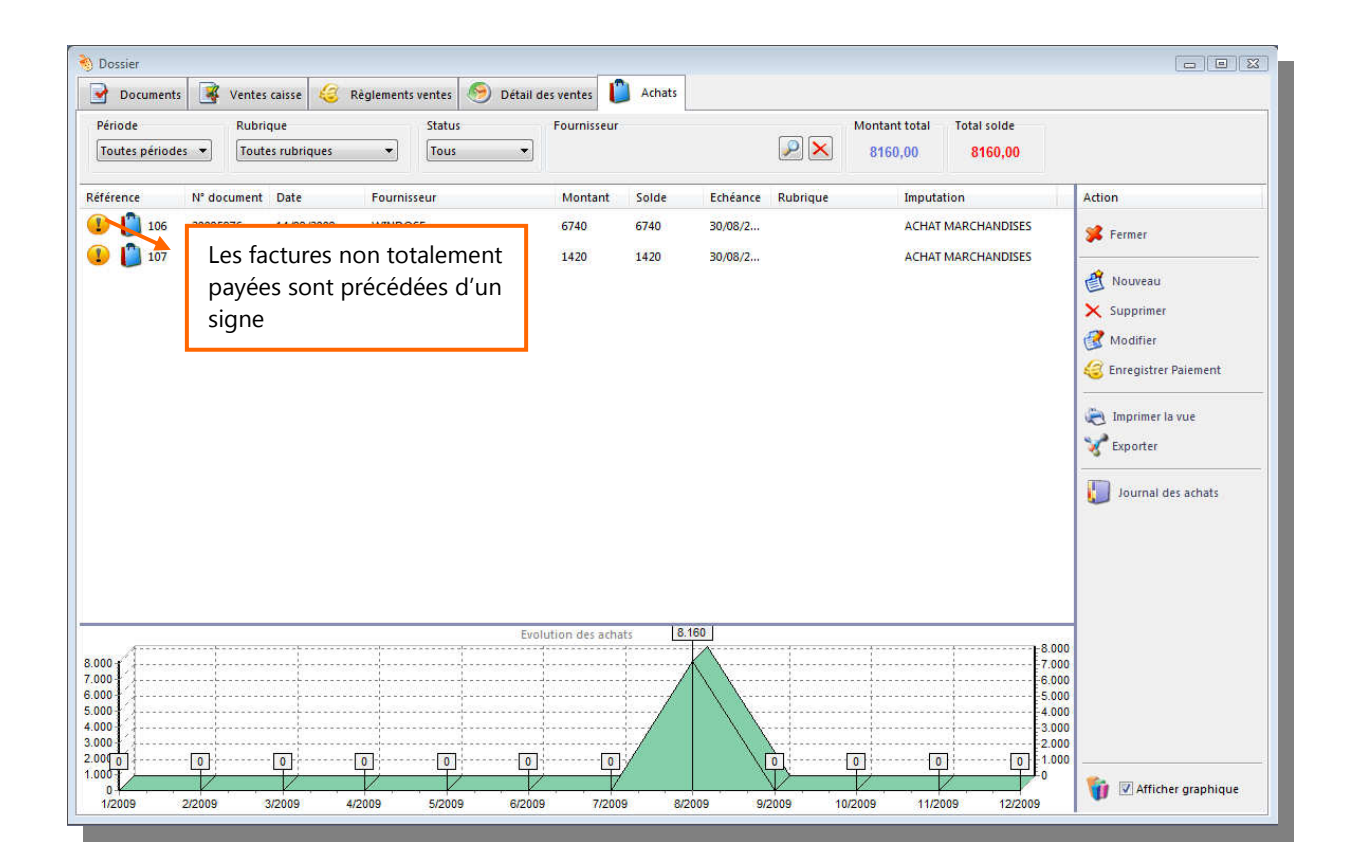

Vous disposez déjà visuellement des éléments d'analyses.

- Les totaux suivant le critère d'affichage (par période, par Rubrique, par fournisseur ou statuts)
- Une évolution graphique reprenant les totaux suivant le critère d'affichage en cours.

### Modifier

Permet de modifier la fiche d'un achat déjà enregistré

### **Enregistrer Paiement**

Permet d'enregistrer un nouveau règlement ou de modifier un règlement existant.

| acture                                           |                                       | Montant Total 207,87                 | Reste à payer<br>107,87        | Spècifiez ici le montant et mode de paiement                                                                                                    |
|--------------------------------------------------|---------------------------------------|--------------------------------------|--------------------------------|----------------------------------------------------------------------------------------------------|
| lontant du règler                                | nent                                  |                                      |                                |                                                                                                    |
| 7 8                                              | 9                                     | ESPECE<br>BANCONTACT<br>VISA<br>AMEX | 107,87<br>N° Pièce             | <ul> <li>Lorsque le règlement correspond au reste<br/>à payé, le bouton rapide accélère la saisie</li> </ul>                                                       |
| 1 2                                              | 3                                     | PROTON                               | Date de paiement<br>12/08/2009 | du montant                                                                                                    |
| 0 .<br>Èglements déjà en<br>Date Mon<br>/08/2009 | nregistrés<br>tant Mode<br>100 BANCOI | Piêce                                | Enregistrer                    | Le N° de pièce, sert à renseigner le<br>paiement, pour un paiement par chèque<br>ce sera le N° de chèque, pour un viremen<br>bancaire ce sera l'extrait de compte, |
| Total perçu<br>10                                | 0,00                                  | × Supprimer                          |                                | L'édition de cette grille permet de modifier un règlement déjà enregistré                                                                                          |
|                                                  |                                       |                                      | Fermer                         | Ou de supprimer un règlement                                                                                                    |

# La fiche Achat

STOP

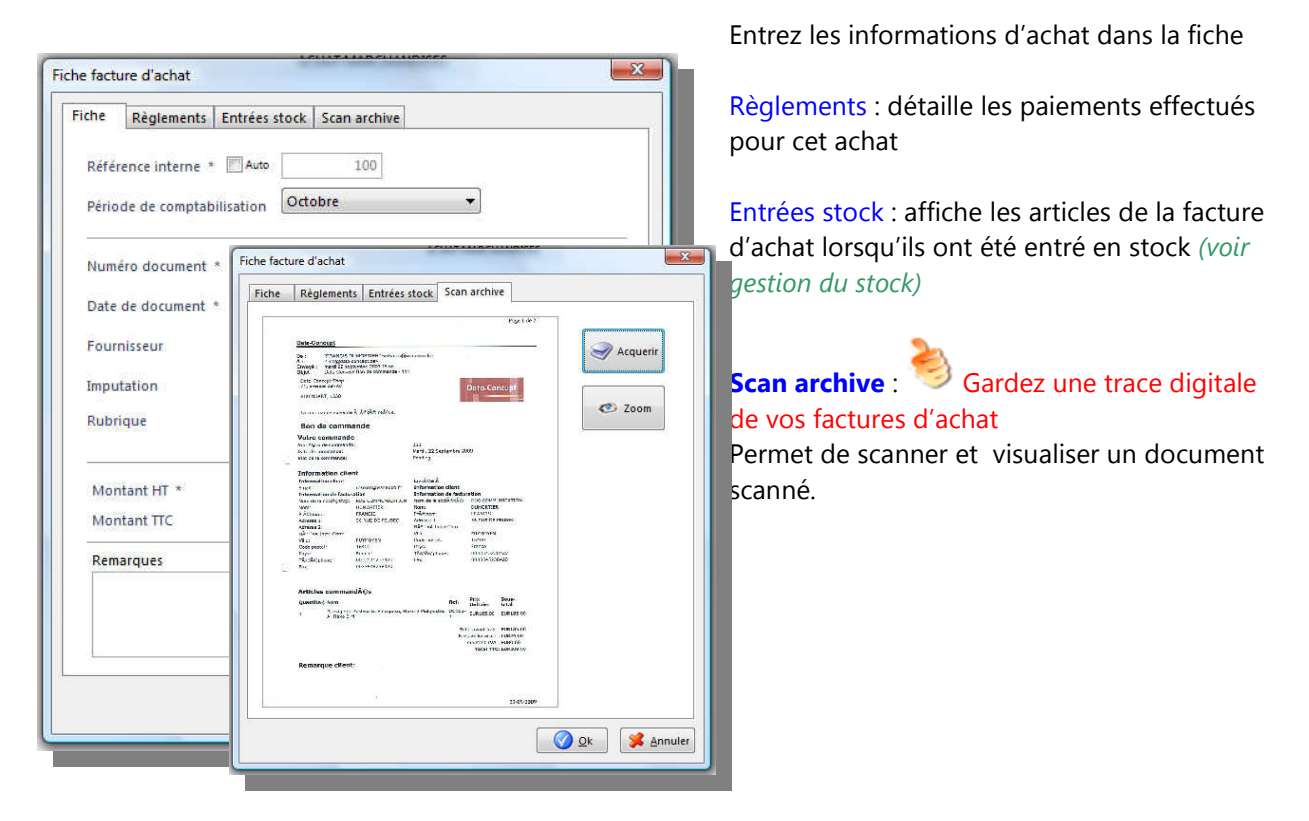

Flexo gère le stock de la manière suivante :

- Lors de la création d'un article, il est possible de spécifier le stock initial dans le champ « Qte en stock » de la fiche article.
- Pour chaque article, il est possible ou non de gérer le stock.
- Lors d'une vente, la quantité vendue sera diminuée de la quantité en stock.
- Lors de l'établissement d'un bon de livraison, les quantités livrées seront diminuées du stock
- Lors d'un réapprovisionnement, la quantité sera augmentée.
- Lors de l'établissement d'une note de crédit, Flexo remet les articles en stock.
- Lors de l'annulation d'une vente comptoir, la suppression d'une facture, les articles sont remis en
- stock.
- Lors de la transformation d'un bon de livraison en facture, le stock ne sera pas géré pour les articles provenant du bon de livraison car déjà gérés au niveau de la facture, par contre Flexo gèrera le stock pour les articles ajoutés à la facture après transformation du bon de livraison.
- Dans la fiche article, la quantité minimum correspond au seuil de commande, si la quantité en stock est inférieure à la quantité minimum, l'article sera considéré comme un article nécessitant d'être commandé.
- Les articles nécessitant d'être commandés seront précédés d'un signe un signe articles ou lors de la sélection d'articles.

# Entrées en stock (Réapprovisionnement)

Pour accéder au module Dossier : Menu Stock / Entrées en stock ou F6 ou utilisez le bouton suivant :

| Eichiers | Gestion  | Stock | Livres-jour | naux | Options | Outin | Fe <u>r</u> | être | Aide |
|----------|----------|-------|-------------|------|---------|-------|-------------|------|------|
| 0        | <b>A</b> |       | 00          | 12   | E.      |       | +           |      | 6    |

Pour le renouvellement d'articles déjà existants dans votre fichier, utilisez le module d'entrées en stock

| Code article    | Article                                   | Qte Stock                                            | Qte Ajoutée                                             | Nouv.Qte               | Px Achat HT   | Px Vente TTC   |             |
|-----------------|-------------------------------------------|------------------------------------------------------|---------------------------------------------------------|------------------------|---------------|----------------|-------------|
| 000             | LOGITECH SOURIS LASER G600 - NOIR         | 9                                                    | 10                                                      | 19                     | 6,6116        | 12,58          |             |
| 006             | TRUST SYSTÈME D'ENCEINTES 2.0 MILA - NOIF | 10                                                   | 5                                                       | 15                     | 5,9917        | 9,99           | V Fermer    |
| 003             | HP SOURIS OPTIQUE 3 BOUTONS KY619AA       | 9                                                    | 15                                                      | 24                     | 2,686         | 5,5            |             |
| 010             | EXPANSYS ADAPTATEUR MHL VERS HDMI         | 8                                                    | 9                                                       | 17                     | 0,8264        | 2,9            | 🗙 Supprimer |
|                 | <b>3</b> -<br><b>2</b> -<br>fa<br>pr      | - Enregisti<br>- (optionn<br>cture d'ac<br>roviennen | rez l'opéra<br>nel) Associ<br>chat d'où<br>it les artic | ation<br>ier la<br>les | ]             |                | Historique  |
| Sélection des a | urticles<br>Qte<br>1 Ajouter Q            |                                                      | - Importer Ci                                           | md Fou.                | Facture d'ach | at (optionnel) | <b>•</b>    |
|                 |                                           | <u> </u>                                             |                                                         |                        |               |                |             |

- Lorsque vous sélectionnez un article, il apparaît avec son dernier prix enregistré, si le <u>prix d'achat</u> de l'article a changé, modifier le prix dans la Fiche article.
- Après avoir sélectionné tous vos articles et les quantités, enregistrez l'action avec le bouton Enregistrer (l'approvisionnement du stock s'effectuera alors réellement).
- Apres avoir sauvé l'opération, Flexo vous proposera d'imprimer des étiquettes pour vos articles réapprovisionnés.

Flexo permet l'utilisation d'un terminal portable pour l'entrée en stock, ceci simplifie l'opération et fera gagner un temps précieux

### Numéro de série

Si vous gérez les numéros de séries à l'entrée pour vos articles, vous pouvez les entrer en cliquant sur le bouton suivant

| Code article | Article                           |   | Qte Stock | Qte Ajoutée | Nouv.Qte | Px Achat HT | Px Vente TTC |  |
|--------------|-----------------------------------|---|-----------|-------------|----------|-------------|--------------|--|
| 000          | LOGITECH SOURIS LASER G600 - NOIR | ] | 9         | 10          | 19       | 6,6116      | 12,58        |  |

Le bouton Historique permet d'accéder à l'historique des entrées en stock

Il est donc possible à tout moment de :

- Consulter les réapprovisionnements effectués.
- Réimprimer des étiquettes

|   | Si vous avez as   |
|---|-------------------|
| - | à l'entrée en sto |
|   | également cons    |

socié une facture d'achat, ock, l'historique sera sultable directement dans la fiche Achat à l'onglet historique.

| Date<br>DU 14/03 | /2013 💭 🕈 AU 14 | /03/2013     | Article Q ×                             | Facture achai | ٩×          | ¢ |
|------------------|-----------------|--------------|-----------------------------------------|---------------|-------------|---|
| Date             | N° Pièce achat  | Code article | Article                                 | Qte Préc.     | Qte Ajoutée |   |
| 14/03/2013       |                 | 1000         | LOGITECH SOURIS LASER G600 - NOIR       | 9             | 10          |   |
| 14/03/2013       |                 | 1007         | ROCCAT SOURIS OPTIQUE KOVA +            | 10            | 9           | 3 |
| 14/03/2013       |                 | 1006         | TRUST SYSTÈME D'ENCEINTES 2.0 MILA - NC | 10            | 10          | ) |
|                  |                 |              |                                         |               |             |   |
|                  |                 |              |                                         |               |             |   |

Lorsque vous approvisionner votre stock :

Si un ou plusieurs clients ont commandés des articles qui sont entré en stock, Flexo vous prévient et adresse automatiquement un email qui préviendra le client que sa commande est disponible

### Valeur du stock

Pour accéder au module Dossier : Menu Stock / Valeur du stock

La valeur du stock est calculée comme suit : Prix d'achat X quantité en stock.

Sont exclus du calcul de la valeur du stock, les articles dont le stock n'est pas géré.

Lorsque Flexo ne peut calculer la valeur du stock pour un article, celui-ci sera noté ainsi que la raison.

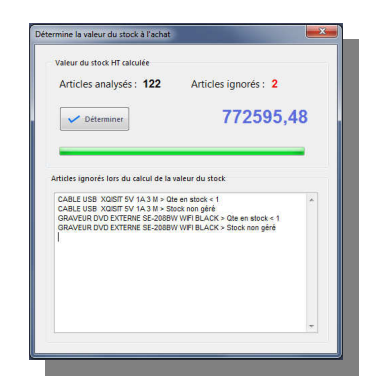

### Inventaire

### Menu Stock / Inventaire

Ce module produit un listing reprenant les articles et leur quantité en stock, une case permettant de noter les quantités vérifiées est prévue.

Lors de l'inventaire, compter le stock physique et noté les quantités vérifiées.

Cette opération pourra se faire automatiquement si vous vérifiez votre stock physique à l'aide d'un terminal d'acquisition de données.

Les articles pris en compte lors de l'inventaire sont ceux dont le stock est géré et les dont les quantités en stock sont supérieures à zéro.

| <ul> <li>des données collectées en provenance du terminal PDL</li> <li>✓ Actualiser les Qte en stock</li> <li>Si article identique :</li> <li>Corriger la Qte</li> <li>Cummuler la Qte</li> <li>Corriger la Qte</li> <li>Cummuler la Qte</li> <li>Créer le rapport</li> <li>Créer le rapport</li> <li>Oréer le rapport</li> <li>Ferrmer</li> </ul> | Dresse l'inventaire à partir<br>(a) des données du fichier                                                                                                    | Dresse l'inventaire à partir des données du fichier des articles, le stock physique sera encore à vérifié                                                                                                    |
|----------------------------------------------------------------------------------------------------|----------------------------------------------------------------------------------------------------|----------------------------------------------------------------------------------------------------|
|                                                                                                    | des données collectées en provenance du terminal PDL Actualiser les Qte en stock Si article identique :      Orriger la Qte Oummuler la Qte  Progression       Progression       Progressin       Progression | <ul> <li>Dresse l'inventaire à partir des données du<br/>fichier des articles, le stock physique a été<br/>vérifié à l'aide d'un terminal portable, les<br/>quantités vérifiées seront extraites du<br/>terminal portable et inclus dans l'inventaire.</li> <li>Une actualisation des quantités en stock<br/>pourra être demandée à partir des données<br/>collectées</li> </ul> |

6/12/2006 13:33 Page Nº : 1

| N° Article | Désignation               | Pa Unit. HT | Qte.Stock | Pa Tot HT | Qte vérifiée Pa Tot HT |
|------------|---------------------------|-------------|-----------|-----------|------------------------|
| 100        | CD-R PHILLIPS 700 MB 52 X | 0,45        | 403       | 181,35    |                        |
| 777        | DVD-R 4.7 GB MAXELL       | 1,55        | 92        | 142,6     |                        |
| 10         | PILES DURACEL 5V AA       | 1,25        | 87        | 108,75    |                        |
| Remarques  |                           | Totaux      | 582       | 432,70    | 0 0,00                 |
|            |                           |             |           |           |                        |
|            |                           |             |           |           |                        |
| 4          |                           |             |           |           |                        |

# **Commandes fournisseurs**

Flexo permet de créer les commandes fournisseurs manuellement ou automatiquement via un assistant.

### Commande manuelle.

- 1- Menu : Fichier / Nouveau document ou F11
- 2- Dans la boîte qui apparaît sélectionner un fournisseur
- 3- Dans la fenêtre « nouveau document » qui apparaît sélectionner les articles à commander et leur quantité
- 4- Enregistrer et ou imprimer la commande créée
- 5-

### Assistant Commandes fournisseurs

### Menu : Stock / Assistant commandes fournisseurs

Cet assistant permet la saisie d'une sélection d'articles à commander sans se soucier du fournisseur. Par la suite Flexo regroupera les articles par fournisseur et créera autant de bons de commande qu'il y a de fournisseur différents dans votre sélection

La saisie de la sélection d'articles peut se faire de plusieurs manières différentes

- 1. Saisie du code article au clavier ou au code barre
- 2. Importée dans une liste de commande automatique
- Importée d'une liste d'articles collectés avec un terminal portable

Les bons de commandes générés sont accessibles à partir du Dossier.

| Code article | Article                   | Qte cmd | Px Achat HT | Fournisseur   |   |
|--------------|---------------------------|---------|-------------|---------------|---|
| 704          | PC HP PAVILION 20         | 1       | 413,2231    | PC DISTRI     | * |
| 721          | APPLE IMAC MD094FN/A 21.5 | 1       | 991,7355    | APPLE PRODUCT |   |
| 800          | ACER ASPIRE XC100-002     | 5       | 252,0661    | PC DISTRI     |   |
| 404          | ENCEINTE ARTSOUND AS150   | 1       | 39,6694     | JAPAN PRODUCT |   |
| 405          | ENCEINTE ARTSOUND AS7000  | 1       | 40,4959     | JAPAN PRODUCT |   |
| 407          | ENCEINTE BBS 500          | 3       | 42,1488     | JAPAN PRODUCT |   |
| 406          | ENCEINTE BBS 100          |         | 12,3967     | JAPAN PRODUCT |   |
|              |                           |         |             |               |   |
|              |                           |         |             |               |   |

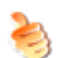

L'utilisation d'un terminal portable permettant de collecter les données associées à l'assistant est la solution la plus rapide et la plus efficace pour générer vos commandes

# Liste des articles nécessitant commande

### Menu : Stock / Articles à commander

Flexo comporte un module permettant de visualiser tous les articles nécessitant d'être commandés. Sont pris en compte :

- Les articles dont la quantité en stock sont inférieurs à la quantité minimum.
- Les articles dont le stock sont gérés

Ce module aussi être peut-être appelé à partir d'une commande fournisseur

|              |                   | Catégorie                  |     |           |          |
|--------------|-------------------|----------------------------|-----|-----------|----------|
|              | (                 | ۹×                         | q x |           |          |
| Code article | Ref. Art. Fourni. | Article                    |     | Qte Stock | Qte Min. |
| 110          | HP400             | CASQUE PHILLIPS HP400      |     | 10        | 20       |
| 353          | 35262             | ERARD CUB 1100 - 35262     |     | 1         | 2        |
| 1020         | XQISIT            | CABLE USB XQISIT 5V 1A 3 M |     | -1        | 20       |
|              |                   |                            |     |           |          |
|              |                   |                            |     |           |          |

### Liste des articles commandés par vos clients

### Menu : Stock / Liste des articles commandés par vos clients

Ce module analyse toute les commandes clients en cours et regroupent les articles en commande par quantité.

Vous obtenez une liste des articles commandés avec la quantité déjà en stock et la quantité commandée par vos clients

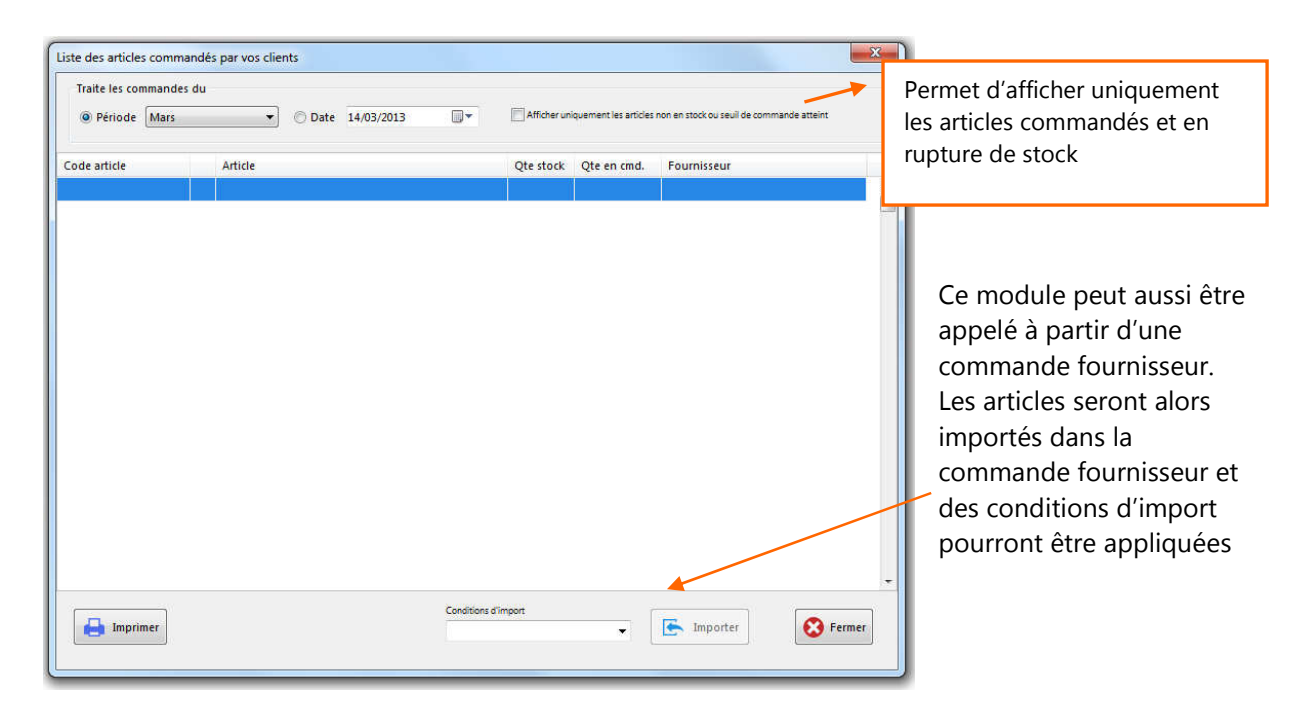

# Gestion des promotions / soldes

### Menu Gestion / Gestion des promotions / soldes

Pour utiliser cette option, elle devra être auparavant activée dans les Paramètres de Flexo.

Ce module permet de choisir une liste d'articles et pour ceux-ci définir :

- Une date de début et de fin de promotion
- Un prix de vente qui sera automatiquement appliqué durant la promotion
- Une quantité d'étiquettes à produire avec les nouveau prix

| Définition des so               | Ides Soldes en cours                                                                          |           |          |              |             |            |    |
|---------------------------------|-----------------------------------------------------------------------------------------------|-----------|----------|--------------|-------------|------------|----|
| Période des sol<br>Début 16/03/ | des<br>2013 🛛 🔻 Fin 30/03/2013 💭 🗸                                                            |           |          |              |             | X Supprime | er |
| Code article                    | Article                                                                                       | Qte Stock | Px Vente | Nv. Px Vente | Début solde | Fin solde  | T  |
| 1009                            | MODELABS CABLE AUDIO-VIDÉO AVEC CONNECTEUR                                                    | I 10      | 42,9     | 30           | 16/03/2013  | 30/03/2013 | 1  |
| 1013                            | NOKIA LUMIA 720 BLUE                                                                          | 100       | 279      | 195          | 16/03/2013  | 30/03/2013 |    |
| 103                             | LUMIA 820 BLACK                                                                               | 99        | 450      | 315          | 16/03/2013  | 30/03/2013 |    |
|                                 | Il est également possible de<br>spécifier les prix promotionnel                               | s         |          |              |             |            | Ĺ  |
|                                 | Il est également possible de<br>spécifier les prix promotionnel<br>directement dans la grille | s         |          |              |             |            |    |

Le prix promotionnel, les dates de début et de fin de promo sont notés dans la fiche de tous les articles sélectionnés, ils pourront ultérieurement être modifiés individuellement en appelant la fiche du produit.

### Soldes en cours

Affiche tous les articles actuellement en promotion

# Gestion des vidanges lors de la vente (consignes)

La gestion des vidanges sera utilisée pour certaines activités, par exemple une brasserie Flexo peut dans la facture comptabilisée les vidanges fournies et retournées.

Vous devez avant tout :

- Activer la gestion des vidanges dans la boîte des paramètres.
- Utiliser le modèle d'impression Vidange pour vos factures

#### **Vidanges fournies**

La valeur de la vidange fournie avec un article est définie dans sa fiche article Lors de la vente de cet article, un article vidange sera automatiquement ajouté.

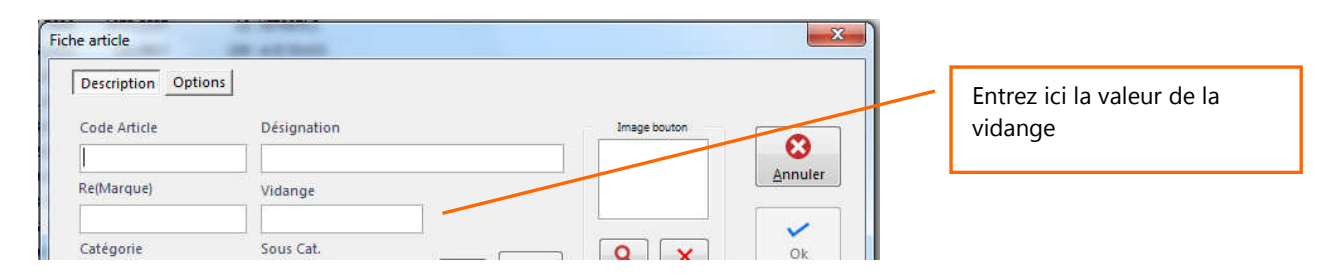

### Vidanges retournées

Lors d'une vente utiliser le bouton Vidange pour spécifier les vidanges retournées

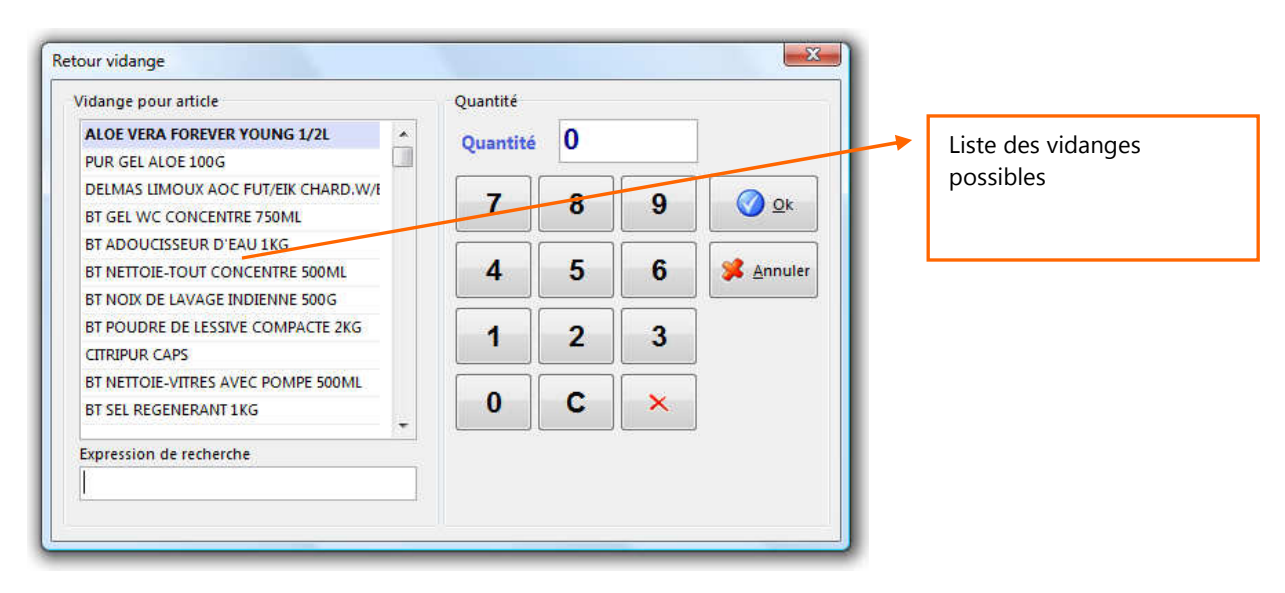

Lors de l'impression et Lorsque le modèle d'impression des factures est Vidange, les totaux des vidanges fournies et retournées sont inscrits sur le document

# Impression des étiquettes et des codes barres

Flexo permet l'impression des étiquettes

- à partir du fichier articles, pour les besoins d'identification et de signalisation des produits
- à partir du fichier clients, pour les besoins de publipostage

#### Impression des étiquettes à partir de la fiche Article

Depuis n'importe quelle fiche article, le bouton Etiquettes permet de créer une série d'étiquettes pour cet article.

#### Impression des étiquettes à partir d'une Entrée en stock

Lors de l'enregistrement d'une Entrée en stock, <u>Flexo proposera la génération des étiquettes</u>. Depuis l'onglet Historique du module Entrée en stock, le bouton Etiquettes permet de créer des étiquettes pour la sélection d'articles. Le gestionnaire d'étiquettes sera appelé.

#### Impression des étiquettes à partir du module Gestion des promotions

Lors de la définition des soldes, le bouton Etiquettes permet de créer des étiquettes pour la sélection d'articles. Le gestionnaire d'étiquettes sera appelé.

### Le gestionnaire d'étiquettes

| Code article                                                   | Article              |                                                                       | Catégorie    | S.Catégorie                                      | Qte Stock                                                                         | Ref.Fournisseur                       |
|----------------------------------------------------------------|----------------------|-----------------------------------------------------------------------|--------------|--------------------------------------------------|-----------------------------------------------------------------------------------|---------------------------------------|
| 100                                                            | NOKIA                | ASHA 306                                                              | TELEPHONES   | NOKIA                                            | 100                                                                               | ASHA 306                              |
| 101                                                            | NOKIA                | LUMIA 720 WHITE                                                       | TELEPHONES   | NOKIA                                            | 99                                                                                | LUMIA 720                             |
| 102                                                            | NOKIA                | LUMIA 620 YELLOW                                                      | TELEPHONES   | NOKIA                                            | 100                                                                               | LUMIA 620                             |
| 103                                                            | LUMIA                | B20 BLACK                                                             | TELEPHONES   | NOKIA                                            | 99                                                                                | LUMIA 820                             |
| 104                                                            | NOKIA                | DUAL SIM ASHA 200                                                     | TELEPHONES   | NOKIA                                            | 100                                                                               | ASHA 200                              |
| 107                                                            | NOKIA                | 5700 NOKIA                                                            | TELEPHONES   | NOKIA                                            | 100                                                                               | 6700                                  |
| 200                                                            | SAMSU                | NG GALAXY Y S5360                                                     | TELEPHONES   | SAMSUNG                                          | 100                                                                               | \$\$360                               |
| 201                                                            | SAMSU                | NG S5570 GALAXY MINI                                                  | TELEPHONES   | SAMSUNG                                          | 100                                                                               | \$5570                                |
| 202                                                            | SAMSU                | NG GALAXY ACE DUOS                                                    | TELEPHONES   | SAMSUNG                                          | 100                                                                               | ACE DUOS                              |
| 203                                                            | SAMSU                | NG GALAXY 53                                                          | TELEPHONES   | SAMSUNG                                          | 100                                                                               | 53                                    |
| Expression de<br>Etiquettes à im                               | recherche            |                                                                       | Mutiplier pa | ir Qte en stock                                  | Ajouter                                                                           | Tous ajouter                          |
| Expression de<br>Etiquettes à im                               | recherche<br>nprimer |                                                                       | Mutiplier pa | r Qte en stock<br>Modèle                         | Ajouter                                                                           | Tous ajouter                          |
| Expression de<br>Etiquettes à im                               | recherche            | NOKIA DUAL SIM ASHA 200                                               | Mutiplier pa | ir Qte en stock                                  | Ajouter<br>d'étiquettes                                                           | Tous ajouter                          |
| Expression de<br>Etiquettes à im                               | recherche<br>aprimer | NOKIA DUAL SIM ASHA 200<br>SAMSUNG GALAXY ACE DUOS                    | Mutiplier pa | r Qte en stock Modèle Etique                     | Ajouter<br>d'étiquettes<br>ettes sur feuil                                        | Tous ajouter                          |
| Expression de<br>Etiquettes à im<br>104<br>202<br>103          | recherche            | NOKIA DUAL SIM ASHA 200<br>SAMSUNG GALAXY ACE DUOS<br>LUMIA 820 BLACK | Mutiplier pa | Modèle<br>Etiqui<br>CiPiger                      | Ajouter<br>d'étiquettes<br>ettes sur feuil<br>s Delph'5/PeroP                     | Tous ajouter                          |
| Expression de<br>Etiquettes à im<br>104<br>202<br>103          | recherche<br>1primer | NOKIA DUAL SIM ASHA 200<br>SAMSUNG GALAXY ACE DUOS<br>LUMIA 820 BLACK | Mutiplier pa | nr Qte en stock<br>Etiqui<br>Curriget<br>Imprima | Ajouter<br>d'étiquettes<br>ettes sur feuil<br>s Delph'5 (Perof-                   | Tous ajouter                          |
| Expression de<br>Etiquettes à im<br>104<br>202<br>103          | recherche            | NOKA DUAL SIM ASHA 200<br>SAMSUNG GALAYI ACE DUOS<br>LUMMA 820 BLACK  | Mutiplier pa | Imprima<br>PDFCr                                 | Ajouter<br>d'étiquettes<br>ettes sur feuil<br>s Delph'S (Perof)<br>ante<br>reator | Ie A4 V<br>WORCEtquette Antice mon    |
| Expression de<br>Etiquettes à im<br>202<br>103<br>(<br>Retirer | Tout reti            | NOKA DUAL SIM ASHA 200<br>SAMSUNG GALAYA ACE DUOS<br>LUMIA 820 BLACK  | Mutiplier pa | Modèle<br>Etique<br>Université<br>PDFCe          | Ajouter<br>d'étiquettes<br>ettes sur feuil<br>s DephS Pieco<br>ante<br>eator      | Ie A4  VORNESquetteArticle mo Autre.) |

Ce module permet d'imprimer une ou un lot d'étiquettes articles ou clients. A partir du menu principal : Gestion / Etiquettes articles ou clients.

> Le fichier apparait dans la grille supérieure, sélectionner des enregistrements avec le bouton Ajouter, la grille inférieure affiche les enregistrements pour lesquels une étiquette sera produite.

> Rechercher avec : permet une recherche au plus proche selon le critère de recherche afin de se positionner dans le fichier.

Modèles d'étiquettes : Le fichier modèle d'impression qui sera utilisé par défaut

Note : Faite un Aperçu avant d'imprimer vos étiquettes afin de visualiser le résultat.

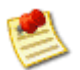

Il est possible de personnaliser le modèle d'impression à l'aide du générateur d'états fourni.

# Quantité emballées

### Application : Vous achetez des articles emballés mais vous les vendez à l'unité

Exemple : vous êtes grossiste en boissons, vous avez 1000 bouteilles en stock, mais vous les achetés par casier de 12.

La dénomination, le prix et la quantité en stock qui seront renseignés dans fiche article correspondront à l'unité vendue.

Le champ Qte emballée correspondra à la quantité contenue dans l'emballage lors de l'achat.

- Lors de la vente de l'article ce sera la quantité à l'unité qui sera proposée
- Lors d'une entrée en stock, ce sera la quantité emballée qui sera proposée
- Lors d'une commande fournisseur, ce sera la quantité emballée qui sera proposée

| Utilisateur                                                                                                    | s générales Imprimantes / Périphériques In                                                                                                    | Mot de passe                                                                                              | emballé doit être<br>activée dans les<br>Paramètres de Elevo                                 |
|----------------------------------------------------------------------------------------------------|----------------------------------------------------------------------------------------------------|----------------------------------------------------------------------------------------------------|----------------------------------------------------------------------------------------------|
| * Nom                                                                                                    | Isla Market                                                                                                    | Administrateur                                                                                            | Parametres de Flexo                                                                          |
| * Adresse                                                                                                    | 71 avenue hel air                                                                                                    | Ancien                                                                                                    |                                                                                              |
| * \/ille / Localite                                                                                                    | Terry for manufination                                                                                                    | Nouveau                                                                                                   |                                                                                              |
| Colored Laboration                                                                                                    |                                                                                                    |                                                                                                    |                                                                                              |
| Code postal                                                                                                    | 74411 Pays FRANCE                                                                                                    | Changer                                                                                                   |                                                                                              |
| * Tel - 1                                                                                                    | 02.5342440 Fax 02.5342440                                                                                                    |                                                                                                    |                                                                                              |
| Tel - Z                                                                                                    | aa                                                                                                    | Options                                                                                                   |                                                                                              |
| * E-Mail                                                                                                    | info @data-concept.be                                                                                                    | Gérer les ventes à crédit                                                                                 |                                                                                              |
| Web Site                                                                                                    |                                                                                                    | Gérer les dépots ventes                                                                                   |                                                                                              |
| N° T.V.A                                                                                                    | BE0590596058                                                                                                    | Gestion soldes                                                                                            |                                                                                              |
| SIREN / APE                                                                                                    |                                                                                                    | Gerer les numeros de series                                                                               |                                                                                              |
| Ranque 1                                                                                                    |                                                                                                    | Gerer les consignes                                                                                       |                                                                                              |
| Panque 2                                                                                                    |                                                                                                    | Gérer les Otes emballées                                                                                  |                                                                                              |
|                                                                                                    | L                                                                                                    |                                                                                                    |                                                                                              |
| e article<br>Description Options                                                                                                    |                                                                                                    |                                                                                                    | Spácifiez la quantitá                                                                        |
| ne article<br>Description Options<br>Code Article                                                                                                    |                                                                                                    | Image booton                                                                                              | Spécifiez la quantité                                                                        |
| e article<br>Description Options<br>Code Article                                                                                                    | <br>Désignation                                                                                                    | Image bouton                                                                                              | Spécifiez la quantité<br>emballée dans la fiche                                              |
| e article Description Options Code Article Re(Marque)                                                                                                    | Désignation                                                                                                    | Image bouton                                                                                              | Spécifiez la quantité<br>emballée dans la fiche<br>article, le prix sera celui               |
| e article  Description Options Code Article  Re(Marque)                                                                                                    | Désignation                                                                                                    |                                                                                                    | Spécifiez la quantité<br>emballée dans la fiche<br>article, le prix sera celui<br>de l'unité |
| e article Description Options Code Article Re(Marque) Catégorie                                                                                                    | Désignation                                                                                                    | Image bouton<br>Annuler<br>Q X Ok                                                                         | Spécifiez la quantité<br>emballée dans la fiche<br>article, le prix sera celui<br>de l'unité |
| e article Description Options Code Article Re(Marque) Catégorie Catégorie                                                                                                    | Désignation Vidange Sous Cat.                                                                                                    | Inage bouton<br>Annuler<br>QX                                                                             | Spécifiez la quantité<br>emballée dans la fiche<br>article, le prix sera celui<br>de l'unité |
| e article Description Options Code Article Re(Marque) Catégorie Pi Achat HT                                                                                                    | Désignation Uidange Sous Cat. Code TVA Pt Vente HT                                                                                                    | Image bouton<br>Annuler<br>Q<br>X<br>Eliquettes                                                           | Spécifiez la quantité<br>emballée dans la fiche<br>article, le prix sera celui<br>de l'unité |
| e article Description Options Code Article Re(Marque) Catégorie PX Achat HT                                                                                                    | Désignation Vidange Sous Cat. Code TVA PX Vente HT                                                                                                    | Image bouton<br>Annuler<br>Q<br>X<br>Px Vente TTC<br>0,00                                                 | Spécifiez la quantité<br>emballée dans la fiche<br>article, le prix sera celui<br>de l'unité |
| e article Description Options Code Article Re(Marque) Catégorie Px Achat HT                                                                                                    | Désignation<br>Vidange<br>Sous Cat.<br>Sous Cat.<br>Code TVA<br>2 21 %                                                                                                    | Eliquettes                                                                                                | Spécifiez la quantité<br>emballée dans la fiche<br>article, le prix sera celui<br>de l'unité |
| e article Description Options Code Article  Re(Marque)  Catégorie  Px Achat HT  Px de vente cale  Name Si                                                                                                    | Désignation Vidange Sous Cat. Code TVA Code TVA                                                                                                    | Drage bouton<br>Annuler<br>Annuler<br>Rv Vente TTC<br>D,00<br>S Dermière vente                            | Spécifiez la quantité<br>emballée dans la fiche<br>article, le prix sera celui<br>de l'unité |
| e article Description Options Code Article  Re(Marque) Catégorie Px Achat HT Px de vente calc Marge %                                                                                                    | Désignation<br>Vidange<br>Sous Cat.<br>Code TVA<br>Code TVA<br>Code TVA<br>Vente HT<br>Code TVA<br>Pix Vente HT<br>Code TVA<br>Pix Vente HT<br>Code TVA<br>Pix Vente HT<br>Code TVA<br>Pix Vente HT<br>Code TVA<br>Pix Vente HT<br>Code TVA<br>Pix Vente HT<br>Code TVA<br>Pix Vente HT<br>Code TVA<br>Pix Vente HT<br>Code TVA<br>Pix Vente HT<br>Code TVA<br>Pix Vente HT<br>Code TVA<br>Pix Vente HT<br>Code TVA<br>Pix Vente HT<br>Code TVA<br>Pix Vente HT<br>Code TVA<br>Pix Vente HT<br>Code TVA<br>Code TVA<br>Code TV | Dermière vente                                                                                            | Spécifiez la quantité<br>emballée dans la fiche<br>article, le prix sera celui<br>de l'unité |
| e article Description Options Code Article Re(Marque) Catégorie Px Achat HT Px Achat HT Px | Désignation Vidange Sous Cat. Code TVA Consegner Code TVA Code TVA                                                                                                    | Inage bouton<br>Annuler<br>Q<br>X<br>Eliquettes<br>D<br>Fr. Vente TTC<br>0,00<br>S<br>Dernière vente<br>S | Spécifiez la quantité<br>emballée dans la fiche<br>article, le prix sera celui<br>de l'unité |
| e article Description Options Code Article Re(Marque) Catégorie Px Achat HT P Px Achat HT Px Achat HT  | Désignation Vidange Sous Cat. Code TVA Code TVA                                                                                                    | Inage booton<br>Annuler<br>Q<br>Vente TTC<br>0,00<br>S<br>Dermière vente<br>S                             | Spécifiez la quantité<br>emballée dans la fiche<br>article, le prix sera celui<br>de l'unité |

# Gestion des Bons de réparation

Menu Gestion / Bons de réparation ou utilisez le bouton suivant :

| 👌 Flexo :              | Data-Conce | ept (Admini | strateur]   |      |         |                 |     | 1 |              |
|------------------------|------------|-------------|-------------|------|---------|-----------------|-----|---|--------------|
| <b><u>F</u>ichiers</b> | Gestion    | Stock       | Livres-jour | naux | Options | 0 <u>u</u> tils | Fer | 7 | <u>A</u> ide |
| 0                      | 🛃 🛔        | 2 🤰         |             | ]    | 2       | <b>1</b>        | \$  |   | <b>M</b>     |

Pour utiliser ce module, il devra être auparavant activé dans les Paramètres de Flexo.

Affiche tous les bons de réparation en cours.

- Le signe <sup>O</sup>représente un bon clôturé
- Un bon clôturé est un bon terminé et facturé, il ne sera plus possible de modifier un bon clôturé

| Bons de réparation     N° Bon Cloturé D     102     10 | Facture la réparation : Choix er<br>Facture ou un Bon de livraison                                                                                                    | ntre une                                                                                                    | r n ⊠<br>Permer<br>¥ Nouveau                                                                                                    |
|--------------------------------------------------------|----------------------------------------------------------------------------------------------------|----------------------------------------------------------------------------------------------------|----------------------------------------------------------------------------------------------------|
|                                                        | le reparation Bon : 102 Client : 1011 DATA-CONCEPT TEL: 02/5 Réception Réceptionné par : Date Administrateur  16/03/2013 Matériel réceptionné Notio 800 Description de la panne problème de batterie Ne pas oublier de faire Backup  Password  Nettoyage | S37.77.77<br>Réparation<br>Réparé par :<br>Administrateur<br>Rapport de réparation<br>Nouvelle botterie<br>Nettoyage connexion<br>Articles remplacés à facturer<br>BATTERIE NOKIA (50012) (20,6612)<br>Ajouter<br>Betirer<br>Sous garantie<br>Sous garantie | Supprimer     Modifier     Aperçu     Imprimer     Imprimer     Imprimer     Imprimer     Imprimer     Interface     Interface     Tous     Bons döfurés     Bons no döfurés     Recherche     Num RMA     Nom client |
| Matériel réceptionné<br>Nokia 800                      | Ioturer la réparation Main d'oeuvre Suppléments                                                                                                    | Code TVA A PAYER<br>Total HT: 45,66 Total TTC: 55,25 Document                                                                                                    |                                                                                                    |
|                                                        | Sous garantie, les articles<br>remplacés ne sont pas<br>comptés dans le prix de la<br>réparation                                                                                                    | Facture la réparation :<br>Choix entre une Facture ou<br>un Bon de livraison                                                                                                    |                                                                                                    |

# Gestion des fidélités

Flexo permet de fidéliser vos clients de deux manières possibles

- 1. Cartes de fidélité
- 2. Bonus cumulés
- Les fidélités ne s'appliquent que lors <u>des ventes comptoir</u> (ventes caisse)
- Les ventes caisse seront nominées à un client existant dans le fichier des clients
- Le choix de fidélisation, devra être auparavant activé dans les Paramètres de Flexo.

| Cartes fidélité 🖌 🖌         |                                                                                                    |
|-----------------------------|----------------------------------------------------------------------------------------------------|
| Gestion des fidèlités       | Vous déterminer un nombre d'achats et une remise globale en                                                                       |
| 🔲 Bonus cumulés             | pourcentage sur la valeur totale des achats.                                                                                      |
| 🔽 Carte Fidèlité            | Exemple : Après 10 achats, le client reçoit une valeur d'achat représentant 10 % de la valeur totale de ces 10 achats précédents. |
| Remise en % Nombre d'achats |                                                                                                    |
|                             |                                                                                                    |

Lors des ventes comptoir vous spécifiez le client. Après le dixième achat, pour ce client, Flexo ajoutera un bon d'achat et le déduira automatiquement du montant total.

| Fiche Historique F<br>N° client N<br>1018 A<br>Facturation Livraison                                            | vrépaiement<br>om<br>AUDI MOTORS          |                                                                                           | (C)<br>Annuler  |                                                                     |                                                                                                    |
|----------------------------------------------------------------------------------------------------|-------------------------------------------|-------------------------------------------------------------------------------------------|-----------------|---------------------------------------------------------------------|----------------------------------------------------------------------------------------------------|
| Adresse rue Maes, 109 Code Post Ville 1040 BRUXEL Contact Tél. 1 02/236.65.547 N° TVA BE02369854 Remise % Cat c | LES<br>Tél. 2<br>Mail<br>Se Pro-Total act | Pays<br>BELGIQUE<br>imput.TVA<br>NATIONAL<br>Fax<br>hats / Nbr Tick.<br>Biogver le client | Ok<br>Mp, Fiche | Le total<br>et le no<br>vente p<br>visible d<br>Après c<br>Flexo in | des achats accumulé<br>mbre de ticket de<br>pour un client est<br>dans sa fiche.<br>léduction de la fidélite<br>itialise ces valeurs. |

### **Bonus cumulés**

| Gestion des fidèlités |                 |  |  |  |  |
|-----------------------|-----------------|--|--|--|--|
| 📝 Bonus cun           | 📝 Bonus cumulés |  |  |  |  |
| 📃 Carte Fidè          | lité            |  |  |  |  |
| Bonus en €            | Tranche achat   |  |  |  |  |
|                       |                 |  |  |  |  |

Lors de chaque vente, un bonus représentant un montant calculé sur la vente sera enregistré sur le compte du client De cette manière, le compte du client accumulera des euros.

*Exemple : Par tranche d'achat de 5 euros, 0.25 cents est ajouté au compte client* 

Par la suite, le client pourra à tout moment utiliser le montant accumulé sur son compte pour payer totalement ou partiellement son achat.

Lors des ventes comptoir vous spécifiez le client.

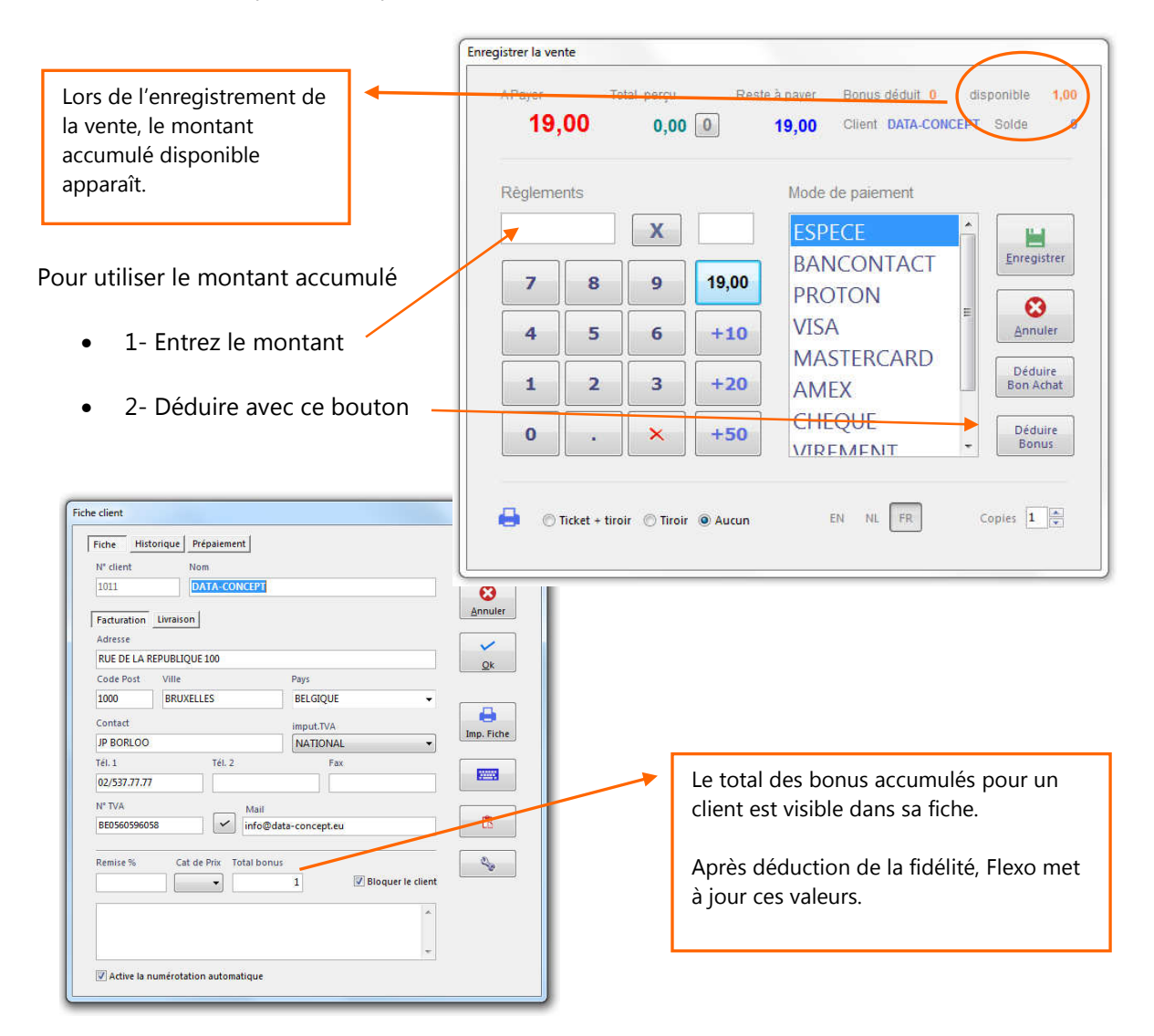

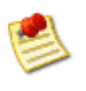

*Flexo permet de modifier manuellement ces valeurs pour diverses raisons ou pour fixer une valeur départ. Ceci ne sera possible que lorsque l'utilisateur est l'administrateur, tout autres utilisateur se verra refusé cette opération.* 

### Dépôts ventes

Principe du dépôt vente géré par Flexo :

- 1. Vous recevez des articles en dépôt de vos clients déposants
- 2. Vous revendez ces articles
- 3. Vous reversez le montant de la vente à vos déposants
- 4. Vous percevez une commission sur les ventes de vos déposants

En pratique :

- Vous enregistrer les articles en dépôt dans le fichier Articles en dépôt pour cela Menu Fichiers / Articles en dépôt > Nouveau
- Vous spécifiez le % de commission pour la vente lorsque vous reverserez en CASH le produit de la vente à votre déposant
- Le % de commission B.A lorsque vous <u>ne reverserez pas</u> en CASH le produit de la vente à votre déposant mais lui délivrerez un bon d'achat.
- Flexo créera l'article dans le fichier des articles en dépôt de manière permanente mais aussi temporairement dans le fichier des articles à vendre qui sera automatiquement supprimé lorsque celui-ci sera vendu.
- Une étiquette à code barre unique pourra être imprimée et sera à apposé sur l'article permettant de le vendre comme tout autre article.

| Fichier articles en dépot |                                      |                        |                        |                         |             |
|---------------------------|--------------------------------------|------------------------|------------------------|-------------------------|-------------|
| Status Article            | Déposant T                           | Tel Date Dépot         | Date Vente             | Px Vendu N° Doc         | a Company   |
| Nouveau                   | DAIA-CONCEPI U                       | 2/557.77.77 16/05/2015 |                        |                         | × 🐼 remer   |
|                           | Fiche article en dépot               |                        |                        | ×                       | 🗰 Nouveau   |
|                           | Déposant                             |                        |                        |                         | × Supprimer |
|                           | 1011 DATA-CONCEPT                    |                        | 02/537.77.77           | ۹ 🛅                     | 🖉 Modifier  |
|                           | Prévenir par maill lorsque l'article | est vendu info@data-   | concept.eu             |                         | Apercu      |
|                           | Article en dépot                     | Im                     |                        | Status                  | I Exporter  |
|                           | N° Article : DP101                   |                        | ige obtain             | Status                  |             |
|                           | Réceptionné par :                    | Date                   |                        | Nouveau                 |             |
|                           | Administrateur -<br>Article déposé   | 16/03/2013             | ) <b>×</b>             | Date de vente           |             |
|                           | Code TVA Px Ven                      | nte HT Px Ver          | tte πc<br>D <b>,00</b> | Prix vendu              |             |
|                           | Commision CASH Comm                  | ision B.A<br>%         |                        | № Facture d'achat       |             |
|                           | Remarques                            |                        |                        |                         |             |
|                           | Payer                                | Eliquettes             | 3                      | r ⊙k O Annuler          |             |
| H T T Stat                | s Tous 🔻                             |                        | Nom article            | Code article O Déposant |             |

- Lors de la vente de l'article, le déposant sera automatiquement prévenu par émail si l'option est cochée.
- Lorsque votre déposant reviendra recevoir le produit de la vente, le bouton Payer produira une facture de commission détaillée.

Lors de la vente de l'article en dépôt vous percevez un montant par exemple 100 € qui sera pris en compte dans vos recettes

Lorsque vous payez le déposant, une facture de commission indiquera le montant de la vente que vous reverser au déposant (-100 €) et votre commission la vente (par exemple 30 €). Cette facture sera négative -70 €. Cette facture équilibre bien vos comptes : Vous avez perçu + 100 €, vous en reverser -70 € votre marge bénéficiaire sera de 30 €.

Le fichier des articles en dépôt mémorise le cycle de vie de l'article déposé jusqu'à la vente et la rétribution du déposant

### Le Livre de caisse

#### Menu Livres / journaux /Livre de caisse

Le livre de caisse représente le contenu de la caisse en espèce et détaille la provenance des entrées et sorties.

Flexo maintient automatiquement le livre de caisse A ne pas confondre avec le livre de recette.

- Les **entrées** correspondent aux paiements perçus en espèce lors des ventes
- Les **sorties** correspondent aux paiements de vos fournisseurs en espèce lors de vos achats enregistrés dans le module achat.
- Les mouvements correspondent aux autres opérations de dépôt et de retrait caisse n'ayant aucun rapport avec une vente ou un achat

| Date          |            |                   |         | Totaux (Mouv | rements)     | Totaux (So | rties)                  | Totaux (Entrées) | Total en caisse                                                                                                    |  |
|---------------|------------|-------------------|---------|--------------|--------------|------------|-------------------------|------------------|----------------------------------------------------------------------------------------------------|--|
| 17/03/201     | 3          |                   |         | 100,00       |              | 0,00       |                         | 12,15            | 112,15                                                                                                    |  |
| Date          | Heure      | Origine           | Nº Doc. | Montant      | Règlemen     | t          | Pièce                   |                  | Vendeur                                                                                                    |  |
| Aouvements    | caisse (dé | pots - retraits ) |         |              |              |            |                         |                  |                                                                                                    |  |
| 7/03/2013     | 00:22:47   | DEPOT             |         | 100          | ESPECE       |            | fond de ca              | isse             | Administrateur                                                                                                    |  |
|               |            |                   |         |              |              |            |                         |                  |                                                                                                    |  |
| orties caisse | ( achats ) |                   |         |              |              |            |                         |                  |                                                                                                    |  |
|               |            |                   |         |              |              |            |                         |                  |                                                                                                    |  |
| ntrées caiss  | e (ventes) |                   |         |              |              |            |                         |                  |                                                                                                    |  |
| /03/2013      | 00:22:26   | Ticket de caisse  | 59      | 12,15        | ESPECE       |            |                         |                  | Administrateur                                                                                                    |  |
|               |            |                   |         |              |              |            |                         |                  |                                                                                                    |  |
|               |            |                   |         |              |              |            |                         |                  |                                                                                                    |  |
|               |            |                   |         |              |              |            |                         |                  |                                                                                                    |  |
|               |            |                   |         |              |              |            |                         |                  |                                                                                                    |  |
|               |            |                   |         |              |              |            |                         |                  |                                                                                                    |  |
|               |            |                   |         | 1            | Exporter     | 1          | Imprimer                | Anercu           | C Earmar                                                                                                    |  |
|               |            |                   |         |              | · makeringer |            | Tenderson of the second | Col sheeten      | Contraction of the second second seco |  |

Le livre peut-être imprimer ou exporté à tout moment

### Le Livre des recettes

### Menu Livres / journaux /Livre des recettes

# Le livre de recettes regroupe et totalise par jour, les ventes caisse en montant Hors TVA et TVA suivant le taux, cela pour une période déterminée.

Flexo maintient automatiquement le livre des recettes

Le livre des recettes est un journal qui doit-être tenu obligatoirement pour toute comptabilité.

| Mars     | •         | Transac      | tions<br>ntes caisse 🛛 🗍 | Ventes factu      | rées    |         |       |        |                  |                     |                              |   |
|----------|-----------|--------------|--------------------------|-------------------|---------|---------|-------|--------|------------------|---------------------|------------------------------|---|
| ate      | Total HT  | Tot.TVA      | Base 21%                 | Base 6%           | Base 0% | Base 0% | TVA   | 21%    | TVA 6%           | TVA 0%              | TVA 0%                       |   |
| 03/2013  | 2051,77   | 411,95       | 1961,77                  | 0                 | 9       | 0       | 0     | 411,95 | 0                | 0                   | 0                            | ŀ |
| 03/2013  | 15,7      | 3,3          | 15,7                     | 0                 |         | 0       | 0     | 3,3    | 0                | 0                   | 0                            |   |
|          |           |              |                          |                   |         |         |       |        |                  |                     |                              |   |
| Base 21% | Base 6% E | 3ase 0% — 90 | Base 0%                  | TVA 21%<br>417,35 | TVA 6%  | TVA 0%  | 0 TVA | 0%     | Total HT 2077.52 | Total TVA<br>417,35 | − Total TT(<br>5 <b>2494</b> | C |

### Le livre de recettes tient compte de tous les modes de règlements

2

Par défaut le livre de recette ne concerne que les ventes caisse (ventes comptoir), toutefois Flexo permet d'y inclure les ventes facturées pour des besoins d'analyses

Le livre peut-être imprimer ou exporté à tout moment

# Journal des ventes facturées

### Menu Livres / journaux / Journal des ventes

|               | Periode         |                    | Analytique                   | Montant HT   | TVA        |             | Montant TTC    | Nbr factures |
|---------------|-----------------|--------------------|------------------------------|--------------|------------|-------------|----------------|--------------|
| u<br>14 4 4 4 | Mars            | •]                 | Tous 💌                       | 3862,80      | 63         | 8,34        | 4501,14        | 8            |
| leree.        | sting des factu | ires de ventes ven | tilées suivant le taux 🕫 TVA |              |            |             |                |              |
|               | Date            | N° Facture         | Client                       | Total H      | IT T       | ot.TVA      | HTVA 1 HTVA 2  | HTVA 3 HTV   |
| fiche les     | 10/03/2013      | 137                | ALBART TECHNOLOGIES          | 8            | 1,81       | 0           | C (le al'a     | 1.           |
|               | 17/03/2013      | 139                | ALBART TECHNOLOGIES          | 20           | 5,79       | 0           | Selection      | nner la      |
| isi que       | 17/03/2013      | 140                | ALBERT HAL                   | 24           | 6,28       | 51,72       | période.       |              |
| ion           | 17/03/2013      | 141                | AUDI MOTORS                  | 74           | 7,11       | 156,89      |                |              |
|               | 17/03/2013      | 142                | MINESTRON CONFORT            | 53           | 5,54       | 0           | Lo filtro /    | \nal\tique   |
|               | 17/03/2013      | 143                | SPRL DUPONT                  | 103          | 6,36       | 217,64      | Le nue A       | anaiyuque    |
|               | 17/03/2013      | 144                | SPRL PAPYRUS                 | 13           | 8,84       | 29,16       | permet c       | l'isoler     |
|               | 17/03/2013      | 145                | YUKA LIMIN                   | 87           | 1,07       | 182,93      | certaines      | factures,    |
| c 📗           |                 |                    |                              |              |            |             | pratique       | lors de      |
|               |                 |                    |                              |              |            |             |                |              |
| S 🚺           |                 |                    |                              |              |            |             | redaction      | n de la      |
|               |                 |                    |                              |              |            |             | déclarati      | on de TVA    |
| ».            |                 |                    |                              |              |            |             |                |              |
|               |                 |                    |                              |              |            |             |                |              |
|               |                 |                    |                              |              |            |             |                |              |
|               |                 |                    |                              |              |            |             |                |              |
|               |                 |                    |                              |              |            |             |                |              |
|               |                 |                    |                              |              |            |             |                |              |
|               | •               |                    |                              |              |            |             |                |              |
|               |                 |                    |                              |              |            |             |                |              |
|               | Expo            | rter 📒             | Imprimer 🛛 🔂 Prév            | isualiser Ch | ffre d'aff | aires par o | client 🛛 🙆 Fer | mer          |
| ,             | -               |                    |                              |              |            |             |                |              |
|               |                 |                    |                              |              |            | _           |                |              |
|               |                 |                    | _                            |              | _          |             |                |              |
|               |                 |                    |                              |              |            |             |                |              |

### Cniffre a affaire par client

Permet d'obtenir facilement une analyse détaillée du chiffre d'affaire de vos clients. Il sert aussi comme base pour établir la liste annuelle des clients assujettis à la TVA.

Pour calculer le chiffre d'affaires, Flexo additionne les montants de toutes les factures et soustrait les montants de toutes les notes de crédit (avoir).

| LBERT HAL       |                     |        |              | BE02650    | 59874 | N        | ATIONAL | <u>·</u> | 1<br>1<br>1<br>1 | ListingClient.mod                                                                                                    | N 168 64 1           | n e le      |        |       |
|-----------------|---------------------|--------|--------------|------------|-------|----------|---------|----------|------------------|----------------------------------------------------------------------------------------------------|----------------------|-------------|--------|-------|
| UE DE LIEGE? 4  | 15                  |        | BRUXELLES    | 1000       |       | BELGIOUE |         |          |                  |                                                                                                    | •   • • •            | <b></b>     | Fermer | J     |
| TC : 298        | HT: 246,28          | TVA :  | 51,72        |            |       |          |         |          |                  | por man                                                                                                    |                      |             |        |       |
| UDI MOTORS      |                     |        |              | BE02369    | 854   | N        | ATIONAL |          |                  | COMIN d'attaine par chore Choras Manufat                                                                                                    | 54                   |             |        |       |
| e Maes 109      |                     |        | BRUXELLES    | 1040       | -     | BELGIOUE |         |          |                  | Non at advacuaductions                                                                                                    | ити                  | Cutter date |        |       |
| C + 904         | HT . 747 11         | TV/A + | 156.90       |            |       |          |         |          |                  | OVERAL BY ON THE ON                                                                                                    |                      | -           |        | 1.75  |
| C 1 304         | 111. 747,11         | IVA.   | 130,03       |            |       |          |         | -        |                  |                                                                                                    |                      | -           |        |       |
| RL DUPONT       |                     |        |              | BE08852    | 3654  | N        | ATIONAL |          |                  | DALMALLE HELLY<br>IN ARE DE LL COMONE                                                                                                    | 1077                 | TON AL      |        | 8, 14 |
| e Suisse, 22    |                     |        | SAINT GILLES | 1060       | I     | BELGIQUE |         |          |                  |                                                                                                    |                      | ule ll'     |        | 1     |
| : 1254          | HT: 1036.36         | TVA:   | 217.64       |            |       |          |         |          |                  |                                                                                                    | 1011 ALINE 2844 CR.8 |             |        | 6.11  |
|                 | 104.01.0017.002.000 | (0155  | 200000       |            |       |          |         | -        |                  |                                                                                                    | 10117-012 041        | 1010        |        | 3,64  |
| RL PAPYRUS      |                     |        |              | BE06698    | 73654 | N        | ATIONAL |          |                  |                                                                                                    |                      | -           |        |       |
| e de la Liberte | é, 44               |        | Bruxelles    | 1020       | E     | BELGIQUE |         |          |                  | OF LOCATE A DESCRIPTION OF LOCATE A DESCRIPTION OF LOCATE A DESCRIPTICATE A DESCRIPTICATE A DESCRIPTICATE A DESCRIPTICATE A DE |                      | TOP IS      |        | 9,13  |
| : 168           | HT: 138,84          | TVA:   | 29,16        |            |       |          |         |          |                  |                                                                                                    |                      | -           |        |       |
| 0.00000         |                     | 765596 |              |            |       |          |         | -        |                  |                                                                                                    |                      | -           |        | 3, 69 |
| KA LIMIN        |                     |        |              | NA         |       | N        | ATIONAL |          |                  | AL ANALYSIS TON                                                                                                    | NE 1879 NAS          | 1994 (S     |        | 1.14  |
| ARTIER MARC     | OLLE 45             |        | BRUXELLES    | 1000       | E     | BELGIQUE |         |          |                  |                                                                                                    |                      |             |        |       |
| : 1054          | HT: 871,07          | TVA:   | 182,93       |            |       |          |         |          |                  | NUMBER OF STREET                                                                                                    | 10 101 AUG 101       |             |        | 1,13  |
|                 |                     |        |              |            |       |          |         |          |                  |                                                                                                    |                      | anar a      |        |       |
|                 |                     |        |              |            |       |          |         |          | <b>&gt;</b>      | AT IS AN ADDRESS OF                                                                                                    |                      | -           |        | 2.0   |
|                 |                     |        |              |            |       |          |         |          |                  | DEDERT COV                                                                                                    |                      | 1991        |        | 2, 22 |
|                 |                     |        |              |            |       |          |         | -        |                  |                                                                                                    | 10107-000 B          | -           |        |       |
|                 |                     |        |              |            |       |          | /       |          |                  | TANK PARCELS                                                                                                    |                      | 10145       | 6.94   | 302   |
|                 |                     | È.     |              |            | 1     |          | 1       |          |                  | Orders statut                                                                                                    |                      |             |        |       |
| DNAL            | -                   | 1.8    | Exporter     | 🔒 Imprimer | 6     | Aperçu   | - 🖸 Fi  | ermer    |                  | search constant (1)                                                                                                    | KONCOLOGINA PA       |             | 1      |       |

# Journal des achats

Menu Livres / journaux / Journal des achats

Ce module dresse la liste des factures d'achats enregistrées pour la période considérée.

### Numéros de séries & traçabilité des articles

STOP

Flexo propose une gestion simple et efficace des numéros de séries. Vous devez auparavant activer la gestion des numéros de séries dans la boîte des paramètres

Flexo permet la gestion des numéros de séries :

### À l'entrée (Achat)

Enregistrement des numéros de séries de vos articles achetés chez vos fournisseurs à partir

- du fichier N° de séries ou
- d'une Entrée en stock ou
- à l'enregistrement d'une facture d'achat

#### A la sortie (Vente)

Enregistrement des numéros de séries des articles vendus à partir

- d'une vente comptoir
- d'une facture ou un bon de livraison

#### But de la traçabilité des articles

- Déterminer la période de garantie
- Date d'achat et de vente pour un article bien déterminé
- Vérifié la provenance des articles rapportés par vos clients

Il sera ensuite facile de tracé un article par son numéro de série, lors d'un retour de marchandise, vous pourrez retrouver

- La date d'achat : Pour l'application de la période de garantie
- Le nom et le n° de facture d'achat du fournisseur
- La date de vente : Pour l'application de la période de garantie
- Le nom et le n° de facture de vente du client

Si vous enregistrez tous vos n° de séries, lorsqu'un article est introuvable par son numéro de série, vous pourrez en déduire que cet article ne provient pas de chez vous.

# Fichier des numéros de séries

### Menu : Fichiers / Numéros de séries

Liste tous les numéros de séries enregistrés, permet la recherche, l'ajout, la suppression et les impressions.

Note : Les droits de suppressions d'articles sont également applicables pour les n° de séries

# Enregistrement des numéros de série à l'achat

| <pre>dt uite</pre>                                                                                                    | I <sup>a</sup> de série<br>0<br>!254                           |                                                                                                    |                               |                                                                                                    |                                |         |                                                                                                    |
|----------------------------------------------------------------------------------------------------|----------------------------------------------------------------|----------------------------------------------------------------------------------------------------|-------------------------------|----------------------------------------------------------------------------------------------------|--------------------------------|---------|----------------------------------------------------------------------------------------------------|
| <pre>bit December Source and an application of the field of the field</pre>                                                                                                    | 254                                                            | Article                                                                                                    | Fournisseur                   | N° Achat Date Achat Client                                                                                                    | N° Vente Date Vente            |         |                                                                                                    |
| <pre>image: image: imag</pre>                                                                                                    |                                                                | LOGITECH SOURIS LASER G600 - NO                                                                                              | IR NOKA PRODUCT               | 1000 14/03/2013                                                                                                    |                                | Ferm    | er                                                                                                    |
| <pre>tweed and certains the set of a chart of the set of a chart of the set of the set of a chart of the set of the set of the set of the set of the set o</pre>                                                                                                    |                                                                | I NAN MENDER IN THE OWNER OF THE COURT OF TAXABLE                                                                            | and Fernandersky grantersky   | and Deconstruction                                                                                                    |                                | 🗰 Nou   | veau                                                                                                    |
| Fichier des N° de séries         Articles         Numéros de séries pour farticle         Numéros de séries pour farticle         Numéros de séries pour cet article         Numéros de séries pour l'article         Numéros de séries pour l'article         Numéros de séries pour l'article         Numéros de séries pour l'article         Numéros de séries pour l'article         Numéros de séries pour l'article         Numéros de séries pour l'article         Numéros de séries pour l'article <tr< td=""><td></td><td></td><td>Numéros de sé</td><td>viac</td><td>×</td><td>-</td><td>mier</td></tr<>                                                                                                    |                                                                |                                                                                                    | Numéros de sé                 | viac                                                                                                    | ×                              | -       | mier                                                                                                    |
| <pre>Fichier de N° de<br/>séries<br/>Fichier des N° de<br/>séries<br/>Fichier des N° de<br/>séries<br/>Le bouton Nouveau<br/>permet de saisir les<br/>numéros de séries pour lattide<br/>V' tre<br/>V' tre<br/>V'</pre> |                                                                |                                                                                                    | Numeros de se                 | ries                                                                                                    |                                |         |                                                                                                    |
| <pre>interver d'achat</pre>                                                                                                    |                                                                |                                                                                                    | Facture d                     | achat                                                                                                    |                                | × M4    | Eichier des N° de                                                                                         |
| <pre>series<br/>wide daticies en stock (Respersvisionement)<br/>set est d'articles en stock (Respersvisionement)<br/>set est d'articles en stock (Respersvisionement)<br/>set est d'articles en stock (Respersvisionement)<br/>set est d'articles en stock (Respersvisionement)<br/>set est d'articles en stock (Respersvisionement)<br/>set est d'articles en stock (Respersvisionement)<br/>set est d'articles en stock (Respersvisionement)<br/>set est d'articles en stock (Respersvisionement)<br/>set est d'articles en stock (Respersvisionement)<br/>set est d'articles en stock (Respersvisionement)<br/>set est d'articles en stock (Respersvisionement)<br/>set est d'articles en stock (Respersvisionement)<br/>set est d'articles en stock (Respersvisionement)<br/>set est d'articles en stock (Respersvisionement)<br/>set est est est est est est est est est</pre>                                                                                                    |                                                                |                                                                                                    | N° Pièce                      |                                                                                                    |                                | C Ape   |                                                                                                    |
| <pre>stricts image and image and ima</pre>                                                                                                    |                                                                |                                                                                                    |                               |                                                                                                    |                                | 👢 Expo  | , series                                                                                                  |
| Le bouton Nouveau<br>permet de saisir les<br>numéros de séries<br>numéros de séries<br>numéros d                                                                                                    |                                                                |                                                                                                    | Articles                      |                                                                                                    |                                | 🔒 Impi  | in                                                                                                    |
| Permet de saisir les<br>numéros de séries<br>numéros de séries pour cet article<br>numéros de séries pour l'article<br>numéros de séries pour l'articl                                                                                                    |                                                                |                                                                                                    | 900                           | KRUPS KP1000 PI                                                                                                    | CCOLO                          | T Filtr | Le bouton Nouveau                                                                                         |
| Numéros de séries pour l'article       Intrées de séries pour l'article       Intrées de séries       Intrées de séries       Intrées entrez tous les N°<br>de séries pour cet article       Intrées pour cet article       Intrées pour cet article       Intrées pour cet article       Intrées entrez tous les N°<br>de séries pour cet article       Intrées entrez tous les N°<br>de séries pour cet article       Intrées entrez tous les N°<br>de séries pour cet article       Intrées entrez tous les N°<br>de séries pour cet article       Intrées entrez tous les N°<br>de séries pour l'article       Intrées entrez tous les N°<br>de séries pour cet article       Intrées entrez tous les N°<br>de séries pour cet article       Intrées       Intrées                                                                                                    |                                                                |                                                                                                    |                               |                                                                                                    |                                |         | permet de saisir les                                                                                      |
| <pre>view over view over view over view over view view view view view view view view</pre>                                                                                                    |                                                                |                                                                                                    | Numéros                       | de séries pour l'article                                                                                                    | -                              |         | numéros de séries                                                                                         |
| <pre>ive device a Article achat</pre>                                                                                                    |                                                                |                                                                                                    |                               |                                                                                                    |                                |         |                                                                                                    |
| <pre>interest d'articles en stock (Résperovisionement)  code articles en stock (Résperovisionement)  code articles en stock (Résperovisionement)  code articles en stock (Résperovisionement)  code articles en stock (Résperovisionement)  code articles en stock (Résperovisionement)  code articles en stock (Résperovisionement)  code articles en stock (Résperovisionement)  code articles en stock (Résperovisionement)  code articles en stock (Résperovisionement)  code articles en stock (Résperovisionement)  code articles en stock (Résperovisionement)  code articles en stock (Résperovisionement)  code articles en stock (Résperovisionement)  facture d'achat  La facture d'achat  La facture d'achat  L'articles  code article  Numéros de séries pour cet article  Numéros de séries pour l'article  Numéros de séries pour l'art</pre>                                                                                                    |                                                                |                                                                                                    |                               |                                                                                                    |                                |         |                                                                                                    |
| <pre>tries d'articles en stock (Réapprovisionnement)  tries d'articles en stock (Réapprovisionnement)  tries d'articles en stock (Réapp</pre>                                                                                                    |                                                                |                                                                                                    |                               |                                                                                                    |                                |         |                                                                                                    |
| <pre>intries d'articles en stock (Réapprovisionnement)  intrées d'articles en stock (Réapprovisionnement)  intrées d'articles en stock en stock en stock en stock en stock en stock en stock en stock en stock en stock en stock en stock en stock en stock en stock en stock en stock en stock en stock en stock en stock en stock en stock en stock en stock en stock en stock en stock en stock en stock en stock en stock</pre>                                                                                                    |                                                                |                                                                                                    |                               |                                                                                                    | Annuler                        |         |                                                                                                    |
| Intrées d'articles en stock (Réapprovisionnement)          Odé article       Article         100       NORIA ASHA 306         101       101         102       101         103       101         104       102         105       101         105       101         101       102         102       101         103       102         104       102         105       101         105       101         105       102         105       102         105       102         105       102         105       102         105       102         106       Percenter         Pacture d'achat       Pricture d'achat         INFére       Pour accéder à la boîte         106       NoriaAssHa 306         Norieros de séries pour l'article       Pour accéder à la boîte         106       NoriaAssHa 306       Séries cliquez sur ce         107       NoriaAssHa 306       Séries cliquez sur ce         108       NoriaAssHa 306       Séries cliquez sur ce         108       Norieros de séries pour l'article       Bouter                                                                                                    |                                                                |                                                                                                    | N <sup>*</sup> serie          | Ajouter                                                                                                    | E Sauver                       |         |                                                                                                    |
| Intrées d'article en stock (Réapprovisionnement) Intrées d'article en stock (Réapprovisionnement) Intrées d'article Article Intrées en stock (Réapprovisionnement) Intrées d'article Article Intrées en stock (Réapprovisionnement) Intrées d'article Article Intrées en stock (Réapprovisionnement) Intrées d'article Article Intrées en stock (Réapprovisionnement) Intrées d'article Article Intrées en stock (Réapprovisionnement) Intrées d'article Intrées en stock (Réapprovisionnement) Intrées d'article Intrées en stock (Réapprovisionnement) Intrées d'article Intrées en stock (Réapprovisionnement) Intrées d'article Intrées en stock (Réapprovisionnement) Intrées d'article Intrées en stock (Réapprovisionnement) Intrées d'article Intrées en stock (Réapprovisionnement) Intrées d'article Intrées en stock (Réapprovisionnement) Intrées d'article Intrées en stock (Réapprovisionnement) Intrées d'article Intrées en stock (Réapprovisionnement) Intrées d'article Intrées en stock (Réapprovisionnement) Intrées d'article Intrées en stock (Réapprovisionnement) Intrées en stock (Réapprovisionnement)                                                                                                    |                                                                |                                                                                                    |                               |                                                                                                    |                                |         |                                                                                                    |
| Norka Astrice Cuert Counting Code articles en stock (Réapprovisionnement)                                                                                                    |                                                                |                                                                                                    | <u></u>                       |                                                                                                    |                                |         |                                                                                                    |
| N'de drie      Article     Cated     Cated                                                                                                    |                                                                |                                                                                                    |                               |                                                                                                    |                                |         |                                                                                                    |
| Intrées d'articles en stock (Réapprovisionnement) Code article Article Anticle Anticle Code article Intrées d'articles en stock (Réapprovisionnement) Code article Intrées d'article Code article Intrées d'article Intrées d'article Intrées en stock Intrées en stock                                                                                                    |                                                                |                                                                                                    |                               |                                                                                                    |                                | *       |                                                                                                    |
| ntrées d'articles en stock (Réapprovisionnement)<br>Code article<br>101 NOKKA SMA 306<br>101 NOKKA LUMIA 720 WHITE<br>Code article<br>Code article<br>L'article<br>L'article<br>Ensuite entrez tous les N°<br>de séries pour cet article<br>miner l'enregistrement avec le<br>uton Sauver<br>Sélection des articles<br>Code articles<br>Code articles<br>L'article<br>Selection des articles<br>Muméros de séries pour l'article<br>Numéros de séries pour l'article<br>Numéros de séries pour l'article<br>Numéros de séries pour l'article<br>Numéros de séries pour l'article<br>Numéros de séries pour l'article<br>Numéros de séries pour l'article<br>Numéros de séries pour l'article<br>Numéros de séries pour l'article<br>Selection des articles<br>Selection des articles                                                                                                    |                                                                | N° de série                                                                                                    | Article Client                | 💮 Fournisseur 🔘 Date Vente 📖 D                                                                                                    | ate Achat                      |         |                                                                                                    |
| thrées d'articles en stock (Réapprovisionnement)  Code article Article Article Article Article Article Article Article Article Article Article Article Article Article Brunnéros de séries pour cet article Muméros de séries pour l'article Muméros de séries pour l'article Article Article Article Brunnéros de séries pour l'article Muméros de séries pour l'article Muméros de séries pour l'article Ander article Ander Article Ander Article Ander Article Brunnéros de séries pour l'article Ander Article Ander Article Ander Article Ander Article Brunnéros de séries pour l'article Ander Article Brunnéros de séries pour l'article Brunnéros de séries pour l'article Brunnéros de séries                                                                                                    |                                                                |                                                                                                    |                               |                                                                                                    |                                |         |                                                                                                    |
| trides d'articles en stock (Réapprovisionnement)  Code article O O NOKIA ASHA 306 O O O O O O O O O O O O O O O O O O O                                                                                                    |                                                                |                                                                                                    |                               |                                                                                                    |                                |         |                                                                                                    |
| Code article       Article         100       1         101       101         102       101         103       57,0248         104       100         105       100         101       101         102       101         103       57,0248         104       100         105       100         106       100         107       99         108,3636       279         Permer       Fermer         Pacture d'achat       Facture d'achat         102       Y Prèce         Facture d'achat       Facture d'achat         104       Y Prèce         105       Code article         106       NoklaAsHA306         Numéros de séries pour l'article         Numéros de séries pour l'article         Numéros de séries pour l'article         Numéros de séries pour l'article         Numéros de séries pour l'article         Numéros de séries pour l'article         Numéros de séries pour l'article         Selection des articles         1       Apouter         Vierte       Jouter         Selection                                                                                                    | ntrées d'article                                               | es en stock ( Réapprovisionner                                                                                               | ment)                         |                                                                                                    |                                |         | 23                                                                                                    |
| Code article       Article       Ote Ajouté       Noux, Qte       PX Achat HT       PX Vente TIC         100       NORIA ASHA 306       100       1       101       57,0246       79,99       Image: Code article         101       NORIA ASHA 306       100       1       101       57,0246       79,99       Image: Code article         101       NORIA ASHA 306       100       1       101       57,0246       79,99       Image: Code article         Incomposition       NORIA ASHA 306       Image: Code article       Image: Code article                                                                                                    |                                                                |                                                                                                    |                               |                                                                                                    |                                |         |                                                                                                    |
| 100       101       57,0248       79,99       Image: Constraint of the strict of the strict of the stri                                                                                                    | Code article                                                   | Article                                                                                                    |                               | e Stock Qte Ajoutée Nouv.Qte                                                                                                    | Px Achat HT Px Vente TTC       |         |                                                                                                    |
| Interview of the series of the series of                                                                                                    | 100                                                            | NOKIA ASHA 306                                                                                                    |                               | 100 1 1                                                                                                    | 01 57,0248 79,99               | 1 🔞     | Fermer                                                                                                    |
| lectionnez :         • La facture d'achat         • L'article         • L'article         • Ensuite entrez tous les N° de séries pour cet article         rminer l'enregistrement avec le uton Sauver             Sélection des articles             Sélection des articles             Sélection des articles             Sélection des articles             Sélection des articles             Sélection des articles             Sélection des articles             Sélection des articles             Sélection des articles </td <td>101</td> <td>NOKIA LUMIA 720 WHITE</td> <td></td> <td>99 0</td> <td>99 136,3636 279</td> <td>L</td> <td></td>                                                                                                    | 101                                                            | NOKIA LUMIA 720 WHITE                                                                                                    |                               | 99 0                                                                                                    | 99 136,3636 279                | L       |                                                                                                    |
| La facture d'achat La facture d'achat L'article Ensuite entrez tous les N°<br>de séries pour cet article Sélection des articles Sélection des articles Gose artice I Ajouter Ajouter Ajouter Ajouter                                                                                                    |                                                                |                                                                                                    |                               | Numéros da sórias                                                                                                    |                                | ×       | Drimer                                                                                                    |
| Facture d'achat • La facture d'achat • L'article • Ensuite entrez tous les N°<br>de séries pour cet article • Muméros de séries pour l'article • NokiaABHA306 • NokiaABHA306 </td <td></td> <td></td> <td></td> <td>Numeros de series</td> <td></td> <td></td> <td></td>                                                                                                    |                                                                |                                                                                                    |                               | Numeros de series                                                                                                    |                                |         |                                                                                                    |
| <ul> <li>La facture d'achat</li> <li>L'article</li> <li>Ensuite entrez tous les N° de séries pour cet article</li> <li>Immer l'enregistrement avec le uton Sauver</li> <li>Sélection des articles</li> <li>Aijouter</li> <li>Ajouter</li> <li>Ajouter</li> <li>Ajouter</li> </ul>                                                                                                    |                                                                |                                                                                                    |                               |                                                                                                    |                                |         |                                                                                                    |
| <ul> <li>La facture d'achat</li> <li>L'article</li> <li>Ensuite entrez tous les N°<br/>de séries pour cet article</li> <li>Image: Code article</li> <li>Numéros de séries pour l'article</li> <li>Numéros de séries pour l'article</li> <li>Seuver</li> </ul>                                                                                                    |                                                                |                                                                                                    |                               | Facture d'achat                                                                                                    |                                |         |                                                                                                    |
| <ul> <li>La facture d'achat</li> <li>L'article</li> <li>Ensuite entrez tous les N°<br/>de séries pour cet article</li> <li>Image: Code article</li> <li>NokkaASHA 306</li> <li>Numéros de séries pour l'article</li> <li>Numéros de séries pour l'article</li> <li>Sélection des articles</li> <li>Code article</li> <li>Image: Selection des articles</li> <li>Sélection des articles</li> <li>Articles</li> <li>Code article</li> <li>Numéros de séries pour l'article</li> <li>Numéros de séries pour l'article</li> <li>Image: Selection des articles</li> <li>Sélection des articles</li> <li>Image: Selection des articles</li> <li>Image: Selection des ar</li></ul>                                                                                                    | lectionn                                                       | ez :                                                                                                    |                               | Facture d'achat                                                                                                    |                                |         | Entrées en stock                                                                                          |
| <ul> <li>L'article</li> <li>Ensuite entrez tous les N°<br/>de séries pour cet article</li> <li>Ioo NokiAASHA 306</li> <li>NokiAASHA 306</li> <li>Numéros de séries pour l'article</li> <li>Numéros de séries pour l'article</li> <li>Sauver</li> <li>Sélection des articles</li> <li>Code article</li> <li>I Ajouter</li> <li>Ajouter</li> <li>Ajouter</li> <li>Sauver</li> </ul>                                                                                                    | lectionn                                                       | ez :                                                                                                    |                               | Facture d'achat                                                                                                    | ٩.                             |         | Entrées en stock                                                                                          |
| Ensuite entrez tous les N°<br>de séries pour cet article<br>rminer l'enregistrement avec le<br>uton Sauver                                                                                                    | lectionn<br>• La                                               | ez :<br>a facture d'achat                                                                                                    |                               | Facture d'achat                                                                                                    | 2                              |         | Entrées en stock Pour accéder à la boîte                                                                  |
| de séries pour cet article<br>rminer l'enregistrement avec le<br>uton Sauver<br>Sélection des articles<br>Code article Que La Jouter Ajouter Sauver                                                                                                    | lectionn<br>• La<br>• L'                                       | ez :<br>a facture d'achat<br>'article                                                                                        |                               | Facture d'achat                                                                                                    | 2                              |         | Entrées en stock<br>Pour accéder à la boîte<br>de saisie des numéros c                                    |
| Sélection des articles     Qre     Nº série     Annuler       Sélection des articles     Qre     Ajouter     Sauver                                                                                                    | lectionn<br>• La<br>• L'                                       | ez :<br>a facture d'achat<br>'article<br>nsuite entrez tous                                                                  | s les N°                      | Facture d'achat                                                                                                    | NOKIAASHA 306                  |         | Entrées en stock<br>Pour accéder à la boîte<br>de saisie des numéros o<br>séries cliquez sur ce           |
| rminer l'enregistrement avec le<br>uton Sauver                                                                                                    | lectionn<br>• La<br>• L'<br>• Ei<br>d                          | ez :<br>a facture d'achat<br>'article<br>nsuite entrez tous<br>le séries pour cet                                            | s les N°<br>article           | Facture d'achat                                                                                                    | NOKIAASHA 306                  |         | Entrées en stock<br>Pour accéder à la boîte<br>de saisie des numéros o<br>séries cliquez sur ce           |
| Sélection des articles                                                                                                    | lectionn<br>• La<br>• L'<br>• Ei<br>d                          | ez :<br>a facture d'achat<br>'article<br>nsuite entrez tous<br>le séries pour cet                                            | s les N°<br>article           | Facture d'achat                                                                                                    | NOKIAASHA 306                  |         | Entrées en stock<br>Pour accéder à la boîte<br>de saisie des numéros o<br>séries cliquez sur ce<br>bouton |
| Sélection des articles<br>Code article Qte Ajouter X Sauver                                                                                                    | lectionn<br>• Li<br>• L'<br>• Ei<br>d                          | ez :<br>a facture d'achat<br>'article<br>nsuite entrez tous<br>le séries pour cet<br>'enregistrement a                       | s les N°<br>article           | Facture d'achat  Facture d'achat  Facture d'achat  Facture d'achat  Facture d'achat  N* Pièce  Articles  Code article  100  Numéros de séries po                | Nokiaasha 306<br>Dur l'article |         | Entrées en stock<br>Pour accéder à la boîte<br>de saisie des numéros o<br>séries cliquez sur ce<br>bouton |
| Sélection des articles<br>Code article Qte 1 Ajouter Q                                                                                                    | lectionn<br>• Li<br>• L'<br>• Ei<br>d<br>rminer l'             | ez :<br>a facture d'achat<br>'article<br>nsuite entrez tous<br>le séries pour cet<br>'enregistrement a                       | s les N°<br>article<br>wec le | Facture d'achat  Facture d'achat  Facture d'achat  Facture d'achat  Facture d'achat  N* Pièce  Articles  Code article  100  Numéros de séries po                | NOKIAASHA 306<br>Dur l'article |         | Entrées en stock<br>Pour accéder à la boîte<br>de saisie des numéros o<br>séries cliquez sur ce<br>bouton |
| Sélection des articles                                                                                                    | lectionn<br>• Li<br>• L'<br>• Ei<br>d<br>rminer l'             | ez :<br>a facture d'achat<br>'article<br>nsuite entrez tous<br>le séries pour cet<br>'enregistrement a<br>uver               | s les N°<br>article<br>wec le | Facture d'achat  Facture d'achat  Facture d'achat  Facture d'achat  Facture d'achat  N* Pièce  Articles  Code article  100  Numéros de séries po                | NOKIAASHA 306<br>Dur l'article | •       | Entrées en stock<br>Pour accéder à la boîte<br>de saisie des numéros o<br>séries cliquez sur ce<br>bouton |
| Sélection des articles                                                                                                    | lectionn<br>• Li<br>• L'<br>• Ei<br>d<br>rminer l'<br>•uton Sa | ez :<br>a facture d'achat<br>'article<br>nsuite entrez tous<br>le séries pour cet<br>'enregistrement a<br>uver               | s les N°<br>article<br>wec le | Facture d'achat  Facture d'achat  Facture d'achat  Facture d'achat  Facture d'achat  N* Pièce  Articles  Code article  100  Numéros de séries po                | NOKIAASHA 306                  |         | Entrées en stock<br>Pour accéder à la boîte<br>de saisie des numéros o<br>séries cliquez sur ce<br>bouton |
| Code article Qte Ajouter X Sauver                                                                                                    | lectionn<br>• Li<br>• L'<br>• Ei<br>d<br>rminer l'<br>puton Sa | ez :<br>a facture d'achat<br>'article<br>nsuite entrez tous<br>le séries pour cet<br>'enregistrement a<br>uver               | s les N°<br>article<br>wec le | Facture d'achat  Facture d'achat  Facture d'achat  Facture d'achat  Facture d'achat  N* Pièce  Articles  Code article  100  Numéros de séries po                | NOKIAASHA 306                  | Annuler | Entrées en stock<br>Pour accéder à la boîte<br>de saisie des numéros c<br>séries cliquez sur ce<br>bouton |
| 1 Ajouter Q                                                                                                    | lectionn<br>• Li<br>• L'<br>• Ei<br>d<br>rminer l'<br>puton Sa | ez :<br>a facture d'achat<br>'article<br>nsuite entrez tous<br>le séries pour cet<br>'enregistrement a<br>uver               | s les N°<br>article<br>wec le | Facture d'achat  Facture d'achat  Facture d'achat  Facture d'achat  N* Pièce  Articles  Code article  100  Numéros de séries po  Numéros de séries po  N* série | NOKIAASHA 306                  | Annuler | Entrées en stock<br>Pour accéder à la boîte<br>de saisie des numéros o<br>séries cliquez sur ce<br>bouton |
|                                                                                                    | lectionn<br>• Li<br>• L'<br>• Ei<br>d<br>rminer l'<br>uton Sa  | ez :<br>a facture d'achat<br>'article<br>nsuite entrez tous<br>le séries pour cet<br>'enregistrement a<br>uver<br>es attides | s les N°<br>article<br>wec le | Facture d'achat  Facture d'achat  Facture d'achat  Facture d'achat  N* Pièce  Articles  Code article  100  Numéros de séries po  N* série                       | NOKIAASHA 306<br>bur l'article | Sauver  | Entrées en stock<br>Pour accéder à la boîte<br>de saisie des numéros c<br>séries cliquez sur ce<br>bouton |

| Nentes comptoir |                 |                                                                                                  |
|-----------------|-----------------|--------------------------------------------------------------------------------------------------|
| ^               | ^               | 🝳 🗨 Bin Prgm 🧄 Paramètres Fermer                                                                 |
| ACCESSOIRES     | CAFE            | KRUPS KP1000 PICCOLO KRUPS KP1506 GENIO Client comptoir<br>Prix TTC Px Unit. Rem.% Qte Px Tot.   |
| AUDIO VIDEO     | MACHINE LAVER   | 64,95 108 KRUPS KP5006 CIRCOLO WHITE 149,00 1 149,00                                             |
| ECRANS          | LAVE VAISSELLES | KRUPS KP2208 DOLCE KRUPS KP5006 CIRCOLO BLUE YOUNG CIRCOLO                                       |
| ELECTRO MENAGER |                 | Pour accéder à la boîte                                                                          |
| MEUBLES TV      |                 | RUPS XF5006 CIRC<br>RED<br>Nº série<br>Numéros de sáries pour l'article<br>Séries cliquez sur ce |
| PC              |                 | KRUPS KP5006 CIRCOLO WHITE Quantité 1 bouton                                                     |
| RECHARGES       |                 | KRUPS XP 2240                                                                                    |
| TELEPHONES      |                 |                                                                                                  |
| TV              |                 | KRUPS XP 2240 VELL N° série                                                                      |
|                 |                 | Ajouter X                                                                                        |
|                 |                 | Ticket F10 Document                                                                              |
|                 |                 | PHILIPS SENSEO HD7810 PHILIPS SENSEO HD7825 Code article                                         |
|                 |                 | 54,9 78,25                                                                                       |
| ~               | ~               | Clent F4 Rap, toxet Troir Attente Reprise Suite                                                  |

# Enregistrement des numéros de série à la vente

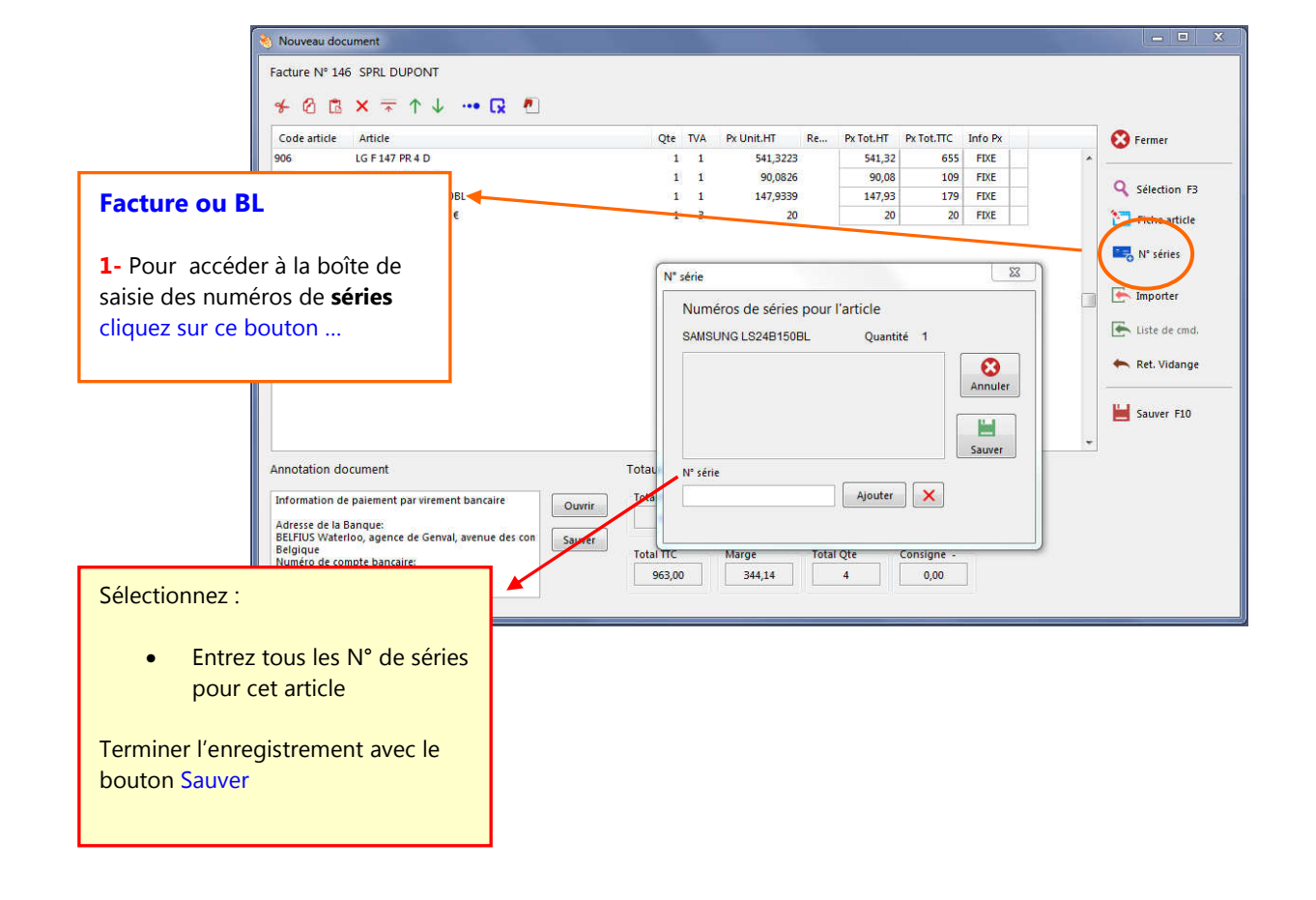

# Les outils de Flexo

### **Connexions**

### Menu : Outils / Connexions

Cette option est utilisée uniquement sur la version multipostes de Flexo afin de sélectionner le dossier partagé sur le serveur

Dans la boîte de connexion, utilisez le bouton Parcourir et enregistrez le chemin du dossier partagé sur le serveur. Flexo accepte la syntaxe des chemins des lecteurs de réseau si un lecteur réseau a été auparavant créé (ex : E:\program files\data-Concept\flexo) ou des chemins réseau (ex : \\Pcserveur\flexo) (Voir : comment utiliser Flexo dans un réseau ?)

# **Outils Terminal PDL**

Le terminal permet de récolter, mémorisées et retransmettre des données, qui seront par la suite traitées par une application. Le but est d'augmenter la productivité. Les terminaux portables d'acquisition sont munis d'un lecteur de code à barre intégré. Comme il n'y a pas de standard, Flexo est conçu et supporte l'utilisation des terminaux portables de **marque ZEBEX gamme PDX.** Vous p

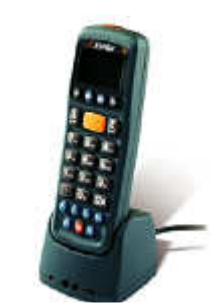

Vous pouvez commander votre terminal chez Data-Concept

PDL20

COM port

COM1

Vider la mémoire

O Inventaire

Mise à jour

Cmdes clients

Entrées stock

Cmdes fournisseu

Transmettre Programme

Utilitaire terminal data PDL

Flexo permet l'utilisation d'un terminal dans les modules suivants :

- Entrées en stock : Scannez les articles et spécifiez les Qtes directement sur le lieu de réception.
- Commandes fournisseurs : Scannez les articles et spécifiez les Qtes directement dans vos rayonnages sans vous soucier des fournisseurs, par la suite Flexo générera toutes vos commandes par fournisseur.
- Inventaire : Scannez et spécifiez les Qtes en stock, Flexo dressera ensuite l'inventaire réel.
- Commandes clients : Lors de vos déplacements chez vos clients, ou lors de la préparation des commandes, prenez les commandes sur le terminal, de retour à votre bureau Flexo génèrera les bons de commandes, de livraisons ou factures

### Utilisation du terminal portable

Branchez la base du terminal sur le port série de libre. A partir du menu : Outils / Outil terminal PDL, spécifier le port série utilisé.

Lors de la première utilisation vous devrez transmettre le programme d'acquisition fourni avec Flexo avec le bouton Transmettre programme.

<u>Sur le Terminal</u>: appuyez sur M2 ensuite Run Task, dans le menu qui apparaît sélectionnez la tâche d'acquisition souhaitée.

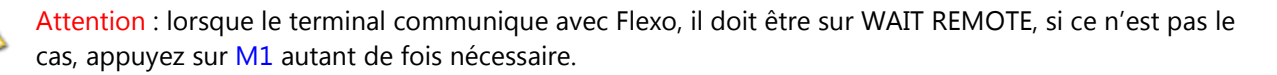

ႈ Fermer

Set

Vider

# **Outils de maintenance des fichiers**

La boîte à outils sera utilisée pour assurer la maintenance des fichiers. Ceci est votre service après ventes intégré à Flexo, la majorité des problèmes liés aux fichiers sont réglés par cet outil.

> Outils de maintenance Fichiers de la base de données

> > Dossie

2009

+

Mouvements caisse (depot retrait)

Description du Dor

Données du Dossie

🕅 Règlements du Dossi

🕜 Qk 🛛 💕 Fermer

Achats + règlements

Index des clôtures caisse

Historique Entrees stock

Index Dossier

ers de la base de donnée:

fn.

Articles

Clients

Fournisseur

🕅 N° séries 🕅 Bons de réparati

Réparer

🔿 Initialiser

Prix spécifiques

Tous sélectionner Opérations

Réparer les fic

Catégories d'articles

Articles des boutons pgr

### A partir du **Menu** : Outils / Outils de maintenance des fichiers

#### Opérations

- Réparer la base de données : répare les fichiers défectueux, reconstruit les fichiers et les index.
- Initialiser : Génère un nouveau fichier <u>vide</u>. A utiliser avec précaution car efface toutes les données existantes

Si vous connaissez le fichier défectueux, cochez-le sinon cochez tous les fichiers. Validez par Ok

### Quand utiliser la réparation ?

- Lorsqu' un message persistant signale une erreur dans un fichier.
- Lorsque vous constater un mélange d'informations anormales
- Après une coupure brutale de courant et lorsque votre PC ne s'est pas éteint correctement.
- Parfois après une mise à jour de Flexo.

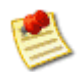

Il serait judicieux d'effectuez une réparation une fois mois, même si vous ne constatez aucun problèmes, ceci réorganisera et compactera vos fichiers et améliorera les performances du logiciel

### Utilisation en réseau

Lorsque vous initialiser ou réparer, il ne peut y avoir qu'un seul poste d'actif sur le réseau, quitter Flexo sur tous les autres postes avant d'effectuer une opération de maintenance.

### **Import articles**

Importe des données provenant d'un fichier externe à structure identique au fichier articles

Règles : Si le code article existe déjà, le NOM, le Prix ACHAT, le Prix VENTE, la REFERENCE FOURNISSEUR sont mise à jour. La QTE EN STOCK est ajoutée à la quantité déjà existante. Les champs vides sont ignorés lors de ma mise à jour

Les nouveaux articles sont ajoutés

Ceci permet par exemple d'importer un catalogue fournisseur ou de mettre à jour une liste de prix. Pour créer un fichier à structure identique, il sera nécessaire de maîtriser l'outil Data-Copy

# Backup et stratégie de sécurité

Flexo crée automatiquement un backup de toutes vos données à chaque fermeture du logiciel.

- Les backups créés se trouvent dans le dossier nommé *Backup* du répertoire d'installation.
- Flexo maintient une semaine complète de backup.

De cette manière en cas de destruction de fichier, vous aurez toujours la possibilité de récupérer un fichier valide dans les backups précédents.

En réseau, le backup est effectué sur chaque PC, en cas de crash total du disque dur il existera toujours une copie des données sur les autres PC su réseau.

#### **Backup externe**

Lorsque vous quittez Flexo, dans la boîte Quitter, le bouton Backup externe permet d'effectuer une sauvegarde sur le support de votre choix.

Prenez l'habitude de faire un backup externe (sur disque amovible) une fois par semaine

### **Quand récupérer un backup ?**

Dans le cas d'une destruction du fichier à cause, par exemple d'un disque dur endommagé, vous pourrez récupérer les fichiers les plus actuels dans le répertoire Backup maintenu par Flexo.

### Comment récupérer un backup ?

A partir du menu principal : Outils / Restaurer un Backup

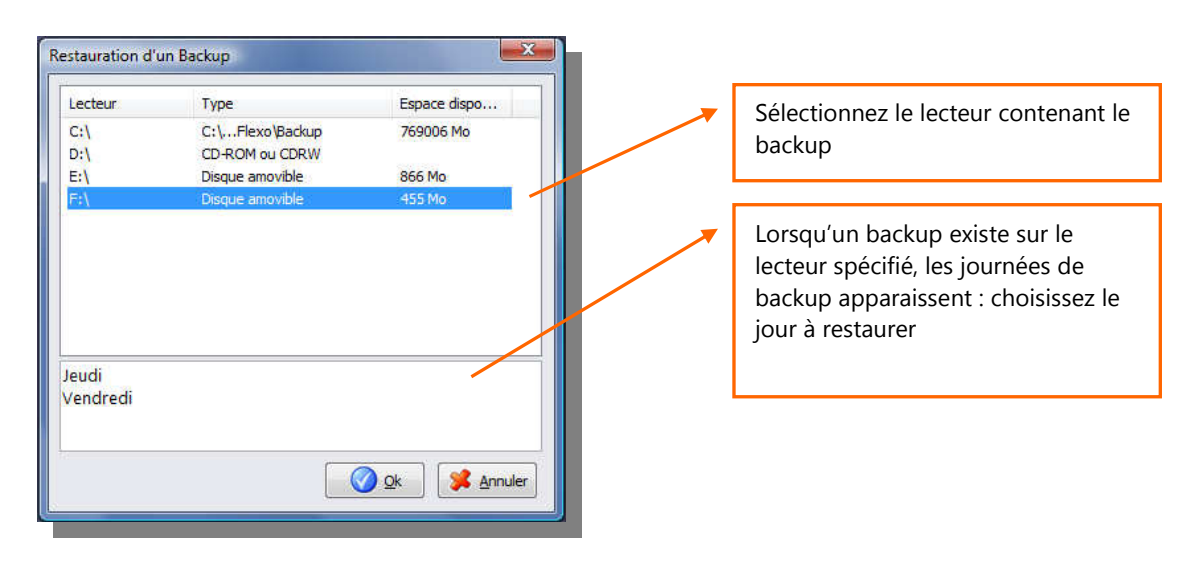

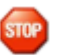

Avant d'effectuer une restauration, assurez-vous qu'il n'y a qu'un seul poste d'actif sur le réseau, quitter toujours Flexo sur tous les autres postes avant d'effectuer une opération de maintenance.

### Récupération manuelle de fichiers d'un backup

### Restauration complète :

Il suffit de recopier l'ensemble des fichiers contenu dans le dossier concerné du backup vers le répertoire FLEXO/WORK/DATA de Flexo

### Récupération individuelle de fichier

Par exemple pour récupérer le fichier des articles Il suffit de recopier les tous les fichiers ayant comme nom ARTICLE contenu dans le dossier concerné du backup vers le répertoire FLEXO/WORK/DATA de Flexo. Soit : ARTICLE.DBF, ARTICLE.MDX et ARTICLE.DBT.

### Principe des modèles d'impression

**Tout ce qui s'imprime dans Flexo se fera par rapport à un modèle d'impression fourni** (excepté les tickets de caisse sur imprimante série)

Avant toutes impressions, Flexo consulte le modèle d'impressions afin de formater l'aspect et le contenu du document à imprimer.

Il est donc possible de modifier l'aspect et le contenu des impressions en modifiant le modèle d'impression correspondant au document à imprimer.

#### Pour modifier un modèle d'impression, utilisez le générateur d'états fourni.

Les modèles se trouvent dans le dossier d'installation de Flexo et ont l'extension « .mod » Il existe un modèle pour chaque type de document. Ils sont facilement reconnaissables grâce à leur appellation : exemples

| Bonliv.MOD           | Bons de livraison            |
|----------------------|------------------------------|
| Commandecli.MOD      | Bons de commande client      |
| EtiquetteArticle.mod | Etiquettes pour les articles |
| Facture.MOD          | Factures                     |
| FichierArticle.mod   | Fichier des articles         |
| FichierClient.mod    | Fichier des clients          |
| FichierSerie.mod     | Fichier des n° de séries     |
| Inventaire.mod       | Inventaire                   |
| journalvente.mod     | Journal des ventes           |
| Rappel1.mod          | Lettre de rappel de paiement |
| ticket.mod           | Ticket de caisse             |

Flexo utilisera uniquement ces modèles.

Un dossier nommé « *Modèle* » se trouve également présent, ce dossier contient des exemples de modèles impression pour les documents Factures, Bon de commande,... et ticket de caisse. Lorsque vous sélectionner un modèle d'impression dans le module de Flexo, celui-ci transfert le modèle choisi du dossier Modèle vers le dossier d'utilisation de Flexo.

STOP

Pour cela, lorsque vous personnaliser un modèle, sauvegardez-le, car si vous changer de modèle par la suite, celui-ci sera écrasé.

# Générateur d'états (Data-Report)

Tous ce qui s'imprime dans Flexo, passe par un modèle d'impression (voir principe des modèles d'impression)

Pour créer ou modifier un modèle d'impression, vous devez utiliser Data-Report.

### Principe

Avant toutes impressions, Flexo transfert les données à imprimer dans des fichiers temporaires, charge le modèle d'impression puis lance la tâche d'impression.

Comment modifier un modèle d'impression (exemple pour le modèle Facture)

- 1- Avant tout, imprimer ou faite un aperçu de la facture, ceci créer les fichiers temporaires
- 2- Quitter Flexo.
- 3- Exécutez le générateur d'états (celui-ci se trouve dans le dossier d'installation de Flexo et se nomme Data-Report)
- 4- Ouvrer le modèle d'impression de la facture et modifier-le (fichier : Facture.mod)
- 5- Sauver le modèle modifié
- 6- Relancer Flexo, lors de l'impression de la facture, la modification sera prise en compte

### Utilisation du générateur d'états

Le générateur d'états gère deux types de modèles d'impression pour

- les documents à imprimer
- les étiquettes à imprimer

La première opération consiste à ouvrir un modèle d'impression existant

### Paramètres d'un modèle d'impression

| Format de page             | Tables                      |             |
|----------------------------|-----------------------------|-------------|
| Orientation<br>Or Portrait | A4                          | A           |
| Marges en MM<br>Verticales | 10 Horizontales             | 10          |
| Etiquettes                 |                             |             |
| Nombr                      | e d'étiquettes horizontales | 0           |
| н                          | lauteur d'étiquette en MM   | 0           |
| Codrá la pag               | e 🔽 Désumer aligné en       | has de nage |

Format de Page : la modification du format de page n'a de sens que si vous modifier un modèle d'impression pour étiquettes.

Tables : Les données du document à imprimer proviennent toujours de 1 à 3 tables temporaires. **Ne changer pas ces fichiers**, ils seront toujours les suivants :

- 1- Table maître : C:\tmp\tmp11.dbf
- 2- Table détail : C:\tmp\tmp12.dbf
- 3- Table paramètres : C:\tmp\tmp13.dbf

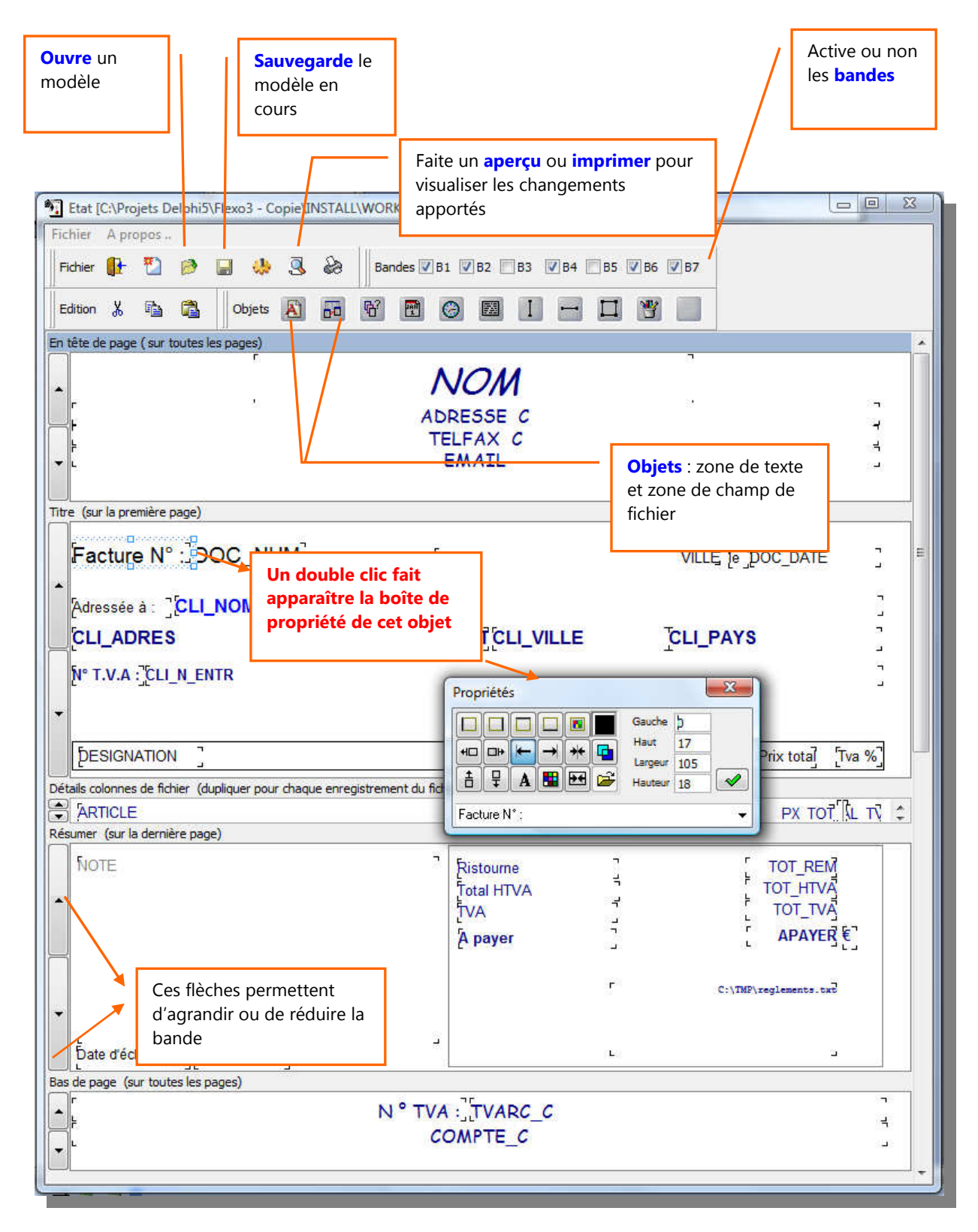

### Les bandes

Un état est composé de plusieurs bandes qui pourront être activées ou non.

Chaque bande correspond à un emplacement sur la page et peut-être agrandie ou réduite à l'aide des boutons fléchés situé à gauche.

### Les objets

Sont disposés sur la barre d'outils divers objets, des zones de texte, des zones de champ de fichier, des objets date et heure ainsi que des objets graphiques.

Pour insérer un objet : cliquez sur l'objet, garder le bouton de la souris enfoncée et relâcher l'objet dans la bande désirée.

Pour déplacer un objet : cliquez sur l'objet, garder le bouton de la souris enfoncée et déplacer l'objet à l'emplacement voulu.

Pour modifier un objet : double cliquez sur l'objet, sa boîte de propriété apparaîtra Dans celle-ci, vous pouvez changer sa police de caractère, sa couleur, son alignement, son encadrement et gérer sa transparence.

Pour changer la taille d'un objet : Positionner la souris sur l'une des extrémités de l'objet, lorsque le curseur de la souris change d'apparence, déplacer la souris, la taille changera avec le déplacement.

Pour insérer une image : déposez un objet image, dans sa boîte des propriétés, ouvrer le fichier graphique qui sera lié à l'objet.

Pour insérer un code barre : utiliser une police code à barre

#### Note :

Les objets « **champ de fichier** » sont des objets dynamiques, ceux-ci sont liés à un champ de fichier d'une table.

Il est possible de changer le champ dans la liste déroulante qui affichera tous les champs disponibles pour la table utilisée.

Les informations des tables sont extraites des fichiers temporaires, c'est pour cela que vous devez toujours avant d'utiliser le générateur d'état, imprimer ou visualiser l'état correspondant afin que Flexo génère les tables temporaires.

#### Propriété d'un Objet

Un double clic sur un objet fait apparaître sa boîte de propriété. Propriété d'un objet « **Zone de texte** »

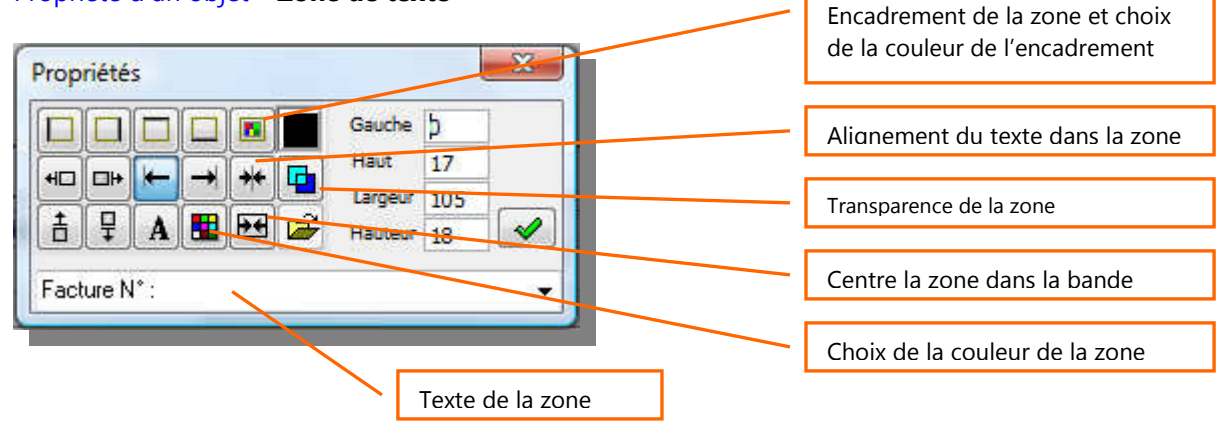

### Propriété de la bande

Pour déplacer tous les objets contenus dans la bande en une seule opération Pour spécifier la police de texte à tous les objets de la bande en une seule opération Pour spécifier la couleur de fond et l'encadrement de la bande

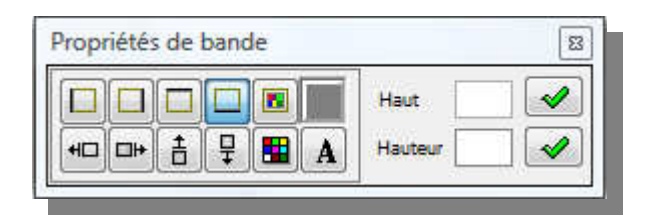

### Propriété d'un objet « zone de champ de fichier »

Ceux-ci sont liés à un champ dune table temporaire de Flexo, tous les champs possibles de la table apparaissent dans la boîte déroulante. Dans cet exemple *CLI-NOM* fait apparaître le nom du client.

| Propriétés                                                     | Choix du champ de fichier           |
|----------------------------------------------------------------|-------------------------------------|
| Gauche ≱1<br>Haut 64<br>Largeur 627<br>± 및 ▲ ♥ ₱♥ ♀ Ulaster 40 | Choix de la table qui sera utilisée |
|                                                                |                                     |

### Propriété d'un objet « zone image »

Ceux-ci sont liés à un fichier image de type BMP Centre l'image Propriétés Effectue une mise à l'échelle de Geoche 590 l'image par rapport à la zone Haut 15 + geur 150 Choix du fichier image 무 ÷ 50

### Les différentes versions de Flexo3

Trois versions sont disponibles

Version Standard
 Version Textile

- 3- Version Multipostes
- 4-

La version multipostes, permet l'utilisation de Flexo sur un nombre de postes illimités du réseau local. La version textile ajoute la gestion des tailles et couleurs pour les boutiques textiles

# 🌖 Mises à jour automatique de Flexo3

Flexo vérifie sur le serveur de Data-Concept si une mise à jour est disponible, la télécharge et l'installe automatiquement.

A partir du menu principal : Options / Vérifier les mises à jour.

Le PC doit être connecté à internet.

### Data-Concept vous remercie d'avoir choisir notre produit

De par sa convivialité, Flexo fait partie des rares logiciels avec qui vous entretiendrez une relation particulière.